# Instrukcja obsługi urządzenia

Wydanie 3

© 2009 Nokia. Wszelkie prawa zastrzeżone.

DEKLARACIA ZGODNOŚCI

# **(** <del>(</del> ) 0434

NOKIA CORPORATION ninieiszym oświadcza, że produkt RM-424 jest zgodny z zasadniczymi wymaganiami oraz pozostałymi stosownymi postanowieniami Dyrektywy 1999/5/WE. Konie "Deklaracji zgodności" można znaleźć pod adresem http://www.nokia.com/phones/ declaration of conformity/.

Nokia, Nokia Connecting People, Nokia XpressMusic, Navi, Mail for Exchange, N-Gage, OVI i Jogo Nokia Original Enhancements sa znakami towarowymi Jub zarejestrowanymi znakami towarowymi firmy Nokia Corporation. Svonał dźwiekowy o nazwie Nokia tune jest znakiem towarowym Nokia Corporation. Inne nazwy produktów i firm wymienione w ninieiszym dokumencie moga być znakami towarowymi lub nazwami handlowymi ich właścicieli.

Powielanie, przekazywanie, dystrybucja oraz przechowywanie kopii cześci lub całości tego dokumentu w jakiejkolwiek formie bez wyrażonej uprzednio na piśmie zgody firmy Nokia jest zabronione. Firma Nokia promuje polityke njeustannego rozwoju. Firma Nokia zastrzega sobje prawo do wprowadzania zmian i usprawnień we wszelkich produktach opisanych w tym dokumencie bez uprzedniego powiadomienia.

Patent amerykański nr 5818437 i inne patenty w trakcje przyznawania. Oprogramowanie T9 do wprowadzania tekstu jest chronione prawami autorskimi (Copyright © 1997-2009), przyznanymi firmie Tegic Communications, Inc. Wszelkie prawa zastrzeżone,

symbian Produkt ten zawiera oprogramowanie licencjonowane przez firmę Symbian Software Ltd © 1998-2009. Symbian i Symbian OS są znakami towarowymi firmv Symbian Ltd.

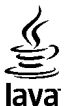

POWERED Java i wszystkie znaki zwiazane z technologia Java sa znakami towarowymi lub zarejestrowanymi znakami towarowymi firmy Sun Microsystems. Inc.

Fragmenty oprogramowania Nokia Maps sa chronione prawami autorskimi (© 1996-2009 The FreeType Proiect). Wszelkie prawa zastrzeżone.

Ten produkt podlega licencji MPEG-4 Visual Patent Portfolio, która upoważnia do (i) korzystania z niego w prywatnych i niekomercyjnych celach w zwiazku z informaciami zakodowanymi zgodnie ze standardem MPEG-4 przez konsumenta w toku jego działań o charakterze prywatnym i niekomercyjnym oraz do (ii) używania go w związku z nagraniami wideo w formacie MPEG-4, dostarczonymi przez licencjonowanego dostawce takich nagrań. Na wykorzystanie produktu w innym zakresie licencja nie jest udzielana ani nie może być domniemywana. Dodatkowe informacje, w tym dotyczące zastosowań produktu w celach promocyjnych, wewnetrznych i komercyinych, można otrzymać od firmy MPEG LA, LLC, Patrz http://www.mpegla.com.

W MAKSYMALNYM DOPUSZCZALNYM PRZEZ PRAWO ZAKRESIE FIRMA NOKIA ANI ŻADEN Z JEJ LICENCJODAWCÓW W ŻADNYM WYPADKU NIE PONOSI ODPOWIEDZIALNOŚCI ZA JAKAKOLWIEK UTRATĘ DANYCH LUB ZYSKÓW ANI ZA ŻADNE SZCZEGÓLNE, PRZYPADKOWE, WTÓRNE LUB POŚREDNIE SZKODY POWSTAŁE W DOWOLNY SPOSÓB.

ZAWARTOŚĆ TEGO DOKUMENTU PRZEDSTAWIONA JEST "TAK JAK JEST – AS IS". NIE UDZIELA SIĘ JAKICHKOLWIEK GWARANCJI, ZARÓWNO WYRAŹNYCH JAK I DOROZUMIANYCH W ODNIESIENIU DO RZETELNOŚCI, WIARYGODNOŚCI LUB TREŚCI NINIEJSZEGO DOKUMENTU, WŁĄCZAJĄC W TO, LECZ NIE OGRANICZAJĄC TEGO DO JAKICHKOLWIEK DOROZUMIANYCH GWARANCJI UŻYTECZNOŚCI HANDLOWEJ LUB PRZYDATNOŚCI DO OKREŚLONEGO CELU, CHYBA ŻE TAKOWE WYMAGANE SĄ PRZEZ PRZEPISY PRAWA. FIRMA NOKIA ZASTRZEGA SOBIE PRAWO DO DOKONYWANIA ZMIAN W TYM DOKUMENCIE LUB WYCOFANIA GO W DOWOLNYM CZASIE BEZ UPRZEDNIEGO POWIADOMIENIA.

Dekompilacja oprogramowania w urządzeniu Nokia jest zabroniona w zakresie dopuszczalnym przez obowiązujące prawo. Wymienione w niniejszej instrukcji ograniczenia, które dotyczą oświadczeń, gwarancji, szkód i odpowiedzialności firmy Nokia, stosują się również do oświadczeń, gwarancji, szkód i odpowiedzialności licencjodawców firmy Nokia.

Dostępność poszczególnych produktów i aplikacji, a także związanych z tymi produktami usług może się różnić w zależności od regionu. Szczegóły oraz dostępność opcji językowych należy sprawdzić ze sprzedawcą produktów Nokia. To urządzenie może zawierać towary, technologie i oprogramowanie podlegające przepisom eksportowym USA i innych krajów. Odstępstwa od tych przepisów są zabronione.

#### ANONS FCC/INDUSTRY CANADA

To urządzenie może powodować zakłócenia w odbiorze audycji radiowych i programów TV (głównie wtedy, gdy telefon jest blisko odbiornika). Jeśli takich zakłóceń nie można wyeliminować, wtedy FCC/Industry Canada może zażądać zaprzestania korzystania z tego telefonu. Pomocy w eliminacji zakłóceń udzieli personel lokalnego serwisu. Urządzenie to spełnia warunki ujęte w części 15 przepisów FCC. Korzystanie z urządzenia podlega następującym dwóm warunkom: (1) działanie urządzenia nie może powodować szkodliwych zakłóceń i (2) urządzenie musi odbierać zakłócenia łącznie z tymi, które mogą powodować niepożądane działanie. Dokonanie jakichkolwiek zmian lub modyfikacji bez wyraźnej zgody firmy Nokia może unieważnić prawo użytkownika do korzystania z tego urządzenia.

Niektóre działania i funkcje są zależne od karty SIM i (lub) sieci, mogą też zależeć od MMS, a także od kompatybilności urządzeń i obsługiwanych przez nie formatów materiałów. Korzystanie z niektórych usług podlega osobnym opłatom.

W urządzeniu może być zapisanych kilka zakładek i łączy do witryn internetowych osób trzecich. Do takich witryn możesz uzyskać dostęp również ze swojego urządzenia. Pamiętaj jednak, że witryny osób trzecich nie są powiązane z firmą Nokia i że firma Nokia nie wspiera tych witryn, nie promuje ich i nie odpowiada za nie. Jeśli zdecydujesz się z nich korzystać, stosuj wszystkie środki ostrożności w odniesieniu do bezpieczeństwa i materiałów w tych witrynach.

/Wydanie 3 PL

# Spis treści

| Bezpieczeństwo<br>Kilka słów o urządzeniu<br>Aplikacje biurowe<br>Usługi sieciowe                                  | .7<br>.8<br>.8                                                       |
|----------------------------------------------------------------------------------------------------|----------------------------------------------------------------------|
| 1. Szybki start                                                                                                    | .9                                                                   |
| Wkładanie karty namieci                                                                                            | .9<br>Q                                                              |
| Wyimowanie karty pamięci                                                                                           | 10                                                                   |
| Ładowanie baterii                                                                                                  | LÕ                                                                   |
| Włączanie i wyłączanie urządzenia                                                                                  | 11                                                                   |
| Lokalizacja anten                                                                                                  | 11                                                                   |
| Ustawienia konfiguracji                                                                                            | 11                                                                   |
| Kreator ustawien                                                                                                   | 12                                                                   |
| Konfiduracia urzadzenia                                                                                            | 12                                                                   |
| หงากฐนานปุ่น นายจุนยะกานแก่แก่แก่แก่แก่แก่แก่แก่แก่แก่แก่แก่แก่แ                                                   |                                                                      |
| 2. Twoje urządzenie1                                                                                               | .3                                                                   |
| 2. Twoje urządzenie1<br>Klawisze i części                                                                          | . <b>3</b>                                                           |
| <b>2. Twoje urządzenie1</b><br>Klawisze i części<br>Ekran główny                                                   | . <b>3</b><br>12                                                     |
| <b>2. Twoje urządzenie1</b><br>Klawisze i części<br>Ekran główny<br>Profil Offline                                 | . <b>3</b><br>12<br>14                                               |
| <b>2. Twoje urządzenie1</b> Klawisze i części      Ekran główny      Profil Offline      Wskaźniki na wyświetlaczu | . <b>3</b><br>12<br>14<br>14                                         |
| 2. Twoje urządzenie1      Klawisze i części                                                                        | .3<br>12<br>14<br>14<br>15                                           |
| 2. Twoje urządzenie1      Klawisze i części                                                                        | .3<br>12<br>14<br>14<br>15<br>16                                     |
| 2. Twoje urządzenie                                                                                                | .3<br>12<br>14<br>14<br>15<br>16<br>16                               |
| 2. Twoje urządzenie                                                                                                | <b>3</b><br>12<br>14<br>14<br>15<br>16<br>16<br>17                   |
| 2. Twoje urządzenie                                                                                                | .3<br>12<br>14<br>14<br>15<br>16<br>16<br>17<br>17                   |
| 2. Twoje urządzenie                                                                                                | .3<br>12<br>14<br>14<br>15<br>16<br>16<br>17<br>17<br>17<br>18<br>18 |

| Podłączanie kabla USB do transmisji danych                                                                                                    | 18                                 |
|----------------------------------------------------------------------------------------------------|------------------------------------|
| Pasek                                                                                                    | 19                                 |
| <b>3. Pomoc techniczna.</b><br>Pomoc w urządzeniu<br>My Nokia<br>Pomoc techniczna firmy Nokia i informacje<br>kontaktowe<br>Aktualizacje oprogramowania<br>Aktualizacja oprogramowania przez sieć komórkową | <b>.19</b><br>20<br>20<br>20<br>21 |
| <b>4. Funkcje połączeń</b>                                                                                                    | <b>.22</b>                         |
| Połączenia głosowe                                                                                                    | 22                                 |
| Aktywna eliminacja szumu                                                                                                    | 24                                 |
| Połączenia wideo                                                                                                    | 24                                 |
| Ustawienia połączeń                                                                                                    | 25                                 |
| Udostępnianie wideo                                                                                                    | 27                                 |
| <b>5. Muzyka</b>                                                                                                    | <b>.29</b>                         |
| Odtwarzacz muzyki                                                                                                    | 29                                 |
| Radio FM                                                                                                    | 30                                 |
| 6. Określanie pozycji<br>Informacje o systemie GPS<br>System A-GPS (Assisted GPS)<br>Mapy<br>Punkty orientacyjne<br>Dane GPS                                                                                | <b>.31</b><br>31<br>32<br>32<br>33 |

### Spis treści

| 7. Wpisywanie tekstu                               | 34          |
|----------------------------------------------------|-------------|
| Tradycyjna metoda wprowadzania tekstu              | 34          |
| Słownikowa metoda wprowadzania tekstu              | 35          |
| Zmiana jezyka wprowadzania tekstu                  | 35          |
| Kopiowanie i usuwanie tekstu                       | 35          |
| 8. Wiadomości                                      | 36          |
| Główny widok aplikacji Wiadomości                  | 36          |
| Wpisywanie tekstu                                  | 37          |
| Pisanie i wysyłanie wiadomości                     | 38          |
| Skrzynka odbiorcza aplikacji Wiadomości            | 40          |
| Czytnik wiadom                                     | 41          |
| Skrzynka pocztowa                                  | 41          |
| Poczta Exchange                                    | 43          |
| Nokia Messaging                                    | 44          |
| Przeglądanie wiadomości na karcie SIM              | 44          |
| Ustawienia wiadomości                              | 44          |
| 9. Kontakty                                        | .49         |
| 7arzadzanie nazwiskami i numerami                  | 49          |
| Zanisywanie oraz edvcia onisów i numerów telefonów | <u>م</u> کر |
| Dźwieki dzwonka, zdiecia i tekst nołaczenia        |             |
| kontaktów                                          | 50          |
| Koniowanie kontaktów                               | 50          |
|                                                    |             |
| 10. Galeria                                        | 50          |
| Informacje o aplikacji Zdjęcia                     | 51          |
| Wideo i TV — informacje                            | 51          |
| 11 Foto-Wideo                                      | 51          |
| Pohionia zdiać                                     | 51          |
| NUDICITIC 20Jęc                                    |             |

| Tryb panoramy         |
|-----------------------|
| 12. Internet          |
| <b>13. Usługi Ovi</b> |
|                       |
| 14. Personalizacja    |
| 14. Personalizacja    |

### Spis treści

| Kalkulator70                                        |
|-----------------------------------------------------|
| Aktywne notatki70                                   |
| Notatki71                                           |
| Menedżer archiwum ZIP71                             |
| 17. Ustawienia                                      |
| Ustawienia anlikacii                                |
| 7abezpieczenia urządzenia i karty SIM               |
| Wspólne ustawienia akcesoriów                       |
| Mowa                                                |
| Przywracanie ustawień fabrycznych73                 |
| 18. Zarzadzanie danvmi73                            |
| Instalowanie i usuwanie anlikacij 73                |
| Menedzer plików                                     |
| Menedżer urzadzeń                                   |
| Aktualizacie oprogramowania przy użyciu komputera77 |
| Informacje o licencjach77                           |
| 19. Łaczność                                        |
| Przesyłanie materiałów z innego urządzenia          |
| Połaczenia z komputerem                             |
| Bluetooth                                           |
| Kabel do transmisji danych82                        |
| Synchronizacja                                      |
| Synchronizacja w Ovi83                              |
| Wirtualna sieć prywatna — informacje84              |
| 20. Porady ekologiczne84                            |
| Oszczędzanie energii                                |
| Recykling                                           |

| Oszczędzanie papieru<br>Więcej informacji                                                                                                    | 85<br>85                         |
|----------------------------------------------------------------------------------------------------|----------------------------------|
| Akcesoria                                                                                                    | 86                               |
| Bateria                                                                                                    | 86                               |
| Wzmianka o bateriach i ładowarkach<br>Sprawdzanie oryginalności baterii firmy Nokia                                                                                                    | 86<br>87                         |
| Jak dbać o swoje urządzenie<br>Recykling                                                                                                    | 88                               |
| , ,                                                                                                    |                                  |
| Dodatkowe informacje o bezpieczeństwie                                                                                                    | 89                               |
| <b>Dodatkowe informacje o bezpieczeństwie</b><br>Małe dzieci<br>Środowisko pracy.                                                                                                    | 89                               |
| <b>Dodatkowe informacje o bezpieczeństwie</b><br>Małe dzieci<br>Środowisko pracy<br>Aparatura medyczna                                                                                                    | 89<br>89<br>89<br>90             |
| <b>Dodatkowe informacje o bezpieczeństwie</b><br>Małe dzieci<br>Środowisko pracy<br>Aparatura medyczna<br>Pojazdy mechaniczne<br>Warunki fizykochemiczne grożące eksplozją                                                   | 89<br>89<br>90<br>90<br>91       |
| Dodatkowe informacje o bezpieczeństwie<br>Małe dzieci<br>Środowisko pracy<br>Aparatura medyczna<br>Pojazdy mechaniczne<br>Warunki fizykochemiczne grożące eksplozją<br>Telefony alarmowe<br>Informacje o certyfikatach (SAR) | 89<br>90<br>90<br>91<br>91<br>92 |

# Bezpieczeństwo

Zapoznaj się uważnie z podanymi tu w skrócie wskazówkami. Nieprzestrzeganie tych wskazówek może być niebezpieczne lub niezgodne z prawem. Więcej informacji znajdziesz na dalszych stronach tej instrukcji.

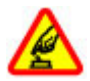

### NIE RYZYKUJ

Nie włączaj urządzenia w miejscach, w których zabrania się korzystać z telefonów komórkowych, ani wtedy, gdy może to spowodować zakłócenia lub inne zagrożenia.

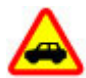

### NAJWAŻNIEJSZE JEST BEZPIECZEŃSTWO W RUCHU DROGOWYM

Stosuj się do wszystkich lokalnie obowiązujących przepisów. Prowadząc samochód, nie zajmuj rąk niczym innym. W trakcie jazdy miej przede wszystkim na uwadze bezpieczeństwo na drodze.

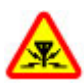

## ZAKŁÓCENIA

Wszystkie urządzenia bezprzewodowe mogą być podatne na zakłócenia, które z kolei mogą wpływać na jakość połączeń.

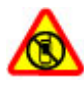

### **OBSZARY O OGRANICZONYM DOSTĘPIE**

Przestrzegaj wszystkich ograniczeń. Wyłącz urządzenie w samolocie, przy aparaturze medycznej, na stacjach benzynowych, w składach chemikaliów i w rejonach odpalania ładunków wybuchowych.

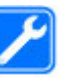

### **PROFESJONALNY SERWIS**

Instalować i naprawiać ten produkt może wyłącznie wykwalifikowany personel.

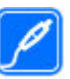

### **BATERIE I AKCESORIA**

Używaj jedynie zatwierdzonych do użytku baterii i akcesoriów. Nie podłączaj niekompatybilnych produktów.

## WODOODPORNOŚĆ

To urządzenie nie jest wodoodporne. Chroń je przed wilgocią.

## Kilka słów o urządzeniu

Opisane w tej instrukcji urządzenie bezprzewodowe zostało zatwierdzone do użytku w sieci (E)GSM 850, 900, 1800 i 1900 oraz UMTS 900/1900/2100 HSDPA. Aby uzyskać więcej informacji o sieciach komórkowych, skontaktuj się ze swoim usługodawcą.

Twoje urządzenie umożliwia nawiązywanie połączeń kilkoma metodami i – podobnie jak komputery – może być narażone na wirusy i inne szkodliwe materiały. Dlatego też należy postępować ostrożnie z wiadomościami, nawiązując połączenia, korzystając z internetu i pobierając materiały. Korzystaj tylko z zaufanych usług i instaluj tylko programy pochodzące z zaufanych źródeł, i tylko takie, które mają odpowiednie zabezpieczenia i ochronę. Do takich programów należą na przykład aplikacje Symbian Signed lub

#### Bezpieczeństwo

przeszły test Java Verified™. Pomyśl o zainstalowaniu w swoim urządzeniu i w podłączonym do niego komputerze programu antywirusowego lub innego programu zabezpieczającego.

W urządzeniu mogą być już zainstalowane zakładki i łącza do witryn internetowych osób trzecich, co umożliwia uzyskanie dostępu do takich witryn. Pamiętaj jednak, że witryny osób trzecich nie są powiązane z firmą Nokia i że firma Nokia nie wspiera tych witryn, nie promuje ich i nie odpowiada za nie. Odwiedzając takie witryny, zachowaj ostrożność co do bezpieczeństwa lub materiałów.

Ostrzeżenie: Wszystkie funkcje tego urządzenia poza budzikiem działają dopiero po jego włączeniu. Nie włączaj tego urządzenia, jeśli może to spowodować zakłócenia lub inne zagrożenia.

Korzystając z tego urządzenia, stosuj się do wszystkich przepisów prawa, przestrzegaj lokalnych obyczajów, szanuj prywatność i uzasadnione prawa innych osób, w tym prawa autorskie. Ze względu na ochronę praw autorskich kopiowanie, modyfikacja, lub przesyłanie niektórych zdjęć, utworów muzycznych i innych materiałów może być niemożliwe.

Rób kopie zapasowe wszystkich zapisywanych w urządzeniu ważnych informacji lub prowadź ich pisemny zapis.

Zanim podłączysz dodatkowe urządzenie, zapoznaj się z instrukcją jego obsługi i przepisami bezpieczeństwa. Nie podłączaj niekompatybilnych produktów.

Zdjęcia w tej instrukcji obsługi mogą się różnić od pokazywanych na wyświetlaczu urządzenia.

Więcej ważnych informacji o swoim urządzeniu znajdziesz w instrukcji obsługi.

## Aplikacje biurowe

Aplikacje biurowe obsługują typowe funkcje programów Microsoft Word, PowerPoint i Excel (Microsoft Office 2000, XP i 2003). Nie wszystkie formaty plików są obsługiwane.

## Usługi sieciowe

Aby używać tego urządzenia, trzeba mieć dostęp do usług świadczonych przez dostawców usług bezprzewodowych. Niektóre funkcje nie są dostępne we wszystkich sieciach; korzystanie z innych funkcji może wymagać dokonania szczególnych uzgodnień z usługodawcą. Usługi sieciowe wiążą się z przesyłaniem danych. Zapytaj usługodawcę o szczegółowe informacje o opłatach w sieci macierzystej i w sieciach związanych z roamingiem. Usługodawca wyjaśni, jakie opłaty będą miały zastosowanie. W niektórych sieciach mogą obowiązywać ograniczenia wpływające na sposób korzystania z niektórych funkcji tego urządzenia, wymagających dostępu do sieci. Wymagana może być na przykład obsługa specyficznych technologii, takich jak protokoły WAP 2.0 (HTTP i SSL), które bazują na protokołach TCP/IP i zależnych od języka znakach.

Usługodawca mógł zażądać, aby pewne funkcje były zablokowane lub nie były uruchomione. Takie funkcje nie będą wówczas dostępne w menu urządzenia. Twoje urządzenie może mieć indywidualne elementy, takie jak nazwy menu, porządek menu i ikony.

# 1. Szybki start

## Wkładanie karty SIM i baterii

Karta USIM to udoskonalona wersja karty SIM, przeznaczona do użytku w telefonach UMTS.

- Aby zdjąć tylną obudowę urządzenia, naciśnij tylną obudowę palcami, odsuń pokrywę (1) i podnieś ją.
- Aby wyjąć baterię, unieś ją, chwytając za jej koniec (2).
- 3. Wsuń kartę SIM do uchwytu karty SIM (3).

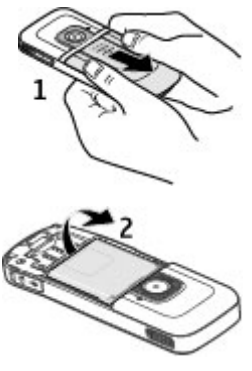

Złote złącza karty muszą być skierowane w dół, a jej ścięty róg — do gniazda.

- 4. Włóż baterię (4).
- 5. Załóż ponownie tylną obudowę (5).

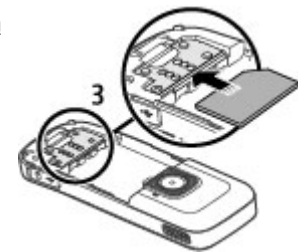

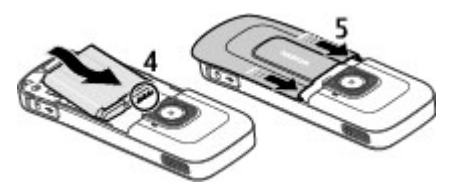

## Wkładanie karty pamięci

Karta pamięci może być dostarczona razem z urządzeniem i już się w nim znajdować.

1. Otwórz pokrywę gniazda karty pamięci (1).

### Szybki start

- Włóż kartę do gniazda stykami do dołu (2).
- Delikatnie pchnij kartę, aby ją zablokować. Zamknij pokrywę gniazda (3).

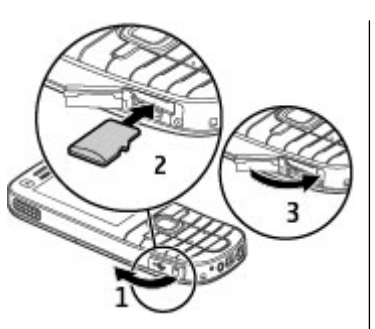

## Wyjmowanie karty pamięci

Ważne: Nigdy nie wyjmuj karty pamięci w trakcie wykonywania operacji na tej karcie. Postępując w ten sposób, można uszkodzić kartę, zapisane na niej dane i samo urządzenie.

- 1. Naciśnij krótko klawisz wyłącznika i wybierz Usuń kartę pamięci > Tak.
- 2. Otwórz pokrywę gniazda karty pamięci.
- 3. Dociśnij delikatnie kartę pamięci, aby ją zwolnić.
- 4. Wyciągnij kartę i naciśnij **OK**.
- 5. Zamknij pokrywę gniazda.

# Ładowanie baterii

Bateria została częściowo naładowana fabrycznie. Jeżeli urządzenie wskazuje niski poziom naładowania, wykonaj następujące czynności:

- 1. Podłącz ładowarkę do gniazdka sieci elektrycznej.
- Przewód ładowarki podłącz do urządzenia.
- Kiedy urządzenie wskaże całkowity poziom naładowania, odłącz ładowarkę od urządzenia, a następnie od gniazdka sieci elektrycznej.

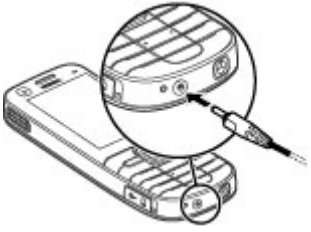

Baterię można również naładować za pomocą kabla USB podłączonego do kompatybilnego komputera.

- 1. Podłącz kabel USB do transmisji danych do portu USB w komputerze oraz do urządzenia.
- 2. Gdy bateria zostanie w pełni naładowana, odłącz kabel USB do transmisji danych.

Skuteczność ładowania baterii za pośrednictwem złącza USB bywa bardzo różna. W niektórych przypadkach trzeba czekać bardzo długo na rozpoczęcie ładowania oraz gotowość urządzenia do działania. Baterii nie trzeba ładować przez określony czas, a podczas ładowania można używać urządzenia. Jeśli bateria była całkowicie rozładowana, może upłynąć kilka minut, zanim na wyświetlaczu pojawi się

#### Szybki start

wskaźnik ładowania lub zanim będzie można nawiązać jakiekolwiek połączenie.

## Włączanie i wyłączanie urządzenia

Naciśnij i przytrzymaj klawisz wyłącznika, aby włączyć i wyłączyć urządzenie. Krótkie naciśnięcie tego klawisza kończy połączenia i działanie aplikacji.

Jeżeli pojawi się żądanie podania kodu PIN, wprowadź ten kod i wybierz **OK**.

Jeżeli pojawi się żądanie podania kodu blokady, wprowadź ten kod i wybierz **OK**. Fabrycznie ustawionym kodem blokady jest ciąg cyfr 12345.

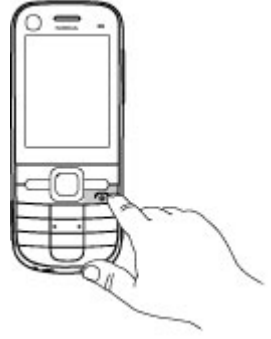

Aby ustawić właściwą strefę czasową, godzinę i datę, wybierz kraj, w którym się znajdujesz, i wprowadź lokalną godzinę oraz datę.

## Lokalizacja anten

Urządzenie to może mieć anteny wewnętrzne i zewnętrzne. Nie dotykaj bez potrzeby anteny podczas transmisji lub odbioru fal radiowych. Kontakt z antenami wpływa na jakość komunikacji radiowej. może zwiększyć ilość pobieranej przez urządzenie energii i skrócić żywotność baterii.

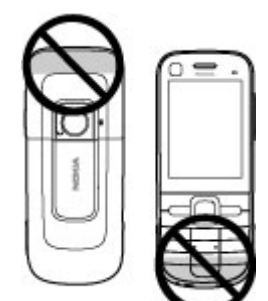

## Ustawienia konfiguracji

Aby móc korzystać z wiadomości MMS i e-mail, synchronizacji, transmisji strumieniowej czy przeglądarki stron internetowych, musisz wcześniej wprowadzić do urządzenia odpowiednie ustawienia konfiguracyjne. Urządzenie może automatycznie skonfigurować ustawienia przeglądarki, wiadomości MMS, punktu dostępu i transmisji strumieniowej na podstawie używanej karty SIM. W przeciwnym razie w celu konfiguracji ustawień możesz skorzystać z aplikacji Kreator ustawień. Ustawienia można także otrzymać w wiadomości konfiguracyjnej, którą można zapisać w urządzeniu. Więcej informacji na temat dostępności tej usługi można uzyskać od usługodawcy lub najbliższego autoryzowanego sprzedawcy produktów firmy Nokia.

Jeśli po otrzymaniu wiadomości konfiguracyjnej ustawienia nie zostaną automatycznie zapisane i uaktywnione, wyświetlany jest komunikat **1 nowa wiadomość**. Aby

### Szybki start

zapisać ustawienia, wybierz **Pokaż** > **Opcje** > **Zapisz**. Może być wymagane wprowadzenie kodu PIN podanego przez usługodawcę.

## **Kreator ustawień**

### Wybierz 😗 > Ustawienia > Kreator ust..

Aplikacja Kreator ustawień wprowadza w urządzeniu ustawienia operatora sieci i poczty email zależnie od usługodawcy. Mogą być także dostępne opcje konfiguracji innych ustawień.

Warunkiem korzystania z usług może być włączenie przez operatora połączeń transmisji danych lub innych usług.

## Konfiguracja urządzenia

\*\*\*

Aplikacja Powitanie umożliwia określanie ustawień regionalnych, takich jak język urządzenia. Można także przenieść dane ze starego urządzenia, spersonalizować urządzenie lub skonfigurować konta e-mail. Ponadto można zarejestrować się w usłudze My Nokia, aby odbierać wiadomości z bezpłatnymi wskazówkami i pomocą techniczną do Twojego telefonu Nokia. Wyświetli się także prośba o aktywację usług Ovi.

Przy pierwszym włączeniu urządzenia otworzy się aplikacja Powitanie. Aby otworzyć tę aplikację później, wybierz **P** > **Ustawienia** > **Pomoc** > **Konfig. telefonu**.

Konfiguracja połączeń urządzenia — Wybierz Kreator ustaw.

Przenoszenie danych z kompatybilnego urządzenia — Wybierz Transfer.

## 2. Twoje urządzenie Klawisze i części

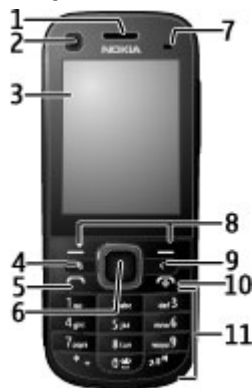

- 1 Głośnik
- 2 Obiektyw kamery pomocniczej
- 3 Wyświetlacz
- 4 Klawisz menu 😗
- 5 Klawisz połączenia
- 6 Klawisz Navi™, w dalszej części instrukcji nazywany klawiszem przewijania
- 7 Czujnik światła

- 8 Lewy i prawy klawisz wyboru
- 9 Klawisz usuwania **C**
- 10 Klawisz zakończenia i włączania/wyłączania
- 11 Klawisze numeryczne

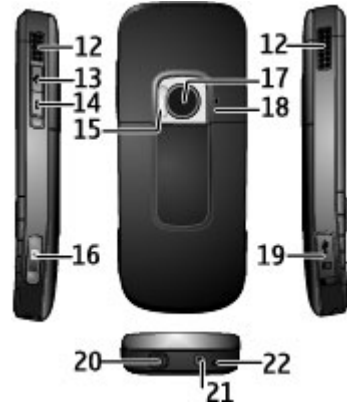

- 12 Głośniki stereo
- 13 Klawisz zwiększania głośności
- 14 Klawisz zmniejszania głośności
- 15 Lampa błyskowa
- 16 Klawisz fotografowania

### Twoje urządzenie

- 17 Obiektyw kamery głównej
- 18 Mikrofon pomocniczy do aktywnej eliminacji szumu
- 19 Gniazdo Micro USB i gniazdo kart pamięci SD
- 20 Złącze Nokia AV
- 21 Złącze ładowarki
- 22 Mikrofon

## Ekran główny

Po włączeniu i zarejestrowaniu w sieci urządzenie wyświetla ekran główny i jest gotowe do użycia.

Aby wyświetlić listę ostatnio wybieranych numerów, naciśnij klawisz połączenia.

Aby połączyć się z pocztą głosową, naciśnij i przytrzymaj 1.

Aby użyć poleceń głosowych lub wybierania głosowego, naciśnij i przytrzymaj prawy klawisz wyboru.

Aby zmienić profil, naciśnij krótko klawisz wyłącznika i wybierz profil.

Aby nawiązać połączenie z internetem, naciśnij i przytrzymaj **0**.

Aby zmodyfikować ekran główny, wybierz () > Ustawienia > Ustawienia, a następnie Ogólne > Personalizacja > Tryb gotowości i jedną z następujących opcji:

• Temat tr. gotowości — Wybierz temat ekranu głównego.

- Skróty Dodaj skróty do aplikacji lub zdarzeń lub przypisz skróty do klawisza przewijania w zależności od wybranego tematu ekranu głównego.
- Opóźn. wygaszacza Ustaw czas nieaktywności urządzenia przed włączeniem wygaszacza ekranu.
- Czas podświetlenia Ustaw czas nieaktywności urządzenia przed wygaszeniem ekranu.

## **Profil Offline**

Ważne: W profilu Offline nie można nawiązywać ani odbierać żadnych połączeń, ani też używać funkcji wymagających kontaktu z siecią komórkową. Niewykluczona będzie tylko możliwość nawiązania połączenia z zaprogramowanym w urządzeniu numerem alarmowym. Aby nawiązywać połączenia, najpierw uaktywnij funkcję telefonu przez zmianę profilu. Jeśli urządzenie zostało zablokowane, wprowadź kod blokady.

Aby szybko włączyć profil Offline, naciśnij krótko klawisz wyłącznika, a następnie wybierz **Offline**.

Aby przełączyć urządzenie na inny profil, naciśnij krótko klawisz wyłącznika i wybierz inny profil.

Gdy profil Offline jest aktywny, wszystkie połączenia, które korzystają z częstotliwości radiowych, są rozłączane. Można jednak korzystać z urządzenia bez karty SIM i słuchać radia lub muzyki. Należy pamiętać o wyłączaniu urządzenia w miejscach, gdzie korzystanie z telefonów komórkowych jest zabronione.

## Wskaźniki na wyświetlaczu

**3G** ₩

Urządzenie jest używane w sieci UMTS lub GSM (usługa sieciowa). Paski obok ikony wskazują moc sygnału sieci w danym miejscu. Im dłuższy pasek, tym mocniejszy sygnał.

- **3.5**<sub>G</sub> Włączono transmisję HSDPA (usługa sieciowa) w sieci UMTS.
- Vrządzenie pracuje w trybie offline i nie ma połączenia z siecią komórkową.
- Poziom naładowania baterii. Dłuższy pasek oznacza wyższy poziom naładowania baterii.
- Masz nieprzeczytane wiadomości w folderze Skrzynka odbiorcza w Wiadomościach.
- Masz nowe wiadomości e-mail w zdalnej skrzynce pocztowej.
- ★ W folderze Skrzynka nadawcza w menu Wiadomości znajdują się wiadomości oczekujące na wysłanie.
- Masz nieodebrane połączenia.
  - Klawisze urządzenia są zablokowane.

- Alarm jest aktywny.
- Wybrany został profil Cisza. Urządzenie nie sygnalizuje dźwiękiem przychodzących połączeń ani odebranych wiadomości.
- Została uaktywniona łączność Bluetooth.
- Zostało ustanowione połączenie Bluetooth. Migający wskaźnik oznacza próbę nawiązania połączenia z innym urządzeniem.
- 其 Jest aktywne połączenie pakietowe GPRS (usługa sieciowa). Wskaźnik ≚ informuje o aktywności połączenia, a wskaźnik ⅔ o jego zawieszeniu.
- 토 Jest aktywne połączenie pakietowe EGPRS (usługa sieciowa). Wskaźnik 트 informuje o aktywności połączenia, a wskaźnik 토 o jego zawieszeniu.
- 36 Jest aktywne połączenie pakietowe UMTS (usługa sieciowa). Wskaźnik <sup>36</sup>/<sub>4</sub> informuje o aktywności połączenia, a wskaźnik <sup>36</sup>/<sub>3</sub> o jego zawieszeniu.

#### Twoje urządzenie

- Sieć umożliwia połączenia HSDPA (ang. High-Speed Downlink Packet Access) i połączenie takie jest dostępne (usługa sieciowa). Wygląd ikony może być zróżnicowany w zależności od regionu. isti informuje o aktywności połączenia, a wskaźnik zawieszeniu.
  - Urządzenie jest podłączone do komputera kablem USB do transmisji danych.
    - Wszystkie połączenia są przekazywane na inny numer.
- Do urządzenia podłączone są słuchawki.
- Do urządzenia jest podłączony samochodowy zestaw głośnomówiący.
- **J** Do urządzenia jest podłączona pętla indukcyjna.
- Urządzenie jest w trakcie synchronizacji.

Wyświetlane mogą być również inne wskaźniki.

### Wygaszacz ekranu

Wybierz 😗 > Ustawienia > Ustawienia.

Aby skonfigurować ustawienia wygaszacza ekranu ustawienia, wybierz **Ogólne** > **Personalizacja** > **Wyświetlacz** i jedną z następujących opcji:

- Opóźn. wygaszacza Ustaw czas nieaktywności urządzenia przed włączeniem wygaszacza ekranu.
- Czas podświetlenia Ustaw czas nieaktywności urządzenia przed wygaszeniem ekranu.

## Menu

### Wybierz 😗 .

Z poziomu menu można uzyskać dostęp do poszczególnych funkcji urządzenia.

Aby otworzyć aplikację lub folder, wybierz dany element.

Jeżeli zmienisz kolejność funkcji w menu, wówczas układ menu może różnić się od układu domyślnego, który jest opisany w niniejszej instrukcji.

Aby zaznaczyć jakiś element w aplikacji lub usunąć jego zaznaczenie, naciśnij #.

Aby zaznaczyć kilka kolejnych elementów lub usunąć ich zaznaczenie, naciśnij i przytrzymaj #, a następnie przewiń w górę lub w dół.

Aby zmienić widok menu, wybierz **Opcje > Zmień widok Menu**.

Aby zamknąć aplikację lub folder, wybierz **Opcje** > **Wyjdź**.

Aby wyświetlić i przełączać otwarte aplikacje, naciśnij i przytrzymaj 😯 , a następnie wybierz aplikację.

Aplikacje działające w tle podczas korzystania z innych funkcji zwiększają zapotrzebowanie na energię baterii i skracają jej żywotność.

## Regulacja głośności

**Ostrzeżenie:** Dłuższe narażenie na głośne dźwięki może spowodować uszkodzenie słuchu. Muzyki słuchaj na umiarkowanym poziomie głośności i nie trzymaj urządzenia w pobliżu ucha, jeśli używasz głośnika.

Aby ustawić głośność słuchawki bądź głośnika w trakcie połączenia lub odtwarzania pliku dźwiękowego, naciśnij klawisze głośności.

Aby włączyć lub wyłączyć głośnik w trakcie połączenia, wybierz **Głośnik** lub **Mikrotelef.** 

## Blokada klawiatury

Aby zablokować klawiaturę na ekranie głównym, naciśnij lewy klawisz wyboru i \* w ciągu 1,5 sekundy.

Aby ustawić automatyczne blokowanie klawiatury po określonym czasie, wybierz > Ustawienia > Ustawienia, a następnie Ogólne > Zabezpieczen. > Telefon i karta SIM > Czas do autobl. klawiat. > Określa użytkownik i żądany czas.

Aby odblokować klawiaturę, wybierz **Odblokuj** i naciśnij \* w ciągu 1,5 sekundy. Nawet gdy urządzenie jest zablokowane lub zablokowana jest jego klawiatura, niewykluczona jest

możliwość nawiązania połączenia z oficjalnym, zaprogramowanym w urządzeniu numerem alarmowym.

# Kody dostępu

### Wybierz 😗 > Ustawienia > Ustawienia.

Aby określić, jak urządzenie ma korzystać z kodów dostępu i ustawień zabezpieczeń, wybierz **Ogólne** > **Zabezpieczen.** > **Telefon i karta SIM** oraz jedną z następujących opcji:

- Kod PIN (UPIN), udostępniany z kartą SIM (USIM), pomaga chronić kartę przed użyciem przez osoby nieupoważnione.
- Kod PIN2 (UPIN2), udostępniany z niektórymi kartami SIM (USIM), jest wymagany w celu uzyskania dostępu do niektórych usług.
- Kody PUK (UPUK) i PUK2 (UPUK2) mogą być udostępniane z kartą SIM (USIM). Jeśli wprowadzisz kod PIN nieprawidłowo trzy razy z rzędu, wyświetli się żądanie kodu PUK. Jeżeli kody nie zostały udostępnione, skontaktuj się z usługodawcą.
- Kod zabezpieczający pomaga chronić urządzenie przed użyciem przez osoby nieupoważnione. Kod ten możesz utworzyć lub zmienić oraz ustawić telefon tak, aby po włączeniu żądał podania kodu. Nie ujawniaj nikomu tego kodu i trzymaj go w bezpiecznym miejscu (innym niż urządzenie). Jeżeli zapomnisz kodu zablokowanego telefonu, trzeba będzie oddać telefon do serwisu. Za odblokowanie może zostać naliczona dodatkowa opłata, może ono również spowodować usunięcie wszystkich danych zapisanych w urządzeniu. Aby uzyskać więcej

### Twoje urządzenie

informacji, skontaktuj się z punktem Nokia Care lub sprzedawcą urządzenia.

 Hasło zakazu połączeń jest wymagane, jeżeli korzystasz z usługi zakazu połączeń w celu ograniczenia połączeń przychodzących i wychodzących (usługa sieciowa).

## Zdalne blokowanie

Urządzenie możesz zablokować za pośrednictwem innego urządzenia, wysyłając z niego wiadomość SMS. Aby umożliwić zdalne blokowanie urządzenia i wprowadzić treść blokującej wiadomości SMS, wybierz **>** Ustawienia > Ustawienia > Ogólne > Zabezpieczen, a następnie Telefon i karta SIM > Zdalne blokow. telefonu. Po wpisaniu wiadomości wybierz OK. Wiadomość może mieć maksymalnie 20 znaków.

Aby zablokować urządzenie, wyślij wiadomość blokującą jako SMS na swój numer telefonu. Aby odblokować urządzenie później, wybierz **Odblokuj** i wprowadź kod blokady.

## Instalacje

Wybierz 😗 > Aplikacje > Instalacje.

W tym folderze możesz znaleźć dodatkowe aplikacje. Można także pobierać do niego inne aplikacje.

**Ważne:** Instaluj i używaj jedynie aplikacji oraz innych programów otrzymanych z zaufanych źródeł. Mogą to być na

przykład aplikacje, które przeszły test Symbian Signed lub Java Verified™.

# Podłączanie kompatybilnych słuchawek

Nie podłączaj produktów, które na wyjściu generują sygnał, ponieważ może on uszkodzić urządzenie. Do złącza Nokia AV nie podłączaj żadnego źródła napięcia.

Gdy do złącza Nokia AV podłączasz jakiś zestaw słuchawkowy lub urządzenie zewnętrzne, które nie zostało zatwierdzone przez firmę Nokia do użytku z omawianym urządzeniem, zwróć szczególną uwagę na poziomy głośności.

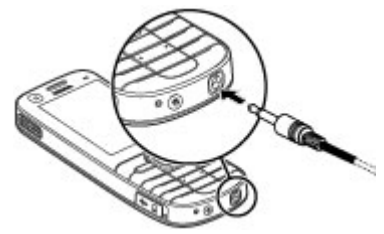

## Podłączanie kabla USB do transmisji danych

Podłącz kompatybilny kabel USB do transmisji danych do złącza USB. Kabel do transmisji danych podłączaj najpierw do swojego urządzenia, a następnie do komputera lub innego urządzenia.

#### Pomoc techniczna

Aby wybrać domyślny tryb połączenia USB lub zmienić aktywny trvh, wybierz > Ustawienia, a następnie Łącza > USB > Tryb połączenia USB i żadany tryb.

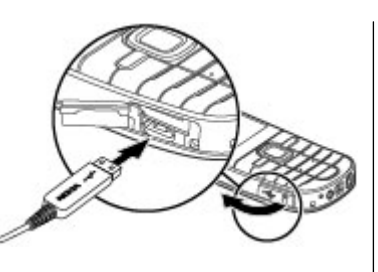

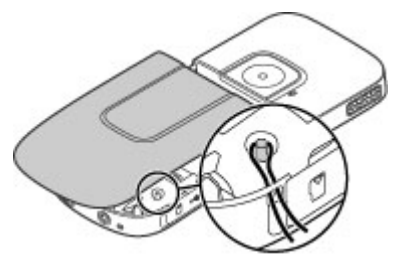

Aby określić, czy tryb domyślny ma być włączany automatycznie, wybierz **Pytaj przy połączeniu**.

## Pasek

Nawlecz pasek, a następnie go zaciśnij.

# 3. Pomoc techniczna

## Pomoc w urządzeniu 😮

Urządzenie zawiera instrukcje pomagające w korzystaniu z aplikacji w urządzeniu.

Aby otworzyć teksty pomocy z menu głównego, wybierz **9** > **Ustawienia** > **Pomoc** > **Pomoc** oraz aplikację, której instrukcje chcesz przeczytać.

Gdy aplikacja jest otwarta, w celu wyświetlenia pomocy dotyczącej bieżącego widoku wybierz **Opcje > Pomoc**.

# Aby podczas czytania instrukcji zmienić rozmiar tekstu pomocy, wybierz **Opcje** > **Zmniejsz rozm. czcionki** lub **Zwiększ rozmiar czcionki**.

Linki do tematów pokrewnych możesz znaleźć na końcu tekstu pomocy. Po wybraniu podkreślonego słowa zostanie wyświetlone krótkie wyjaśnienie. W tekstach pomocy używane są następujące wskaźniki: → Link do pokrewnego tematu. → Link do właśnie omawianej aplikacji.

#### Pomoc techniczna

Aby w trakcie czytania instrukcji przełączyć się z tekstów pomocy na otwartą w tle aplikację, wybierz **Opcje > Pokaż otw. aplikacje** i żądaną aplikację.

## My Nokia

My Nokia to bezpłatna usługa, za pośrednictwem której użytkownicy regularnie otrzymują wiadomości SMS z poradami i wskazówkami. Jeśli usługa My Nokia jest dostępna w Twoim kraju i obsługiwana przez usługodawcę, zaproszenie do skorzystania z niej pojawi się po ustawieniu w urządzeniu daty i godziny.

Aby zarejestrować się w usłudze My Nokia, wybierz **Akceptuj** i postępuj zgodnie z wyświetlanymi instrukcjami.

Za wysłanie wiadomości celem zarejestrowania lub rezygnacji z subskrypcji naliczana jest opłata według cennika.

Informacje o warunkach korzystania z usługi można znaleźć w dokumentacji dołączonej do urządzenia lub na stronie www.nokia.com/mynokia.

Aby zarejestrowąć się w usłudze My Nokia w późniejszym czasie, wybierz **9** > **Aplikacje** > **My Nokia**. Po wyświetleniu zaproszenia do usługi My Nokia uruchamiana jest aplikacja Konfiguracja telefonu.

Aby otworzvć aplikację Konfiguracja telefonu później, wybierz **9** > **Ustawienia** > **Pomoc** > **Konfig. telefonu**.

## Pomoc techniczna firmy Nokia i informacje kontaktowe

Najnowsza wersja tego podręcznika, dodatkowe informacje, materiały do pobrania i usługi związane z tym produktem Nokia znajdują się pod adresem www.nokia.com/support lub w lokalnej witrynie firmy Nokia.

## Aktualizacje oprogramowania

Nokia może przygotowywać aktualizacje oprogramowania zapewniające nowe funkcje i udoskonalenia dotychczasowych opcji lub lepsze działanie. Takie uaktualnienia można zamówić za pośrednictwem aplikacji komputerowej Nokia Software Updater. Aktualizacje oprogramowania mogą być dostępne tylko do niektórych produktów lub ich wariantów. Nie wszyscy operatorzy mogą akceptować najnowsze dostępne aktualizacje oprogramowania.

Do zaktualizowania oprogramowania urządzenia są potrzebne: aplikacja Nokia Software Updater i kompatybilny komputer z systemem operacyjnym Microsoft Windows XP lub Vista, szerokopasmowy dostęp do internetu oraz kompatybilny kabel do transmisji danych, którym połączysz urządzenie z komputerem.

**Ostrzeżenie:** W trakcie instalowania aktualizacji oprogramowania nie można używać urządzenia nawet do połączeń alarmowych. Zakaz ten obowiązuje do momentu zakończenia instalacji i ponownego uruchomienia urządzenia. Przed zainstalowaniem aktualizacji należy wykonać kopię zapasową wszystkich ważnych danych.

Aby uzyskać więcej informacji lub pobrać aplikację Nokia Software Updater, odwiedź witryny www.nokia.com/ softwareupdate albo lokalną witrynę firmy Nokia.

Uaktualnienia można też zamówić bezpośrednio z urządzenia, pod warunkiem że sieć komórkowa udostępnia taką możliwość.

- Wskazówka: Aby uzyskać informacje o wersji
  - oprogramowania zainstalowanego w urządzeniu, na ekranie głównym wpisz \*#0000#.

# Aktualizacja oprogramowania przez sieć komórkową 📓

Wybierz 😗 > Ustawienia > Akt. oprogr..

Aktualizacja oprogramowania (usługa sieciowa) umożliwia pobranie do urządzenia najnowszego oprogramowania i aktualnych wersji aplikacji.

Pobieranie uaktualnień oprogramowania może się wiązać z transmisją dużych ilości danych (usługa sieciowa).

Zanim zaczniesz uaktualnianie, sprawdź, czy bateria urządzenia jest dostatecznie naładowana, lub podłącz do niego ładowarkę.

**Ostrzeżenie:** W trakcie instalowania aktualizacji oprogramowania nie można używać urządzenia nawet do

połączeń alarmowych. Zakaz ten obowiązuje do momentu zakończenia instalacji i ponownego uruchomienia urządzenia. Przed zainstalowaniem aktualizacji należy wykonać kopię zapasową wszystkich ważnych danych.

Po zaktualizowaniu oprogramowania urządzenia i/lub aplikacji niektóre z informacji zawartych w instrukcji obsługi lub w plikach pomocy mogą okazać się nieaktualne.

Wybierz **Opcje** i skorzystaj z następujących opcji:

- Uruchom aktualizację Pobiera dostępne aktualizacje. Aby usunąć zaznaczenie aktualizacji, których nie chcesz pobrać, wybierz z listy odpowiednie pozycje.
- Aktualiz. przez komputer Umożliwia aktualizację urządzenia przy użyciu komputera. Opcja ta zastępuje opcję Uruchom aktualizację, gdy aktualizacje są dostępne tylko z poziomu aplikacji komputerowej Nokia Software Updater.
- Wyświetl szczegóły Wyświetla informacje o aktualizacji.
- Wyśw. historię aktualiz. Wyświetla stan poprzednich aktualizacji.
- Ustawienia Umożliwia zmianę ustawień, takich jak domyślny punkt dostępu używany podczas pobierania aktualizacji.
- Zrzeczenie odpowiedzial. Wyświetla umowę licencyjną firmy Nokia.

# 4. Funkcje połączeń

## Połaczenia głosowe Nawiazywanie połaczenia

Aby nawiazać połaczenie, wpisz numer telefonu, łacznie z numerem kierunkowym, i naciśnii klawisz połaczenia.

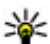

Wskazówka: W przypadku połączeń miedzynarodowych dodai znak + zastepujacy miedzynarodowy kod dostepu, a nastepnie wpisz kod kraju, numer kierunkowy (w razie potrzeby pomiń

poczatkowe 0) i numer telefonu.

Aby zakończyć rozmowe lub anulować próbe nawiazania połaczenia, naciśnii klawisz zakończenia połaczenia.

Aby nawiązać połączenie przy użyciu zapisanych kontaktów, otwórz te kontakty. Wpisz pierwsze litery opisu, przewiń do żadanego opisu i naciśnii klawisz połaczenia.

Aby nawiazać połaczenie przy użyciu rejestru, naciśnii klawisz połaczenia. Pojawi się lista zawierająca do 20 numerów, z którymi ostatnio nawiazano lub próbowano nawiazać połaczenie. Przewiń do żadanego numeru lub opisu i naciśnii klawisz połaczenia.

Aby dostosować głośność aktywnego połaczenia, użvi klawiszy regulacji głośności.

Aby przełączyć połączenie głosowe na połączenie wideo, wybierz Opcie > Przełącz na poł. wideo. Urządzenie zakończy połaczenie głosowe i nawiaże połaczenie wideo z odbiorca.

# Proste wybieranie 🎜

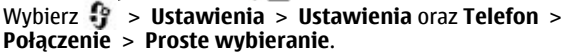

Proste wybieranie umożliwia nawiazywanie połaczeń przez naciśniecie i przytrzymanie klawisza numerycznego na ekranie głównym.

Aby właczyć proste wybieranie, wybierz Właczone.

Aby przypisać taki klawisz do numeru telefonu, wybierz Sustawienia > Pr. wybier. Przewiń na ekranie do klawisza numerycznego (2 - 9) i wybierz Opcie > Przypisz. Wybierz żadany numer z listy kontaktów.

Aby usunać numer telefonu przypisany do klawisza numerycznego, przewiń do klawisza prostego wybierania i wybierz Opcie > Usuń.

Aby zmodyfikować numer telefonu przypisany do klawisza numerycznego, przewiń do klawisza prostego wybierania i wybierz Opcie > Zmień.

## Poczta głosowa 💻

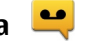

Wybierz **P** > Ustawienia > Skrz. połacz.

Przy pierwszym otwarcju aplikacji poczty głosowej (usługa sieciowa) pojawi sie żadanie wprowadzenia numeru skrzynki poczty głosowej.

Aby połączyć się ze skrzynka poczty głosowej, przewiń do Poczta głosowa i wybierz Opcie > Poł. z pocz. głos.

Aby połączyć się ze skrzynką poczty wideo, przewiń do Skrzynka wideo i wybierz Opcje > Połącz z pocztą wideo.

Aby nawiązać połączenie ze skrzynką na ekranie głównym, naciśnij i przytrzymaj **1** lub naciśnij **1**, a następnie klawisz połączeń. Wybierz skrzynkę, z którą chcesz się połączyć.

Aby zmienić numer skrzynki, wybierz tę skrzynkę i **Opcje** > **Zmień numer**.

### Wybieranie głosowe

Nawiąż połączenie telefoniczne, wypowiadając nazwę zapisaną na liście kontaktów.

Uwaga: Użycie znaku głosowego może być utrudnione w hałaśliwym otoczeniu lub nagłej sytuacji. Nie należy zatem polegać wyłącznie na głosowym wybieraniu numerów we wszystkich okolicznościach.

- Na ekranie głównym naciśnij i przytrzymaj prawy klawisz wyboru. Zostanie wyemitowany krótki dźwięk, a na wyświetlaczu pojawi się komunikat Teraz mów.
- Wypowiedz nazwę kontaktu, do którego chcesz zadzwonić. Jeżeli głos zostanie rozpoznany, wyświetli się lista z pasującymi nazwami. Telefon odtwarza polecenie głosowe pierwszego dopasowania na liście. Jeżeli nie jest to polecenie właściwe, przewiń do innej pozycji.

## Nawiązywanie połączenia konferencyjnego

- 1. Aby nawiązać połączenie konferencyjne, wprowadź numer telefonu potencjalnego uczestnika telekonferencji i naciśnij klawisz połączenia.
- 2. Gdy uczestnik odbierze połączenie, wybierz **Opcje** > **Nowe połączenie**.
- Gdy już nawiążesz połączenia ze wszystkimi uczestnikami, wybierz **Opcje** > **Konferencja**, aby powiązać te połączenia w jedno połączenie konferencyjne.

Aby trakcie połączenia wyłączyć mikrofon, wybierz **Opcje** > **Wyłącz mikrofon**.

Aby z połączenia konferencyjnego wykluczyć jakiegoś uczestnika, wybierz **Opcje > Konferencja > Odłącz uczestnika** i wskaż żądanego uczestnika.

Aby prywatnie porozmawiać z uczestnikiem połączenia konferencyjnego, wybierz **Opcje** > **Konferencja** > **Rozmowa poufna** i wskaż żądanego uczestnika.

## Odbieranie połączenia

Aby odebrać połączenie, naciśnij klawisz połączenia.

Aby odrzucić połączenie, naciśnij klawisz zakończenia połączenia.

Aby wyciszyć dźwięk dzwonka zamiast odebrać połączenie, wybierz **Wycisz**.

Gdy masz aktywne połączenie i funkcja połączeń oczekujących (usługa sieciowa) jest aktywna, naciśnij klawisz

### Funkcie połaczeń

połaczeń, aby odebrać nowe połaczenie przychodzace. Pierwsze połaczenie zostanie zawieszone. Aby zakończyć aktywne połaczenie, naciśnii klawisz zakończenia.

## Rejestry połaczeń i danych

Wybierz 🔐 > Rejestr.

Aby przeirzeć ostatnie nieodebrane i odebrane połaczenia oraz wybierane numery, wybierz Ostat. połaczenia.

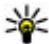

Wskazówka: Aby na ekranie głównym wyświetlić wybierane numery, naciśnij klawisz połączeń.

Aby wyświetlić przybliżony czas trwania połaczeń przychodzacych i wychodzacych, wybierz Czas połaczeń.

Aby wyświetlić ilość danych przesyłanych podczas połaczeń pakietowych, wybierz Pakiety danych.

## Aktywna eliminacia szumu

Dzieki technologii eliminacii szumu przy użyciu dwóch mikrofonów Twói głos jest aktywnie oczyszczany z szumu otoczenia.

Szum zbierany przez mikrofon pomocniczy jest usuwany z svonału mikrofonu głównego, do którego mówisz. To rozwiązanie znacząco poprawia transmisję mowy w hałaśliwym otoczeniu. Ta funkcja jest zawsze włączona.

Dodatkowo można właczyć aktywna eliminacie szumu również w słuchawce. Aby włączyć te funkcje, wybierz 💡 > Ustawienia > Ustawienia oraz Telefon > Połączenie > Kontrola szumu

Aktywna eliminacia szumu jest niedostepna, kiedy jest aktywny tryb głośnomówiacy lub głośnik.

Aby optymalnie wveliminować szum, trzymai urzadzenie. umieszczaiac słuchawke przy uchu, a mikrofon główny (1) przy ustach. Nie zakrvwai mikrofonu (2) z tyłu urządzenia.

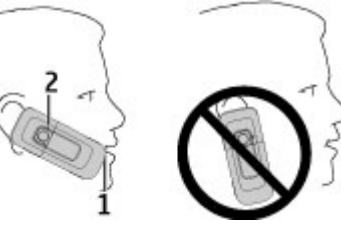

# Połaczenia wideo

## Nawiązywanie połączenia wideo

Aby nawiązać połączenie wideo, wprowadź numer telefonu lub wybierz odbiorce z listy kontaktów, a następnie Opcie > Połącz > Połączenie wideo. Po rozpoczęciu połączenia wideo zostanie właczona kamera. Jeśli kamera jest aktualnie używana, wysyłanie pliku wideo nie bedzie możliwe. Jeżeli odbiorca połaczenia nie chce wysyłać wideo z powrotem do Ciebie, wyświetlany bedzie obraz statyczny. Aby ustawić obraz wysyłany z urządzenia zamiast wideo, wybierz 😯 > Ustawienia > Ustawienia, a następnie Telefon > Połaczenie > Zdiecie w poł. wideo.

Aby wyłączyć wysyłanie dźwieku, wideo lub dźwieku i wideo. wybierz Opcje > Wyłącz > Wysyłanie audio, Wysyłanie wideo, lub Wvsvł. audio i wideo.

Aby wyregulować głośność aktywnego połączenia wideo, użyj klawiszy głośności.

Aby korzystać z głośnika, wybierz **Opcje > Włącz głośnik.** Aby wyciszyć głośnik i skorzystać ze słuchawki, wybierz **Opcje > Włącz mikrotelefon**.

Aby zmienić kolejność zdjęć, wybierz **Opcje** > **Zmień** kolejność zdjęć.

Aby powiększyć lub pomniejszyć obraz na wyświetlaczu, wybierz **Opcje** > **Powiększ** i przewiń w górę lub w dół.

Aby zakończyć połączenie wideo i nawiązać nowe połączenie głosowe z tym samym odbiorcą, wybierz **Opcje > Przełącz** na głosowe.

### Odbieranie i odrzucanie połączeń wideo

Przychodzące połączenie wideo jest sygnalizowane ikoną

Aby odebrać połączenie wideo, naciśnij klawisz połączenia. Zostanie wyświetlone pytanie **Pozwalasz wysłać obraz wideo do dzwoniącego?**. Aby rozpocząć przesyłanie obrazu wideo na żywo, wybierz **Tak**.

Jeśli nie uaktywnisz połączenia wideo, będzie słyszalny tylko dźwięk nadawany przez rozmówcę. Zamiast obrazu wideo będzie widoczny szary ekran. Aby zamiast szarego ekranu było wyświetlane zdjęcie zrobione za pomocą kamery, wybierz > Ustawienia > Ustawienia i Telefon > Połączenie > Zdjęcie w poł. wideo.

Aby zakończyć połączenie wideo, naciśnij klawisz zakończenia.

## Ustawienia połączeń Ustawienia połączeń

Wybierz 😯 > Ustawienia > Ustawienia i Telefon > Połączenie.

Wybierz spośród następujących opcji:

- Wysył. własnego ID Wyświetlaj swój numer telefonu osobie, do której dzwonisz.
- **Połącz. oczekujące** Ustaw powiadamianie o przychodzących połączeniach podczas rozmowy telefonicznej (usługa sieciowa).
- Odrzuć połącz. z wiadom. Odrzuć połączenie i wyślij rozmówcy wiadomość SMS.
- Tekst wiadomości Napisz standardową wiadomość tekstową, która jest wysłana po odrzuceniu połączenia.
- Wysył. własnego nagr. Żezwól lub nie żezwalaj na wysyłanie obrazu wideo z urządzenia podczas połączenia wideo.
- Zdjęcie w poł. wideo Wyświetlaj obraz statyczny, jeżeli podczas połączenia wideo nie jest wysyłany obraz wideo.
- Autom. ponown. wyb. Ustaw urządzenie tak, aby po nieudanej próbie połączenia wykonywało maksymalnie 10 kolejnych prób nawiązania połączenia. Aby zatrzymać automatyczne ponowne wybieranie, naciśnij klawisz zakończenia.
- Pokaż czas połączenia Wyświetlaj długość połączenia w jego trakcie.
- **Podsum. połączenia** Wyświetlaj długość połączenia po jego zakończeniu.
- Proste wybieranie Uaktywnij proste wybieranie.

Funkcje połączeń

- Odb. dow. klawiszem Uaktywnij odbieranie dowolnym klawiszem.
- Kontrola szumu Włącz aktywną eliminację szumu w słuchawce.
- **Wyszuk. kon.** Włącz wyszukiwanie kontaktów na ekranie głównym.

### Przekazywanie połączeń

Wybierz 😯 > Ustawienia > Ustawienia i Telefon > Przek. połączeń.

Połączenia przychodzące można przekazywać na skrzynkę poczty głosowej lub inny numer telefonu. Więcej informacji uzyskasz od usługodawcy.

Wybierz typ połączeń do przekazywania, a następnie:

- Wszystkie połączenia głosowe lub Wszystkie połączenia faksowe — Umożliwia przekazywanie wszystkich przychodzących połączeń głosowych. Nie można odbierać połączeń, możliwe jest tylko ich przekazywanie pod inny numer.
- Gdy zajęty Umożliwia przekazywanie połączeń przychodzących w trakcie trwania innego połączenia.
- **Gdy nie odbieram** Umożliwia przekazywanie połączeń przychodzących po określonym czasie dzwonienia. Wybierz czas, przez który urządzenie będzie dzwonić, zanim połączenie zostanie przekazane.
- Gdy nieosiągalny Umożliwia przekazywanie połączeń, gdy urządzenie jest wyłączone lub poza zasięgiem sieci.
- Gdy niedostępny Umożliwia przekazywanie połączeń, gdy aktywne jest inne połączenie, połączenie nie zostanie

odebrane lub urządzenie jest wyłączone albo poza zasięgiem sieci.

Aby przekazywać połączenia do poczty głosowej, wybierz typ połączenia i opcję przekazywania, a następnie **Opcje** > **Uaktywnij** > **Do poczty głosowej**.

W celu przekazywania połączeń na inny numer telefonu wybierz typ połączenia, opcję przekazywania, a następnie **Opcje > Uaktywnij > Na inny numer**. Wprowadź numer lub wybierz **Znajdź**, aby pobrać numer zapisany w menu Kontakty.

Aby sprawdzić bieżący stan przekazywania, przewiń do opcji przekazywania i wybierz **Opcje** > **Sprawdź stan**.

Aby zatrzymać przekazywanie połączeń, przejdź do opcji przekazywania i wybierz **Opcje** > **Wyłącz**.

### Zakazywanie połączeń

Wybierz 😯 > Ustawienia > Ustawienia i Telefon > Zakaz połączeń.

Połączeń nawiązywanych lub odbieranych przy użyciu urządzenia można zakazać (usługa sieciowa). Aby zmienić ustawienia tej funkcji, musisz podać hasło zakazu, które otrzymasz od usługodawcy. Zakaz połączeń dotyczy wszystkich typów połączeń.

Aby zakazać połączeń, wybierz jedną z następujących opcji:

- **Połączenia wychodzące** Uniemożliwienie nawiązywania połączeń głosowych.
- **Połączenia przychodzące** Uniemożliwienie odbierania połączeń przychodzących.

- Połączenia międzynarodowe Zablokuj możliwość nawiązywania połączeń z innymi krajami lub regionami.
- Połączenia przychodzące w czasie roamingu — Zablokuj możliwość odbierania połączeń przychodzących podczas pobytu za granicą.
- Poł. międzynarod., oprócz poł. z własnym krajem
  Zablokuj możliwość nawiązywania połączeń z innymi krajami lub regionami, zezwalając jednocześnie na połączenia z własnym krajem.

Aby sprawdzić stan zakazu połączeń głosowych, wybierz opcję zakazu, a następnie **Opcje** > **Sprawdź status**.

Aby anulować wszystkie zakazy połączeń głosowych, wybierz opcję zakazu, a następnie **Opcje** > **Wyłącz wszystkie zakazy**.

Aby zmienić hasło służące do blokowania połączeń telefonicznych i połączeń faksowych, wybierz **Opcje** > **Edytuj hasło zakazu**. Wprowadź aktualny kod, po czym dwukrotnie nowy kod. Hasło zakazu połączeń musi składać się z czterech cyfr. Więcej informacji uzyskasz od usługodawcy.

### Ustawienia sieci

Wybierz 😯 > Ustawienia > Ustawienia i Telefon > Sieć.

Aby wybrać tryb sieci, wybierz **Tryb sieci** oraz **Tryb podwójny, UMTS** lub **GSM**. W trybie podwójnym urządzenie przełącza się automatycznie między sieciami.

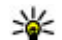

Wskazówka: Wybór UMTS umożliwia szybszą transmisję danych, ale może zwiększyć zapotrzebowanie na energię i obniżyć żywotność baterii. Na obszarach w pobliżu obu sieci GSM i UMTS wybór opcji Tryb podwójny może spowodować ciągłe przeskakiwanie między jedną i drugą siecią, co również wiąże się ze zwiększonym poborem energii.

Aby wybrać operatora, wybierz **Wybór operatora** oraz **Ręczny**, aby wybrać spośród dostępnych sieci, lub **Automatyczny**, aby ustawić urządzenie tak, by wybierało sieć automatycznie.

Aby skonfigurować urządzenie tak, by informowało o pracy w sieci typu MCN, wybierz **Informacje o sieci** > **Włączone**.

## Udostępnianie wideo

# Wymagania techniczne udostępniania wideo

Wideo można udostępniać wyłącznie za pośrednictwem połączenia 3G. W sprawie usługi, dostępności sieci 3G i opłat związanych z usługą skontaktuj się z usługodawcą.

W celu korzystania z udostępniania wideo wykonaj następujące czynności:

- Sprawdź, czy urządzenie jest skonfigurowane do połączeń "osoba do osoby".
- Sprawdź, czy jest aktywne połączenie 3G i czy telefon jest w zasięgu sieci 3G. Jeżeli opuścisz strefę zasięgu sieci 3G, sesja udostępniania wideo zostanie przerwana, ale połączenie głosowe będzie trwało nadal.

### Funkcje połączeń

 Sprawdź, czy nadawca i odbiorca są zarejestrowani w sieci 3G. Jeśli zaprosisz kogoś do sesji udostępniania, ale urządzenie odbiorcy będzie poza zasięgiem sieci 3G lub nie będzie miało funkcji udostępniania wideo albo skonfigurowanych połączeń osoba do osoby, odbiorca nie odbierze zaproszenia. Pojawi się komunikat o błędzie z informacją, że odbiorca nie może przyjąć zaproszenia.

# Udostępnianie wideo na żywo lub plików wideo

W trakcie aktywnego połączenia głosowego wybierz **Opcje** > **Udostępnij wideo**.

1. Aby podczas połączenia udostępnić obraz wideo rejestrowany na żywo, wybierz **Wideo na żywo**.

Aby udostępnić plik wideo, wybierz **Plik wideo** i plik, który chcesz udostępnić.

Aby było możliwe udostępnienie pliku wideo, może zajść konieczność przekształcenia go na odpowiedni format. Jeżeli urządzenie powiadomi, że plik wideo musi zostać przekonwertowany, wybierz **OK**. Do konwersji potrzebny jest edytor wideo w urządzeniu.

 Jeżeli kontakt ma na liście kontaktów zapisanych kilka adresów SIP lub numerów telefonu zawierających numer kierunkowy kraju, wybierz żądany adres lub numer. Jeśli adres SIP lub numer telefonu odbiorcy jest niedostępny, wprowadź adres odbiorcy lub jego numer telefonu wraz z numerem kierunkowym kraju i wybierz OK, aby wysłać zaproszenie. Urządzenie wysyła zaproszenie na adres SIP. Udostępnianie rozpoczyna się automatycznie z chwilą, gdy odbiorca przyjmie zaproszenie.

### Opcje udostępniania wideo

Powiększ wideo (dostępne tylko dla nadawcy).

- ★ Wyreguluj jasność (dostępne tylko dla nadawcy).
- 🛠 lub 🔦 Włącz lub wyłącz mikrofon.
- 📢 )) lub 🔌 Włącz lub wyłącz głośnik.
- **Q**<sub>II</sub> lub **Q** Wstrzymaj i wznów udostępnianie wideo.

Przełącz na tryb pełnoekranowy (dostępne tylko dla odbiorcy).

 Aby zakończyć sesję udostępniania, wybierz Stop. Aby zakończyć połączenie głosowe, naciśnij klawisz zakończenia. W momencie zakończenia połączenia jest również kończone udostępnianie wideo.

Aby zapisać udostępniany plik wideo, po wyświetleniu monitu wybierz **Tak**. Urządzenie powiadamia o lokalizacji zapisanego pliku wideo w pamieci. Aby określić preferowaną lokalizację w pamięci, wybierz **3** > **Ustawienia** > **Ustawienia** i **Połączenie** > **Udostępn. wideo** > **Prefer. pamięć zapisu**.

Jeżeli podczas udostępniania wideo otworzysz inną aplikację, udostępnianie zostanie wstrzymane. Aby powrócić do widoku udostępniania wideo i kontynuować udostępnianie, na ekranie głównym wybierz **Opcje** > **Kontynuuj**.

# 5. Muzyka

Muzyki i odcinków podcastów można słuchać także wtedy, gdy aktywny jest profil offline. <u>Patrz "Profil Offline", str.</u> 14.

## Odtwarzacz muzyki

Wybierz 😗 > Aplikacje > Odtw. muz..

Odtwarzacz muzyczny umożliwia odtwarzanie plików muzycznych oraz tworzenie i słuchanie list odtwarzania. Odtwarzacz muzyki umożliwia odtwarzanie plików w takich formatach, jak MP3 i AAC.

## Odtwarzanie utworu lub odcinka podcastu

Aby dodać do fonoteki wszystkie dostępne utwory i podcasty, wybierz **Opcje > Odśwież bibliotekę**.

Aby odtworzyć utwór lub odcinek podcastu, wybierz żądaną kategorię oraz utwór lub odcinek podcastu.

Aby wstrzymać odtwarzanie, naciśnij klawisz przewijania. Aby je wznowić, ponownie naciśnij klawisz przewijania. Aby zatrzymać odtwarzanie, przewiń w dół.

Aby przewinąć utwór do przodu lub do tyłu, naciśnij i przytrzymaj klawisz przewijania w prawo lub w lewo.

Aby przejść do następnego elementu, przewiń w prawo. Aby powrócić do początku pozycji, przewiń w lewo. Aby przejść do poprzedniej pozycji, w ciągu 2 sekund od rozpoczęcia odtwarzania naciśnij klawisz przewijania w lewo. Aby dostosować dźwięk odtwarzania muzyki, wybierz **Opcje** > **Korektor**.

Aby zmodyfikować balans i stereo lub wzmocnić bas, wybierz **Opcje** > **Ustawienia audio**.

Aby wyświetlić wizualizacje podczas odtwarzania, wybierz **Opcje > Pokaż wizualizację**.

Aby powrócić do ekranu startowego i słuchać muzyki odtwarzanej w tle, naciśnij klawisz zakończenia.

### Say and Play

Odtwarzanie muzyki możesz rozpocząć, wypowiadając np. nazwę wykonawcy.

### Odtwarzanie muzyki

- 1. Aby otworzyć aplikację Say and Play, naciśnij i przytrzymaj klawisz \*.
- Przy pierwszym użyciu funkcji Say and Play oraz po pobraniu do urządzenia nowych utworów wybierz Opcje > Odśwież, aby zaktualizować polecenia głosowe.
- Po usłyszeniu sygnału dźwiękowego wypowiedz nazwę wykonawcy, nazwę wykonawcy i tytuł piosenki, tytuł albumu lub listy odtwarzania. Trzymaj urządzenie około 20 cm od ust i mów zwykłym tonem. Nie zakrywaj mikrofonu urządzenia ręką.

Polecenia głosowe są oparte na metadanych (nazwa wykonawcy i tytuł utworu) piosenek w urządzeniu.

### Muzvka

Obsługiwane sa dwa jezyki: angielski i jezyk wybrany jako jezyk urządzenia. Jezyk tekstu pisanego metadanych utworu musi być jezykiem angielskim lub wybranym jezykiem urzadzenia.

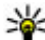

Wskazówka: Aplikacje Say and Play możesz również otworzyć, wybierając **P** > Aplikacje > Wysz. milz.

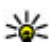

Wskazówka: Aby poprawić dokładność

wyszukiwania, wybieraj numery, używając poleceń głosowych. Aplikacja telefoniczna przystosowuje się do głosu i wykorzystuje to również do wyszukiwania muzvki.

## Transfer muzyki z komputera

- 1. Sprawdź, czy w urządzeniu znajduje sie zgodna karta pamieci.
- 2. Połącz swoje urządzenie z komputerem za pomoca zgodnego kabla USB do transmisji danych lub połączenia Bluetooth, Jeżeli używasz kabla USB, podłacz go najpierw do urzadzenia, a nastepnie do komputera.
- 3. Jeżeli używasz kabla USB, jako tryb połaczenia wybierz ustawienie Transfer multimed.

Jeśli jako tryb połaczenia wybierzesz Transfer multimed., to do synchronizacji urządzenia z komputerem możesz użyć aplikacji Windows Media Player.

## **Radio FM**

### Słuchanie radia Wybierz 😯 > Aplikacje > Radio.

Jakość odbioru audycji radiowych zależy od zasiegu poszczególnych stacji na danym obszarze.

Podczas słuchania radia można nawiazywać i odbierać połaczenia. Podczas aktywnego połaczenia radio zostaje wyciszone.

Aby rozpocząć wyszukiwanie stacji, naciśnij i przytrzymaj klawisz przewijania w lewo lub w prawo.

Jeśli w urządzeniu są zapisane stacie radiowe, w celu przejścia do następnej lub poprzedniej zapisanej stacji krótko naciśnii klawisz przewijania w lewo lub w prawo.

Aby wyregulować głośność, przewiń w góre lub w dół.

Wybierz **Opcje** i jedna z następujących opcji:

- Zapisz stacje Zapisz aktualnie nastawiona stacie na liście stacii.
- Stacje Otwórz liste zapisanych stacji.
- Katalog stacji Wyświetl dostępne stacje w zależności od miejsca (usługi sięciowej).
- Stroienie reczne Zmień czestotliwość recznie.
- Włącz głośnik Słuchaj radia przez głośnik.
- Odtwarzai w tle Powróć do ekranu głównego podczas słuchania radia FM w tle.

# 6. Określanie pozycji

## Informacje o systemie GPS

System GPS (ang. Global Positioning System) jest obsługiwany przez rząd USA, który ponosi wyłączną odpowiedzialność za dokładność działania i utrzymywanie tego systemu. Na dokładność ustalania pozycji może mieć wpływ zestrajanie satelitów GPS prowadzone przez rząd USA. Dokładność ta może ulec zmianie zgodnie z polityką cywilnego udostępniania GPS Amerykańskiego Departamentu Obrony i Federalnego Planu Radionawigacji. Na dokładność ustalania pozycji może też mieć wpływ niewłaściwa geometria satelitów. Na możliwość odbioru i jakość sygnałów GPS mogą mieć wpływ twoje położenie, budynki, przeszkody naturalne i warunki atmosferyczne. Sygnały GPS mogą nie być odbierane wewnątrz budynków lub pod ziemią oraz mogą być osłabiane przez materiały takie jak metal i beton.

GPS nie nadaje się do precyzyjnego określania lokalizacji i przy ustalaniu pozycji lub nawigowaniu nie należy nigdy polegać wyłącznie na danych z odbiornika GPS i z radiowych sieci komórkowych.

Miernik długości trasy ma ograniczoną dokładność i nie można wykluczyć błędów zaokrągleń. Na dokładność pomiarów wpływa również dostępność i jakość sygnałów GPS.

Współrzędne w systemie GPS wyrażane są w oparciu o międzynarodowy układ współrzędnych geodezyjnych WGS-84. Dostępność tych współrzędnych może się różnić w zależności od regionu.

# System A-GPS (Assisted GPS)

To urządzenie udostępnia również funkcję A-GPS. Funkcja A-GPS wymaga obsługi sieci.

Wspomagany GPS (A-GPS) używany jest do pobierania danych pomocniczych przez połączenie pakietowe, które to dane pomagają obliczać współrzędne aktualnej pozycji, w czasie gdy Twoje urządzenie odbiera sygnały z satelitów.

Po uaktywnieniu usługi A-GPS urządzenie odbiera przez sieć komórkową przydatne informacje o satelitach z serwera danych pomocniczych. Dane pomocnicze umożliwiają szybsze uzyskanie pozycji GPS przez urządzenie.

Urządzenie zostało skonfigurowano tak, by umożliwić korzystanie z usługi Nokia A-GPS, gdy nie są dostępne określone ustawienia A-GPS usługodawcy. Dane pomocnicze są pobierane z serwera usługi Nokia A-GPS tylko w razie potrzeby.

Aby wyłączyć usługę A-GPS, wybierz **9** > Ustawienia > Łącza > Dane GPS oraz Opcje > Ust. pozycjonowania > Metody pozycjonow. > Wspomaganie GPS > Opcje > Wyłącz.

Aby można było pobierać dane pomocnicze z serwera usługi A-GPS za pośrednictwem połączenia pakietowego, w urządzeniu musi być skonfigurowany punkt dostępu do internetu. Punkt dostępu A-GPS można określić w ustawieniach pozycjonowania. Może być używany wyłącznie punkt dostępu do internetu przeznaczony dla połączeń

### Określanie pozycii

pakietowych. Przy pierwszym użyciu usługi GPS urządzenie prosi o wybranie punktu dostępu do internetu.

## Mapv

🚯 - wybierz opcie 😚 🕞 Mapy.

Dzieki aplikacii Mapy można sprawdzić swoje bieżace położenie na mapie, przegladać mapy różnych miast i państw oraz wyszukiwać adresy i ciekawe miejsca. Można także planować trasy i korzystać ze wskazówek nawigacij samochodowej oraz pieszej. Jeżeli zapiszesz ulubione lokalizacje i trasy na koncie Nokia, możesz porządkować je w kolekcjach i synchronizować zapisane elementy pomiędzy urządzeniem mobilnym a usługa internetowa Mapy Ovi.

Można również wyświetlać informacie o pogodzie, ruchu drogowym, imprezach, podróżach i inne szczegóły, jeżeli są dostepne dla danego kraju lub regionu.

Podczas pierwszego korzystania z aplikacji Mapy być może trzeba będzie wskazać punkt dostępu do internetu, który bedzie służył do pobierania map.

Podczas przegladania mapy i przy aktywnym połaczeniu transmisii danych nowa mapa zostanie pobrana automatycznie, kiedy przejdziesz do obszaru nieujętego na pobranej już mapie. Do pobierania map możesz również używać przeznaczonego na komputery PC oprogramowania Nokia Map Loader, Aby zainstalować program Nokia Map Loader na kompatybilnym komputerze, przejdź do strony www.nokia.com/maps.

🗭 Uwaga: Pobieranie materiałów takich iak mapy. zdiecia satelitarne, pliki głosowe, przewodniki lub informacie o ruchu drogowym może wiazać się z transmisia dużych ilości danych (usługa sieciowa).

- Wskazówka: Aby uniknąć kosztów transmisji danych,
  - możesz też używać aplikacji Mapy bez dostepu do internetu i przegladać mapy zapisane w urządzeniu lub na karcie pamieci, jeżeli jest dostepna. Podczas korzystania z Map bez połaczenia internetowego niektóre usługi sa niedostepne.

Prawie całość kartografii cyfrowej jest w pewnym stopniu niedokładna i niepełna. Nie należy nigdy polegać wyłacznie na kartografii pobranej do użytku w tym urządzeniu.

Materiały takie jak zdiecja satelitarne, przewodniki, informacje o pogodzie i ruchu drogowym oraz powiązane z nimi usługi dostarczane są przez osoby trzecie, niepowiązane z firmą Nokia. Takie materiały moga być w pewnym stopniu niedokładne lub niekompletne, a ich dostępność ograniczona. Nigdy nie należy polegać wyłacznie na tego rodzaju materiałach i powiazanych z nimi usługach.

Wiecei informacii o aplikacii Mapy w urządzeniu można uzyskać pod adresem www.nokia.com/support.

# Punkty orientacyjne 🔀

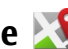

Za pomoca punktów orientacyjnych można zapisywać w urzadzeniu informacie o położeniu określonych lokalizacji. Zapisane miejsca można podzielić na różne kategorie, np. biznes, oraz uzupełnić o pewne informacje, takie jak adres. Z zapisanych punktów orientacyjnych możesz korzystać w kompatybilnych aplikacjach, takich jak Dane GPS.

Wybierz 😗 > Aplikacje > Pkty orient..

Współrzędne w GPS są wyrażone przy użyciu międzynarodowego systemu współrzędnych WGS-84.

Wybierz Opcje i jedną z następujących opcji:

- Nowy punkt orient. Utwórz nowy punkt orientacyjny. Aby wysłać żądanie ustalenia współrzędnych bieżącej lokalizacji, wybierz Aktualna pozycja. Aby wybrać lokalizację z mapy, wybierz Wybierz z mapy. Aby ręcznie wprowadzić informacje o położeniu, wybierz Wprowadź ręcznie.
- **Edytuj** Edytuj lub dodaj informacje do zapisanego punktu orientacyjnego (np. adres).
- Dodaj do kategorii Dodaj punkt orientacyjny do kategorii w aplikacji Punkty orientacyjne. Wybierz kategorie, do których chcesz dodać dany punkt orientacyjny.
- Wyślij Wyślij jeden lub kilka punktów orientacyjnych do kompatybilnego urządzenia. Odebrane punkty orientacyjne są umieszczane w Skrzynce odbiorczej w menu Wiadomości.

Można przypisywać punkty orientacyjne do gotowych kategorii oraz tworzyć nowe kategorie. Aby edytować i tworzyć nowe kategorie punktów orientacyjnych, otwórz zakładkę kategorii, a następnie wybierz **Opcje > Edytuj kategorie**.

## Dane GPS Wskazywanie trasy

Wybierz 😯 > Ustawienia > Łącza > Dane GPS i Nawigacja.

Wskazywanie trasy możesz włączyć, gdy znajdujesz się na zewnątrz budynku. Jeśli włączysz je wewnątrz budynku, odbiornik GPS może nie odebrać z satelitów wystarczającej ilości informacji.

Wskazywanie trasy wyświetla na wyświetlaczu urządzenia obracający się kompas. Czerwona kulka wskazuje kierunek do miejsca docelowego, natomiast szacunkowa odległość jest wskazywana wewnątrz pierścienia kompasu.

Wskazywanie trasy ma pokazywać najprostszą i najkrótszą drogę do miejsca docelowego, mierzoną w linii prostej. Wszelkie przeszkody znajdujące się na trasie, np. budynki i inne bariery naturalne, są ignorowane. Przy obliczaniu odległości nie są uwzględniane różnice wysokości. Wskazywanie trasy jest aktywne tylko wtedy, gdy znajdujesz się w ruchu.

Aby wyznaczyć cel podróży, wybierz **Opcje** > **Ustal pkt docelowy** i punkt orientacyjny jako miejsce docelowe lub wprowadź współrzędne szerokości i długości geograficznej.

Aby wyczyścić cel podróży, wybierz Zakończ nawigację.

### Pobieranie informacji o pozycji

Wybierz 😗 > Ustawienia > Łącza > Dane GPS i Pozycja.

### Wpisywanie tekstu

W widoku pozycji możesz oglądać informacje na temat swojego aktualnego położenia. Na wyświetlaczu widoczna jest ocena dokładności określenia pozycji.

Aby zapisać bieżącą pozycję jako punkt orientacyjny, wybierz **Opcje** > **Zapisz pozycję** . Punkty orientacyjne to miejsca zapisane z większą ilością informacji, których można używać w innych kompatybilnych aplikacjach i które można przenosić między kompatybilnymi urządzeniami.

### Miernik długości trasy

Wybierz 😯 > Ustawienia > Łącza > Dane GPS i Dystans podróży.

Miernik długości trasy ma ograniczoną dokładność i nie można wykluczyć błędów zaokrągleń. Na dokładność

# 7. Wpisywanie tekstu

# Tradycyjna metoda wprowadzania tekstu

Symbol **Abc** wskazuje, że aktywna jest tradycyjna metoda wprowadzania tekstu.

Symbole **ABC** i **abc** wskazują wielkość liter. Symbol **Abc** wskazuję, że pierwsza litera zdania będzie wielka, a kolejne zostaną automatycznie zamienione na małe. **123** wskazuje tryb cyfr.

Aby wprowadzić tekst za pomocą klawiszy, naciskaj klawisz z żądanym znakiem, aż pojawi się on na wyświetlaczu. Znaki widoczne na klawiszu numerycznym nie wyczerpują pomiarów wpływa również dostępność i jakość sygnałów GPS.

Aby włączyć lub wyłączyć obliczanie odległości podróży, wybierz **Opcje > Start** lub **Stop**. Obliczone wartości pozostaną na wyświetlaczu. Możesz używać tej funkcji na zewnątrz, aby urządzenie odbierało silniejszy sygnał GPS.

Aby wyzerować odległość podróży, czas, a także średnią i maksymalną szybkość oraz rozpocząć nowe obliczenia, wybierz **Opcje > Wyzeruj**. Aby wyzerować licznik odległości i czas całkowity podróży, wybierz **Restartuj**.

wszystkich, jakie można wprowadzić za jego pomocą. Jeśli kolejna litera znajduje się na tym samym klawiszu, co litera właśnie wprowadzona, poczekaj na pojawienie się kursora lub naciśnij jeden z klawiszy przewijania, po czym wprowadź tę literę.

Aby wstawić cyfrę, naciśnij i przytrzymaj właściwy klawisz numeryczny.

Do przełączania trybów wielkości liter służy klawisz #.

Aby usunąć znak, naciśnij klawisz usuwania. Aby usunąć więcej znaków, naciśnij i przytrzymaj ten klawisz.

Aby wstawić znak interpunkcyjny, naciskaj  ${\bf 1}$  do momentu wyświetlenia żądanego znaku.

Aby wstawić znak specjalny, naciśnij i przytrzymaj \*.

Aby wstawić odstęp, naciśnij **0**. W celu przejścia do następnej linii trzykrotnie naciśnij **0**.

## Słownikowa metoda wprowadzania tekstu

- Aby włączyć lub wyłączyć metodę słownikową, szybko naciśnij dwukrotnie #. Spowoduje to włączenie lub wyłączenie metody słownikowej wprowadzania tekstu we wszystkich edytorach w urządzeniu. W wskazuje, że metoda słownikowa jest włączona.
- Aby wpisać żądane słowo, naciśnij klawisze 2–9. Aby napisać każdą z liter, naciśnij odpowiedni klawisz tylko raz.
- Jeżeli napisane słowo będzie poprawne, przewiń w prawo, aby je zatwierdzić, lub naciśnij 0, aby wstawić spację.

Jeżeli słowo jest niepoprawne, naciśnij wielokrotnie \*, aby po kolei przejrzeć pasujące słowa ze słownika.

Znak ? za słowem oznacza, że takiego słowa nie ma w słowniku. Aby dodać słowo do słownika, wybierz Literuj, wpisz słowo (do 32 liter) metodą tradycyjną i wybierz OK. Nowe słowo zostanie dodane do słownika. Gdy wolne miejsce w słowniku wyczerpie się, nowo dodawane słowa będą zastępowały najstarsze. Wpisz pierwszą część wyrazu złożonego i zatwierdź ją, przewijając w prawo. Wpisz drugą część wyrazu złożonego. Aby ukończyć wyraz złożony, naciśnij **0** w celu dodania spacji.

## Zmiana języka wprowadzania tekstu

Gdy wprowadzasz tekst, możesz zmienić język wpisywania tekstu. Na przykład, po zmianie języka wpisywania tekstu wielokrotne naciskanie klawisza 6 w celu przejścia do określonego znaku również będzie powodowało przechodzenie do nowych znaków, ale ułożonych w innej kolejności.

Zmiana języka wpisywania tekstu może być konieczna na przykład wtedy, gdy piszesz tekst w języku, w którym korzysta się z alfabetu innego niż łaciński, ale pojawia się potrzeba wprowadzenia paru znaków z tego alfabetu, na przykład przy podawaniu adresu e-mail lub adresu internetowego. Aby zmienić język wpisywania tekstu, wybierz **Opcje > Opcje wpisywania > Język pisanego tekstu** i język oparty na znakach alfabetu łacińskiego.

## Kopiowanie i usuwanie tekstu

- Aby zaznaczyć litery lub słowa, naciśnij i przytrzymaj #, przewijając jednocześnie w lewo lub prawo. Aby zaznaczyć całe wiersze tekstu, naciśnij i przytrzymaj #, przewijając jednocześnie w górę lub w dół.
- Aby skopiować tekst, naciśnij i przytrzymaj # i jednocześnie wybierz Kopiuj.

Aby usunąć zaznaczony tekst, naciśnij klawisz usuwania C.

### Wiadomości

Aby skopiować tekst, przeidź do żadanego miejsca, naciśnij i przytrzymaj # i jednocześnie wybierz Wklei.

# 8. Wiadomości 🛸

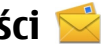

Iedvnie urządzenia z kompatybilnymi funkciami wiadomości multimedialnych moga odbierać i wyświetlać takie wiadomości. Wygląd odebranej wiadomości może być zróżnicowany w zależności od urządzenia odbierającego.

# Główny widok aplikacji Wiadomości

Naciśnii 🔐 i wybierz **Wiadomości** (usługa sieciowa). Aby utworzyć nowa wiadomość, wybierz Nowa wiadom. W folderze Wiadomości znajduja sie nastepujace foldery:

- Skrz. odbiorcza Zawiera odebrane wiadomości (oprócz wiadomości e-mail i wiadomości sieciowych).
- Moje foldery Umożliwia porządkowanie wiadomości w folderach.

Wskazówka: Dzięki gotowym tekstom

- przechowywanym w folderze Szablonv w aplikacii Moie folderv nie trzeba wielokrotnie wpisywać czesto wysyłanych wiadomości o tej samej treści. Można również tworzyć i zapisywać własne szablony.
- Mowa skrz. poczt. Umożliwia nawiazywanie połączenia ze zdalną skrzynką pocztową i odbieranie nowych wiadomości e-mail lub wyświetlanie w trybie offline już odebranych wiadomości.
- **Robocze** Zawiera niewysłane wiadomości robocze.

- 对 Wysłane Zawiera ostatnio wysłane wiadomości (z wviatkiem wvsłanych przez połaczenie Bluetooth). Możesz zmienić liczbe wiadomości, jaka ma być zapisywana w tym folderze.
- 🏦 Skrz. nadawcza Wiadomości czekające na wysłanie sa przechowywane tymczasowo w skrzynce nadawczej. np. gdv urządzenie jest poza zasiegiem sięci.
- Maporty Na życzenie możesz otrzymywać raporty o doreczeniu wysłanych wiadomości tekstowych i wiadomości MMS (usługa sięciowa).

Aby wprowadzać i wysyłać do usługodawcy zlecenia usług (tzw. polecenia USSD), np. polecenia uaktywnienia usług sieciowych, wybierz Opcie > Polecenia usług w widoku głównym aplikacii Wiadomości.

Funkcia Wiadom. sieciowe (usługa sieciowa) umożliwia otrzymywanie od usługodawcy wiadomości o różnej tematyce, np. o stanie pogody lub warunkach na drogach. Informacie o dostepnych tematach i ich numerach możesz uzyskać od usługodawcy. W widoku głównym aplikacji Wiadomości wybierz Opcje > Wiadom. sieciowe.

Wiadomości sieciowych nie można odbierać w sieciach UMTS. Połaczenie pakietowe może przeszkodzić w odbiorze wiadomości sieciowych.
## Wpisywanie tekstu

Urządzenie obsługuje zarówno tradycyjną, jak i słownikową metodę wprowadzania tekstu. Dzięki metodzie słownikowej litery wprowadza się, naciskając odpowiedni klawisz tylko raz. Metoda ta jest oparta na wbudowanym słowniku, do którego można dodawać nowe wyrazy.

0 wpisywaniu tekstu metodą tradycyjną informuje wskaźnik , a o wpisywaniu tekstu metodą słownikową informuje wskaźnik

### Tradycyjna metoda wprowadzania tekstu

Naciskaj kilkukrotnie odpowiednie klawisze numeryczne (**1**– **9**) do czasu uzyskania żądanej litery. Pod każdym klawiszem numerycznym kryje się więcej znaków, niż wydrukowano na klawiszu.

Jeśli następna litera znajduje się pod tym samym klawiszem, co bieżąca, poczekaj, aż pojawi się kursor (lub przewiń w prawo, aby zakończyć okres oczekiwania) i wpisz nową literę.

Aby wstawić odstęp, wybierz **lub** . Aby przenieść kursor do następnego wiersza, naciśnij trzykrotnie **0**.

## Słownikowa metoda wprowadzania tekstu

 Aby włączyć lub wyłączyć metodę słownikową, szybko naciśnij dwukrotnie #. Spowoduje to włączenie lub wyłączenie metody słownikowej wprowadzania tekstu we wszystkich edytorach w urządzeniu. W wskazuje, że metoda słownikowa jest włączona.

- Aby wpisać żądane słowo, naciśnij klawisze 2–9. Aby napisać każdą z liter, naciśnij odpowiedni klawisz tylko raz.
- Jeżeli napisane słowo będzie poprawne, przewiń w prawo, aby je zatwierdzić, lub naciśnij 0, aby wstawić spację.

Jeżeli słowo jest niepoprawne, naciśnij wielokrotnie \*, aby po kolei przejrzeć pasujące słowa ze słownika.

Znak ? za słowem oznacza, że takiego słowa nie ma w słowniku. Aby dodać słowo do słownika, wybierz Literuj, wpisz słowo (do 32 liter) metodą tradycyjną i wybierz OK. Nowe słowo zostanie dodane do słownika. Gdy wolne miejsce w słowniku wyczerpie się, nowo dodawane słowa będą zastępowały najstarsze.

Wpisz pierwszą część wyrazu złożonego i zatwierdź ją, przewijając w prawo. Wpisz drugą część wyrazu złożonego. Aby ukończyć wyraz złożony, naciśnij **0** w celu dodania spacji.

### Wskazówki dotyczące wprowadzania tekstu

Aby w trybie tekstowym wprowadzić cyfrę, naciśnij i przytrzymaj odpowiedni klawisz numeryczny.

Aby zmienić tryb znaków, naciskaj #.

Aby usunąć znak, naciśnij C. Aby usunąć więcej niż jeden znak, naciśnij i przytrzymaj C.

Najczęściej stosowane znaki przestankowe są dostępne pod klawiszem 1. Aby przechodzić po kolei między nimi, w wypadku wprowadzania tekstu metodą tradycyjną, naciskaj

#### Wiadomości

 Ieśli tekst iest wprowadzany metoda słownikowa, naciśnii 1. a nastepnie naciskai \*.

Aby otworzyć liste znaków specialnych, naciśnii i przytrzymaj

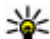

Wskazówka: Aby wybrać kilka znaków specjalnych z listy znaków specialnych, naciśnii 5 po każdym wyróżnionym znaku.

## Zmiana jezyka wpisywania tekstu.

Gdv wprowadzasz tekst, możesz zmienić jezyk wpisywania tekstu. Zmiana jezyka wpisywania tekstu może być konjeczna na przykład wtedy, gdy piszesz tekst w jezyku, w którym korzysta się z alfabetu innego niż łaciński, ale pojawia się potrzeba wprowadzenia paru znaków z tego alfabetu, na przykład przy podawaniu adresu e-mail lub adresu internetowego.

Aby zmienić jezyk wpisywania tekstu, wybierz **Opcie** > Jezyk pisanego tekstu i jezyk oparty na znakach alfabetu łacińskiego.

Po zmianie jezyka wpisywania tekstu naciskanie na przykład klawisza 6 w celu przechodzenia do koleinych znaków również bedzie powodowało przechodzenie do nowych znaków, ale ułożonych w innej kolejności.

## Edvcia tekstu i list

Aby skopiować i wkleić tekst, naciskajac i przytrzymujac #. przewiń w lewo lub w prawo w celu wyróżnienia tekstu. Aby skopiować tekst do schowka, wciaż przytrzymujac #, wybierz

Kopiui. Aby wstawić tekst do dokumentu, naciśnii i przytrzymai #. a nastepnie wybierz Wklei.

Aby zaznaczyć pozycie na liście, wskaż ja i naciśnii #.

Aby zaznaczyć wiecej pozycji, naciśnij i przytrzymaj #, przewijając jednocześnie w góre lub w dół. Aby zakończyć zaznaczanie, przestań przewijać i puść klawisz #.

### Pisanie i wysyłanie wiadomości Wybierz 🔐 > Wiadomości.

Aby można było tworzyć wiadomości MMS i e-mail, musza być prawidłowo skonfigurowane ustawienia połaczeń.

Rozmiar wiadomości MMS może być ograniczony przez sięć komórkowa. Jeśli wstawione do wiadomości zdjęcie przekroczy ten limit, urządzenie może je pomniejszyć tak. żeby można je było wysłać przez MMS.

Zapytaj usługodawce o limit wielkości wiadomości e-mail. Jeśli spróbujesz wysłać wiadomość e-mail, której wielkość przekracza limit wielkości narzucany przez serwer poczty elektronicznej, wiadomość pozostanie w folderze Skrzynka nadawcza, a urządzenie bedzie okresowo ponawiało próbe jej wysłania. Wysyłanie wiadomości e-mail wymaga połączenia transmisji danych, a ciągłe próby wysłania wiadomości e-mail moga zwiekszyć wysokość rachunku telefonicznego. Wiadomość taką w folderze Skrzvnka nadawcza można usunąć lub przenieść do folderu Kopie robocze.

1. Wybierz Nowa wiadom. > Wiadomość, aby wysłać wiadomość tekstowa lub multimedialna (MMS),

Wiadomość audio, aby wysłać wiadomość multimedialną, która zawiera jeden plik dźwiękowy, lub E-mail, aby wysłać wiadomość e-mail.

- W polu Do naciśnij klawisz przewijania, aby wybrać odbiorców lub grupy z listy kontaktów. Numery telefonów lub adresy e-mail można też wprowadzać ręcznie. Aby wstawić średnik (;) rozdzielający odbiorców, naciśnij \*.
- W polu Temat wprowadź temat wiadomości e-mail. Aby zmienić zestaw widocznych pól, wybierz Opcje > Pola nagłówków wiad..
- W polu wiadomości wprowadź jej treść. Aby wstawić szablon lub notatkę, wybierz Opcje > Wstaw > Wstaw tekst > Szablon lub Notatkę.
- Aby dodać obiekt multimedialny do wiadomości MMS, wybierz Opcje > Wstaw zawartość, typ lub źródło obiektu i odpowiedni obiekt. Aby wstawić wizytówkę, slajd, notatkę lub jakiś inny plik do wiadomości, wybierz Opcje > Wstaw zawartość > Wstaw inny plik.
- Aby zrobić zdjęcie albo nagrać plik wideo lub dźwiękowy, a następnie umieścić je w wiadomości MMS, wybierz
  Opcje > Wstaw zawartość > Wstaw zdjęcie > Nowe, Wstaw plik wideo > Nowy lub Wstaw plik audio > Nowe.
- Aby do wiadomości e-mail dodać załącznik, wybierz Opcje, a następnie typ załącznika. Załączniki wiadomości e-mail są oznaczane symbolem U.
- Aby wysłać wiadomość, wybierz Opcje > Wyślij lub naciśnij klawisz połączenia.

**Uwaga:** Ikona lub tekst potwierdzający wysłanie wiadomości nie oznacza, że wiadomość została odebrana przez jej adresata.

To urządzenie umożliwia wysyłanie wiadomości tekstowych. w których liczba znaków przekracza limit ustalony dla poiedvnczej wiadomości. Dłuższe wiadomości zostana wysłane w postaci dwóch lub wiecej wiadomości. Za każda z nich usługodawca może naliczyć odpowiednia opłate. Znaki akcentowane, symbole oraz litery charakterystyczne dla języka polskiego (ą, ć, ę, ł, ń, ó, ś, ź, ż) i znaki cyrylicy zaimuja wiecej miejsca, ograniczając tym samym liczbę znaków, z których może sie składać pojedyncza wiadomość. Wskaźnik w górnej cześci wyświetlacza pokazuje liczbe znaków, które można jeszcze wprowadzić do tworzonej wiadomości oraz liczbę wiadomości, w których zostanie wysłany pisany tekst. Na przykład 673/2 oznacza, że można jeszcze wprowadzić 673 znaki do wiadomości, która bedzie wysłana w postaci dwóch następujących po sobie wiadomości. W zakresie kodowania znaków mogą być dostępne dwie opcje: Pełna obsługa – telefon bedzie wysyłał do kompatybilnych telefonów wszystkie znaki standardu Unicode, takie jak a. ć. e, ł, ń, ó, ś, ź, ż i znaki cyrylicy, zawarte w wiadomości tekstowej, pod warunkiem jednak, że sieć to umożliwia. Uproszczona obsługa – telefon bedzie próbował zamienić znaki standardu Unicode na ich odpowiedniki z innego niż Unicode zbioru znaków. Na przykład litery "ń" zostana zamienione na "n". Znaki standardu Unicode, dla których nie ma odpowiedników spoza zbioru Unicode, beda wysyłane bez zmian. W niektórych modelach telefonów Nokia nie ma możliwości wyłączenia trybu UNICODE poprzez zmiane

#### Wiadomości

sposobu obsługi znaków. Aby nie właczać trybu UNICODE. należy unikać wpisywania znaków diakrytycznych, w tym liter charakterystycznych dla jezyka polskiego.

Wysyłanie w wiadomościach MMS plików wideo zapisanych w formacie MP4 lub przekraczajacych limit rozmiaru określony przez sieć komórkowa może okazać sie niemożliwe

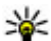

Wskazówka: Tekst, zdjęcia, pliki audio i wideo można

łaczyć w prezentacie i wysyłać w wiadomości MMS. Rozpocznii tworzenie wiadomości MMS i wybierz **Opcie > Wstaw > Wstaw prezentacie**. Ta opcia jest widoczna tylko wtedy, gdy w opcji Tryb tworzenia MMS zostało wybrane ustawienie Z instrukcia lub Wolnv.

## Skrzynka odbiorcza aplikacji Wiadomości

## Odbieranie wiadomości

Wybierz **P** > Wiadomości i Skrz. odbiorcza.

W folderze Skrzynka odbiorcza symbol 📩 oznacza nieprzeczytane wiadomości SMS, ៅ oznacza nieprzeczytane wiadomości MMS, 🛒 oznacza nieodsłuchane wiadomości audio, a 🛐 oznacza dane odebrane przez Bluetooth.

Gdv nadeidzie wiadomość, na ekranie głównym pojawi sie symbol **i** komunikat **1 nowa wiadomość**. Aby otworzyć wiadomość, wybierz **Pokaż**. Aby otworzyć wiadomość w folderze Skrzynka odbiorcza, wybierz te wiadomość. Aby

odpowiedzieć na otrzymana wiadomość, wybierz **Opcie** > Odpowiedz.

## Wiadomości MMS

Ważne: Przy otwieraniu wiadomości należy zachować ostrożność. Wiadomości moga zawierać destrukcyjne oprogramowanie lub w inny sposób być szkodliwe dla urzadzenia lub komputera.

Możesz otrzymać powiadomienie o nadeiściu wiadomości MMS, która została zapisana w centrum wiadomości multimedialnych. Aby nawiazać połaczenie pakietowe w celu pobrania wiadomości do urzadzenia, wybierz **Opcie** > Pohierz

Po otwarciu wiadomości MMS (M) możesz przeczytać jej treść, obejrzeć zdjęcie i odtworzyć dołaczony do niej plik audio ( ]) lub wideo ( ). Aby odtworzyć plik audio lub wideo, wybierz odpowiedni wskaźnik.

Aby przejrzeć obiekty dołaczone do wiadomości MMS, wybierz Opcje > Obiekty.

Symbol 🕋 informuje, że do wiadomości została dołaczona prezentacia multimedialna. Aby ja otworzyć, wybierz ten wskaźnik

### Dane, ustawienia i internetowe wiadomości sieciowe

Urządzenie może odbierać wiele rodzajów wiadomości, które zawieraja rozmajte dane, np. wizytówki, dźwieki

dzwonka, logo operatora, pozycje kalendarza i powiadomienia o poczcie e-mail. Ustawienia można także otrzymać od usługodawcy w wiadomości konfiguracyjnej.

Aby zapisać dane zawarte w wiadomości, wybierz **Opcje** i odpowiednią opcję.

Internetowe wiadomości sieciowe to powiadomienia (np. nagłówki doniesień prasowych), które mogą zawierać również tekst lub łącze. W sprawie dostępności takiej usługi i możliwości jej subskrybowania zwróć się do usługodawcy.

## Czytnik wiadom.

Czytnik wiadomości umożliwia odsłuchiwanie wiadomości SMS, MMS, dźwiękowych i e-mail.

Aby zmienić ustawienia odczytywania wiadomości w aplikacji Mowa, wybierz **Opcje** > **Mowa**.

Aby odsłuchać nowe wiadomości, na ekranie głównym naciśnij i przytrzymaj lewy klawisz wyboru do momentu uruchomienia aplikacji Czytnik wiadomości.

Aby odsłuchać wiadomości z folderu Skrzynka odbiorcza lub wiadomości e-mail ze Skrzynki pocztowej, wybierz wiadomość i **Opcje > Słuchaj**. Aby zatrzymać czytanie, naciśnij klawisz zakończenia.

Aby wstrzymać lub wznowić odtwarzanie, naciśnij klawisz przewijania. Aby przejść do następnej wiadomości, przewiń w prawo. Aby odtworzyć bieżącą wiadomość, przewiń w lewo. Aby przejść do poprzedniej wiadomości, przewiń dwukrotnie w lewo. Aby wyregulować głośność, przewiń w górę lub w dół. Aby wyświetlić aktualne wiadomości w formacie tekstowym bez dźwięku, wybierz **Opcje > Pokaż**.

### Skrzynka pocztowa Określanie ustawień poczty e-mail Wybierz 😚 > Wiadomości i Nowa skrz. poczt..

Aby można było korzystać z poczty e-mail, w urządzeniu musi być poprawnie skonfigurowany punkt dostępu do internetu i ustawienia poczty e-mail.

Wymagane jest osobne konto poczty e-mail. Postępuj zgodnie z instrukcjami usługodawców zapewniających dostęp do internetu i zdalnej skrzynki pocztowej.

Jeżeli wybierzesz **Wiadomości** > **Nowa skrz. poczt.**, a nie masz jeszcze skonfigurowanego konta e-mail, pojawi się monit, aby to zrobić. Aby rozpocząć konfigurowanie ustawień poczty e-mail zgodnie z instrukcją, wybierz **Start**.

Po utworzeniu nowej skrzynki pocztowej jej nazwa zastąpi nazwę Skrzynka pocztowa w widoku głównym aplikacji Wiadomości. Można mieć do sześciu skrzynek pocztowych.

### Otwieranie skrzynki pocztowej

Wybierz 😗 > Wiadomości i skrzynkę pocztową.

Po otwarciu skrzynki pocztowej urządzenie zapyta, czy chcesz połączyć się z tą skrzynką pocztową.

**Łączenie ze skrzynką pocztową i pobieranie nowych nagłówków lub wiadomości e-mail** — Wybierz **Tak**. Gdy przeglądasz wiadomości w trybie online, przez cały czas jest

#### Wiadomości

aktywne połączenie transmisji danych ze zdalną skrzynką pocztową.

Wyświetlanie uprzednio pobranych wiadomości e-mail offline — Wybierz Nie.

Utwórz nową wiadomość e-mail — Wybierz Opcje > Utwórz wiadomość > E-mail.

Kończenie połączenia transmisji danych ze zdalną skrzynką pocztową — Wybierz Opcje > Rozłącz.

### Pobieranie wiadomości e-mail

Wybierz **9** > **Wiadomości** i skrzynkę pocztową. Jeżeli jesteś w trybie offline, wybierz **Opcje** > **Połącz**, aby nawiązać połączenie ze zdalną skrzynką pocztową.

Ważne: Przy otwieraniu wiadomości należy zachować ostrożność. Wiadomości mogą zawierać destrukcyjne oprogramowanie lub w inny sposób być szkodliwe dla urządzenia lub komputera.

Pobieranie wiadomości przy aktywnym połączeniu ze zdalną skrzynką pocztową — Wybierz Opcje > Pobierz e-mail > Nowe, aby pobrać wszystkie nowe wiadomości, Wybrane, aby pobrać tylko wybrane wiadomości, lub Wszystkie, aby pobrać wszystkie wiadomości ze skrzynki pocztowej. Aby przerwać pobieranie wiadomości, wybierz Anuluj.

Kończenie połączenia i wyświetlanie wiadomości e-mail offline — Wybierz Opcje > Rozłącz.

**Otwieranie wiadomości e-mail offline** — Aby otworzyć wiadomość e-mail, zaznacz tę wiadomość. Jeżeli pracujesz w trybie offline, a wiadomość nie została jeszcze pobrana, pojawi się pytanie, czy chcesz pobrać tę wiadomość ze skrzynki pocztowej.

Wyświetlanie załączników wiadomości e-mail — Otwórz wiadomość i wybierz pole załącznika oznaczone IJ. Jeżeli załącznik nie został pobrany do urządzenia, wybierz Opcje > Pobierz.

#### Automatyczne pobieranie wiadomości e-mail — Wybierz Opcje > Ustawienia e-mail > Automat. pobieranie.

Ustawienie w urządzeniu automatycznego pobierania wiadomości e-mail wiąże się z ryzykiem transmisji ogromnej ilości danych przez sieć usługodawcy. Skontaktuj się z usługodawcą, aby dowiedzieć się więcej o kosztach transmisji danych.

### Usuwanie wiadomości e-mail

Wybierz 😗 > Wiadomości i skrzynkę pocztową.

Aby usunąć treść wiadomości e-mail z urządzenia, zachowując ją w zdalnej skrzynce pocztowej, wybierz **Opcje > Usuń > Tylko telefonu**.

Urządzenie odzwierciedla nagłówki wiadomości e-mail w zdalnej skrzynce pocztowej. Dlatego po usunięciu treści wiadomości e-mail jej nagłówek nadal pozostaje w pamięci urządzenia. Aby usunąć także nagłówek, podczas usuwania wiadomości z urządzenia i ze zdalnej skrzynki pocztowej musisz mieć połączenie z serwerem. Jeżeli nie ma połączenia z serwerem, nagłówek zostanie usunięty po nawiązaniu połączenia między urządzeniem a zdalną skrzynką pocztową w celu aktualizacji stanu.

Aby usunąć wiadomość e-mail z urządzenia i ze zdalnej skrzynki pocztowej, wybierz **Opcje** > **Usuń** > **Telefonu i serwera**.

Aby anulować usuwanie wiadomości e-mail oznaczonej do usunięcia z urządzenia i z serwera, podczas następnego połączenia (🏹) wybierz **Opcje** > **Cofnij usuwanie**.

## Rozłączanie połączenia ze skrzynką pocztową

Aby w trybie online zakończyć połączenie transmisji danych ze zdalną skrzynką pocztową, wybierz **Opcje** > **Rozłącz**.

## Poczta Exchange

Korzystając z programu Mail for Exchange, możesz odbierać służbowe wiadomości e-mail w swoim urządzeniu. Możesz czytać i odpowiadać na wiadomości e-mail, wyświetlać i edytować obsługiwane załączniki, wyświetlać informacje kalendarza, odbierać żądania spotkań i odpowiadać na nie, a także wyświetlać, dodawać i edytować informacje o kontaktach.

### ActiveSync

Użycie usługi Poczta Exchange ogranicza się do bezprzewodowej synchronizacji danych osobowych (PIM) między urządzeniem Nokia i autoryzowanym serwerem Microsoft Exchange. Program Mail for Exchange możesz skonfigurować, jeśli firma, w której pracujesz, dysponuje serwerem Microsoft Exchange. Ponadto administrator firmowego wydziału IT musi wcześniej uaktywnić program Mail for Exchange dla Twojego konta.

Zanim zaczniesz konfigurować Pocztę Exchange, sprawdź, czy masz uzgodnione następujące dane:

- Identyfikator (ID) firmowej poczty elektronicznej
- Swoją nazwę użytkownika sieci biurowej
- Swoje hasło dostępu do sieci biurowej
- Nazwę domeny swojej sieci (skontaktuj się z wydziałem IT swojej firmy)
- Nazwę serwera swojej Poczty Exchange (skontaktuj się z wydziałem IT swojej firmy)

Zależnie od konfiguracji firmowego serwera Poczty Exchange może zaistnieć potrzeba wprowadzenia jeszcze innych informacji oprócz wyżej wymienionych. Jeśli te informacje nie są Ci znane, skontaktuj się z wydziałem IT swojej firmy.

Do korzystania z programu Poczta Exchange może trzeba będzie obowiązkowo używać kodu blokady. Kodem domyślnym w Twoim urządzeniu jest ciąg cyfr 12345, ale administrator IT może do Twojego użytku ustawić inny kod.

Aby przejść do profilu programu Poczta Exchange i zmodyfikować jego ustawienia, wybierz **9** > **Aplikacje** > **Mail for Exchange**.

#### Wiadomości

## Nokia Messaging

Usługa Nokia Messaging automatycznie przekazuje wiadomości e-mail z istniejącego adresu e-mail do Twojego urządzenia. Niezależnie od tego, gdzie jesteś, możesz czytać i porządkować swoje wiadomości e-mail oraz odpowiadać na nie. Usługa Nokia Messaging współdziała z wieloma dostawcami internetowych usług e-mail, takich jak Google email, z których to usług często korzysta się w celach osobistych.

Korzystanie z usługi Nokia Messaging może się wiązać z opłatami. Aby uzyskać informacje o ewentualnych kosztach, skontaktuj się z usługodawcą lub usługą Nokia Messaging.

Usługa Nokia Messaging musi być obsługiwana przez sieć komórkową i może nie być dostępna we wszystkich regionach.

Aplikacja Nokia Messaging jest obecnie oferowana w wersji próbnej.

### Instalacja aplikacji Nokia Messaging

- 1. Wybierz 😗 > Ustawienia > Kreator ust.
- Przy pierwszym otwarciu Kreatora ustawień pojawi się prośba o określenie ustawień poczty e-mail po ustawieniach operatora. Jeżeli Kreator ustawień był już używany, wybierz Konfigur. e-mail.
- Podczas konfiguracji poczty e-mail przeczytaj informacje na wyświetlaczu i wybierz Rozpocznij > Wiadom. Nokia.
- 4. Zaakceptuj instalację aplikacji Nokia Messaging.
- 5. Wprowadź dane konta e-mail.

Aplikacja Nokia Messaging jest instalowana w folderze 😗 > Aplikacje.

Więcej informacji można znaleźć w witrynie www.email.nokia.com.

## Przeglądanie wiadomości na karcie SIM

Można wyświetlać wiadomości przechowywane na karcie SIM.

Wybierz **3** > **Wiadomości** i **Opcje** > **Wiadomości SIM**. Aby przejrzeć wiadomości zapisane na karcie SIM, musisz je

Aby przejrzeć wiadomości zapisane na karcie SIM, musisz je skopiować do folderu w urządzeniu.

- 1. Oznacz wiadomości. Wybierz Opcje > Zaznacz/Usuń zazn. > Zaznacz lub Zaznacz wszystko.
- 2. Otwórz listę folderów. Wybierz Opcje > Kopiuj.
- 3. Wybierz folder do skopiowania.
- 4. Otwórz folder, aby przejrzeć skopiowane wiadomości.

## Ustawienia wiadomości

Ustawienia mogły zostać wstępnie skonfigurowane w urządzeniu lub nie można otrzymać ich w wiadomości. Jeśli chcesz wprowadzić ustawienia ręcznie, wypełnij wszystkie pola oznaczone etykietą **Należy określić** lub gwiazdką.

Niektóre lub wszystkie centra wiadomości bądź punkty dostępu mogą być ustawione w urządzeniu przez usługodawcę, a zmienianie ich, tworzenie, edytowanie lub usuwanie może być niemożliwe.

### Ustawienia wiadomości tekstowych

## Wybierz 😯 > Wiadomości oraz Opcje > Ustawienia > Wiadomość SMS.

Określ odpowiednie opcje:

- **Centra wiadomości** Aby wyświetlić listę wszystkich skonfigurowanych centrów wiadomości tekstowych.
- **Centr. wiad. w użyciu** Wybierz centrum wiadomości, które ma doręczać wiadomości tekstowe.
- Kodowanie znaków Pełna obsługa telefon bedzie wysyłał do kompatybilnych telefonów wszystkie znaki standardu Unicode, takie jak a, ć, e, ł, ń, ó, ś,ź, ż i znaki cyrlicy, zawarte w wiadomości tekstowej, pod warunkiem iednak że sieć to umożliwia. Niektóre znaki standardu Unicode - znaki akcentowane, cyrlica, symbole oraz literv charakterystyczne dla jezyka polskiego (np. a. e. ś. ź) zaimuja wiecej miejsca, ograniczając tym samym, liczbe znaków, z których może sie składać pojedycza wiadomość (patrz str.101) Uproszczona obsługa (Upr. obsługa) telefon bedzie próbował zamienić znaki standardu Unicode na ich odpowiedniki z innego niż Unicode zbioru znaków. Na przykład litery "ń" zostana zamienione na "n". Znaki standardu Unicode, dla którvch nie ma odpowiedników spoza zbioru Unicode, beda wysyłane bez zmian.
- Odbiór raportów Zdecyduj, czy sieć ma przysyłać raporty doręczenia wysłanych wiadomości (usługa sieciowa).
- Ważność wiadomości Określ czas, w jakim sieć ma próbować dostarczyć wiadomość do adresata (usługa sieciowa). Jeśli w ciągu określonego czasu wiadomość nie

zostanie dostarczona do odbiorcy, zostanie usunięta z centrum wiadomości.

- Wiad. wysłana jako Aby dowiedzieć się, czy centrum wiadomości może konwertować wiadomości tekstowe na inne formaty, skontaktuj się z usługodawcą.
- **Preferowane połącz.** Wybierz połączenie, które ma być używane.
- Odp. przez to centr. Zdecyduj, czy odpowiedź na wiadomości będzie wysyłana przy użyciu tego samego numeru centrum wiadomości tekstowych (usługa sieciowa).

### Ustawienia wiadomości MMS

Wybierz 😯 > Wiadomości oraz Opcje > Ustawienia > Wiadomość MMS.

Określ odpowiednie opcje:

- Rozmiar zdjęcia Określ rozmiar zdjęcia w wiadomości MMS.
- Tryb tworzenia MMS Jeżeli wybierzesz Z instrukcją, to przy próbie wysłania wiadomości, której adresat może nie odczytać, urządzenie wyświetli odpowiedni komunikat. Jeżeli wybierzesz Ograniczony, urządzenie będzie blokować wysyłanie wiadomości, które mogą być dla adresatów niemożliwe do odczytania. Aby umieszczać zawartość w wiadomościach bez otrzymywania powiadomień, wybierz Wolny.
- **Punkt dost. w użyciu** Wybierz punkt dostępu, który będzie używany jako preferowane połączenie.
- Sposób odbioru MMS Wybierz sposób odbierania wiadomości. Aby automatycznie odbierać wiadomości w

#### Wiadomości

sieci macierzystej, wybierz **Aut. w macierzystej**. Poza zasięgiem macierzystej sieci komórkowej otrzymasz powiadomienie o wiadomości do pobrania z centrum wiadomości multimedialnych. Jeżeli wybierzesz **Zawsze automat.**, urządzenie automatycznie będzie nawiązywać połączenia pakietowe w celu pobrania wiadomości zarówno w sieci macierzystej, jak i poza nią.

- Zezw. na wiad. anonim. Zdecyduj, czy wiadomości pochodzące od anonimowych nadawców mają być odrzucane.
- **Odbiór ogłoszeń** Zdecyduj, czy chcesz odbierać multimedialne wiadomości reklamowe.
- Odbiór raportów Określ, czy stan wysłanej wiadomości ma być widoczny w rejestrze (usługa sieciowa).
- **Odm. wysył. raportów** Określ, czy wysyłanie przez urządzenie raportów o odebraniu wiadomości ma być zablokowane.
- Ważność wiadomości Określ, jak długo sieć ma ponawiać próby dostarczenia wiadomości do adresata (usługa sieciowa). Jeśli w określonym czasie wiadomość nie zostanie dostarczona do odbiorcy, zostanie ona usunięta z centrum wiadomości.

### Ustawienia poczty e-mail

#### Zarządzanie skrzynkami pocztowymi

Wybierz 😯 > Wiadomości oraz Opcje > Ustawienia > E-mail.

Wybór skrzynki pocztowej używanej do wysyłania i odbierania poczty e-mail — Wybierz Skrzynka w użyciu i skrzynkę pocztową.

Usuwanie skrzynki pocztowej i jej wiadomości z urządzenia — Wybierz Skrzynki pocztowe, przejdź do skrzynki pocztowej i wybierz Opcje > Usuń.

Tworzenie nowej skrzynki pocztowej — Wybierz Skrzynki pocztowe > Opcje > Nowa sk. pocztowa. Gdy utworzona zostanie nowa skrzynka pocztowa, jej nazwa zastąpi nazwę Skrzynka pocztowa w widoku głównym Wiadomości. Można mieć do sześciu skrzynek pocztowych.

Zmiana ustawień połączenia, ustawień użytkownika, ustawień pobierania i ustawień automatycznego pobierania — Wybierz Skrzynki pocztowe i skrzynkę pocztową.

#### Ustawienia połączeń

Wybierz **9** > Wiadomości, a następnie Opcje > Ustawienia > E-mail > Skrzynki pocztowe, skrzynkę pocztową i Ustawienia połączeń.

### Przychodzące wiadomości e-mail

Aby edytować ustawienia dotyczące odbieranych wiadomości e-mail, wybierz **Przych. wiad. e-mail** oraz jedną z następujących opcji:

- Nazwa użytkownika Wprowadź swoją nazwę użytkownika otrzymaną od usługodawcy.
- Hasło Wprowadź hasło. Jeżeli to pole pozostanie puste, hasło trzeba będzie podać przy próbie połączenia się ze zdalną skrzynką pocztową.

- Serw. poczty przych. Wprowadź adres IP lub nazwę hosta właściwą dla serwera, który służy do odbierania wiadomości e-mail.
- Używ. punkt dostępu Wybierz punkt dostępu do internetu.
- Nazwa sk. pocztowej Wprowadź nazwę skrzynki pocztowej.
- Typ skrz. pocztowej Określ protokół poczty e-mail zalecany przez usługodawcę udostępniającego zdalną skrzynkę pocztową. Dostępne opcje to POP3 i IMAP4. Tego ustawienia nie można zmienić.
- Zabezpieczenia Wybierz zabezpieczenia połączeń ze zdalną skrzynką pocztową.
- **Port** Wskaż port połączenia.
- Zabezp. logow. APOP (opcja dostępna tylko w przypadku protokołu POP3) — Szyfruj hasła wysyłane do zdalnego serwera poczty e-mail w trakcie nawiązywania połączenia ze skrzynką pocztową.

### Wychodzące wiadomości e-mail

Aby edytować ustawienia wysyłanej poczty e-mail, wybierz **Wych. wiad. e-mail** i określ odpowiednie opcje:

- Mój adres e-mail Wprowadź swój adres e-mail przydzielony przez usługodawcę.
- Serwer poczty wych. Wprowadź adres IP lub nazwę hosta właściwą dla serwera, który służy do wysyłania wiadomości e-mail. Wybór może być ograniczony do serwera poczty wychodzącej udostępnianego przez usługodawcę. Aby uzyskać więcej informacji na ten temat, zwróć się do usługodawcy.

Ustawienia opcji nazwy użytkownika, hasła, punktu dostępu, zabezpieczeń i portu są podobne do ustawień opcji przychodzącej poczty e-mail.

#### Ustawienia użytkownika

Wybierz **9** > Wiadomości, a następnie Opcje > Ustawienia > E-mail > Skrzynki pocztowe, skrzynkę pocztową i Ustaw. użytkownika.

Określ odpowiednie opcje:

- Moje nazwisko Wprowadź swoją nazwę. Wprowadzona nazwa będzie wyświetlana w urządzeniu odbiorcy zamiast Twojego adresu e-mail (jeżeli urządzenie odbiorcy ma taką funkcję).
- Wyślij wiadomość Określ sposób wysyłania wiadomości e-mail przez urządzenie. Aby urządzenie łączyło się ze skrzynką pocztową w momencie wybrania polecenia Wyślij wiadomość, wybierz Natychmiast. Jeśli wybierzesz Przy nast. poł., wiadomość e-mail zostanie wysłana, gdy tylko połączenie ze zdalną skrzynką pocztową stanie się dostępne.
- Wyśl. kopię do siebie Żapisz kopię wiadomości e-mail we własnej skrzynce pocztowej.
- Dołącz podpis Dołączaj podpis do wiadomości e-mail.
- Alerty nowych e-mail Ustaw w urządzeniu powiadomienia (dźwięk, tekst i wskaźnik poczty) o odebraniu nowej wiadomości e-mail.
- Usuwanie wiad. e-mail Ustaw w urządzeniu usuwanie poczty e-mail tylko z urządzenia lub z urządzenia i serwera albo z prośbą o potwierdzenie za każdym razem.

#### Wiadomości

 Adres odpowiedzi — Określ adres e-mail, na który mają być dostarczane odpowiedzi na wiadomości e-mail wysyłane z danej skrzynki pocztowej.

#### Ustawienia pobierania

Wybierz **9** > Wiadomości, a następnie Opcje > Ustawienia > E-mail > Skrzynki pocztowe, skrzynkę pocztową i Ustawienia pobierania.

Określ odpowiednie opcje:

- Pobieranie e-mail Zdecyduj, które części wiadomości e-mail mają być pobierane: Tylko nagłówki, Limit rozmiaru (POP3) lub Wiad. i załączniki (POP3).
- Liczba pobieranych Wprowadź liczbę nowych wiadomości e-mail pobieranych do skrzynki za jednym razem.
- Ścieżka fold. IMAP4 (dotyczy tylko protokołu IMAP4) — Określa ścieżkę do folderów, które mają być subskrybowane.
- Subskrypcje folderów (dotyczy tylko protokołu IMAP4) — Subskrybuj inne foldery ze zdalnej skrzynki pocztowej, by pobierać ich zawartość.

### Ustawienia automatycznego pobierania

Wybierz **9** > Wiadomości, a następnie Opcje > Ustawienia > E-mail > Skrzynki pocztowe, skrzynkę pocztową i Automat. pobieranie.

Automatyczne pobieranie nagłówków nowych wiadomości e-mail ze zdalnej skrzynki pocztowej — Wybierz polecenie Powiadomienia e-mail i Autoaktualizacja lub Tylko w macierzyst. Automatyczne pobieranie nagłówków nowych wiadomości e-mail ze zdalnej skrzynki pocztowej o określonych porach — Wybierz Pobieranie e-mail i Włączone lub Tylko w macierzyst.. Określ, kiedy i jak często chcesz pobierać wiadomości e-mail.

Funkcje **Powiadomienia e-mail** i **Pobieranie e-mail** nie mogą być włączone jednocześnie.

Ustawienie w urządzeniu automatycznego pobierania wiadomości e-mail wiąże się z ryzykiem transmisji ogromnej ilości danych przez sieć usługodawcy. Skontaktuj się z usługodawcą, aby dowiedzieć się więcej o kosztach transmisji danych.

## Ustawienia internetowych wiadomości sieciowych

Naciśnij 🔐 i wybierz Wiadomości > Opcje > Ustawienia > Wiadomość sieciowa.

Zdecyduj, czy chcesz otrzymywać wiadomości sieciowe. Jeśli chcesz, aby po odebraniu wiadomości sieciowej urządzenie automatycznie włączyło przeglądarkę, połączyło się z siecią i pobrało materiały, wybierz **Pobierz wiadomości** > **Automatycznie**.

### Ustawienia wiadomości sieciowych

Dowiedz się od usługodawcy, jakie są dostępne tematy i ich numery.

```
Naciśnij 🔐 i wybierz Wiadomości > Opcje > Ustawienia > Wiadomości sieciowe.
```

Określ odpowiednie opcje:

- Odbiór wiadom. z sieci Określ, czy chcesz odbierać wiadomości sieciowe.
- Język Wybierz język odbieranych wiadomości: Wszystkie, Wybrane lub Inne.
- **Detekcja tematów** Zdecyduj, czy urządzenie ma automatycznie wyszukiwać nowe numery tematów i zapisywać je (bez nazw) na liście.

### Pozostałe ustawienia

Wybierz 🕃 > Wiadomości i Opcje > Ustawienia > Inne.

## 9. Kontakty

Wybierz 😗 > Kontakty.

W aplikacji Kontakty możesz zapisywać i aktualizować informacje kontaktowe, takie jak numery telefonów, adresy domowe i adresy e-mail kontaktów. Do karty kontaktu możesz dodać specjalny dźwięk dzwonka lub miniaturę zdjęcia. Możesz też tworzyć grupy kontaktów, które umożliwiają wysyłanie wiadomości SMS lub e-mail do wielu odbiorców jednocześnie.

## Zarządzanie nazwiskami i numerami

Aby usunąć kartę kontaktu, wybierz kartę i naciśnij C. Aby usunąć kilka kart kontaktów jednocześnie, wybierz **Opcje > Zaznacz/Usuń zazn.**, aby zaznaczyć wybrane karty kontaktów, a potem naciśnij C, aby usunąć. Określ odpowiednie opcje:

- Zapisz wysłane wiad. Określ, czy w folderze Wysłane mają być zapisywane kopie wszystkich wysyłanych wiadomości SMS, MMS i e-mail.
- Liczba zapisan. wiad. Określ, ile wysłanych wiadomości może być przechowywanych jednocześnie w folderze wysłanych wiadomości. Po osiągnięciu limitu najstarsze zapisane wiadomości będą zastępowane nowymi.
- Pamięć w użyciu Wybierz pamięć, w której mają być zapisywane wiadomości.

Aby wysłać informacje kontaktowe, wybierz kartę, **Opcje > Wyślij wizytówkę**, a potem żądaną opcję.

Aby odsłuchać znak głosowy przypisany do kontaktu, wybierz kartę kontaktu i **Opcje > Szczeg. znaku głosowego > Odtwórz znak głos.** 

## Zapisywanie oraz edycja opisów i numerów telefonów

- 1. Naciśnij 😯 i wybierz Kontakty > Opcje > Nowy kontakt.
- 2. Wypełnij odpowiednie pola i wybierz Gotowe.

Aby edytować kartę kontaktu, wybierz ją, a następnie wybierz **Opcje > Edytuj**. Możesz też znaleźć żądany kontakt, wpisując w polu wyszukiwania pierwsze litery imienia. Galeria

Aby dołączyć do karty kontaktu zdjęcie, otwórz żądaną kartę i wybierz **Opcje > Dodaj zdjęcie**. W chwili nadejścia połączenia na wyświetlaczu pojawi się zdjęcie telefonującej osoby.

## Dźwięki dzwonka, zdjęcia i tekst połączenia kontaktów

Dla kontaktu lub grupy można ustawić dzwonek. Dla kontaktu można ustawić także zdjęcie i tekst połączenia. Gdy nadejdzie połączenie od kontaktu, zabrzmi wybrany dzwonek i wyświetli się tekst połączenia lub zdjęcie (jeżeli numer telefonu osoby dzwoniącej będzie ujawniony oraz zostanie rozpoznany przez Twoje urządzenie).

Aby określić dźwięk dzwonka dla kontaktu lub grupy kontaktów, wybierz kontakt lub grupę kontaktów i **Opcje > Dźwięk dzwonka**, a następnie dźwięk dzwonka.

Aby określić tekst połączenia dla kontaktu, wybierz ten kontakt, a następnie wybierz **Opcje** > **Dodaj tekst do połącz.**. Wprowadź tekst połączenia i wybierz **OK**.

Aby dodać zdjęcie do kontaktu zapisanego w pamięci urządzenia, wybierz kontakt, **Opcje** > **Dodaj zdjęcie**, a następnie zdjęcie z menu Galeria.

## 10. Galeria

### Wybierz 😗 > Galeria.

Galeria daje dostęp do różnych rodzajów multimediów, w tym zdjęć i plików wideo, muzyki, plików dźwiękowych, łączy Aby usunąć dźwięk dzwonka, z listy dźwięków dzwonka wybierz **Dźwięk domyślny**.

Aby wyświetlić, zmienić lub usunąć zdjęcie z kontaktu, wybierz kontakt, a następnie **Opcje** > **Zdjęcie** i żądaną opcję.

## Kopiowanie kontaktów

### Wybierz 😗 > Kontakty.

Po otwarciu listy kontaktów po raz pierwszy urządzenie zapyta, czy chcesz skopiować nazwy i numery z karty SIM do urządzenia.

Rozpoczynanie kopiowania — Wybierz OK.

Anulowanie kopiowania — Wybierz Anuluj. Urządzenie zapyta, czy chcesz wyświetlić kontakty karty SIM na liście kontaktów. Aby wyświetlić te kontakty, wybierz OK. Zostanie otwarta lista kontaktów. Nazwy przechowywane na karcie SIM są oznaczone

do transmisji strumieniowych oraz prezentacji. Wszystkie wyświetlane zdjęcia i pliki wideo oraz muzyka i pliki dźwiękowe są automatycznie zapisywane w Galerii. Pliki

dźwiękowe i muzyczne są odtwarzane w Odtwarzaczu muzyki, a łacza strumieniowe w aplikacii Video centre. Zdiecia i filmy wideo sa wyświetlane w aplikacji Zdiecia.

## Informacje o aplikacji Zdjecia

Wybierz 😯 > Galeria > Obrazy i wideo i jedno z nastepujacych poleceń:

- Zrobione Wyświetl wszystkie zrobione zdiecia i pliki wideo.
- Miesiace Wyświetl zdiecia i pliki wideo uporzadkowane według miesiecy zrobienia lub nagrania.
- Albumy Wyświetl albumy domyślne i utworzone samodzielnie.
- Znaczniki Wyświetl znaczniki utworzone dla poszczególnych elementów.
- Pobierania Wyświetl elementy i pliki wideo pobrane z internetu albo otrzymane w wiadomości MMS lub e-mail.
- Wszystkie Wyświetl wszystkie elementy
- Udost. online Zamieść swoje zdjecia lub pliki wideo w internecie.

Pliki zapisane na kompatybilnej karcie pamięci (jeśli jest włożona) sa oznaczone symbolem 🕅.

## 11. Foto-Wideo

## Robienie zdjeć

Wybierz **P** > **Foto-Wideo**. Ekran jest automatycznie obracany poziomo.

Aby skopiować lub przenieść pliki do innei lokalizacii w pamieci, wybierz plik. Opcie > Przesuń i skopiui i jedna z dostepnych opcii.

## Wideo i TV — informacie 🔯

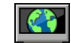

Za pomoca aplikacji Wideo i TV można pobierać i odtwarzać strumieniowo przez sieć komórkowa pliki wideo z kompatybilnych internetowych usług wideo. Pobieranie i transmisia strumieniowa plików wideo wymaga usługi sieciowei. Można ponadto przesyłać do urządzenia pliki wideo z kompatybilnego komputera i wyświetlać je w aplikacii Wideo i TV.

Pobieranie plików wideo przy użyciu punktów dostepu połaczeń pakietowych wiaże się z ryzykiem transmisji dużej ilości danych przez sieć usługodawcy. Skontaktuj się z usługodawca, aby dowiedzieć się wiecej o kosztach transmisii danvch.

W urządzeniu mogą być dostępne fabrycznie skonfigurowane usługi. Zawartość udostepniana przez usługodawców może być płatna lub bezpłatna. Ceny należy sprawdzić w usłudze lub u usługodawcy.

Aby zrobić zdiecie, użvi wyświetlacza jako wiziera, a nastepnie naciśnii klawisz robienia zdieć. Zdiecie zostanie zapisane w folderze Galeria.

#### Foto-Wideo

Aby powiększyć lub pomniejszyć przed zrobieniem zdjęcia, użyj klawiszy głośności.

Aby przed zrobieniem zdjęcia ustawić ostrość na fotografowanym obiekcie, naciśnij klawisz fotografowania do połowy.

Na pasku zadań jest szereg różnych skrótów i ustawień, których można użyć przed i po zrobieniu zdjęcia lub nagrania wideo. Wybierz jedno z poleceń:

- 🐏 Przełącz tryb wideo i zdjęć.
- A Wybierz program tematyczny.
- 🗊 Włącz tryb panoramy.
- Włącz lub wyłącz lampę wideo (tylko w trybie wideo).
- Wybierz tryb lampy błyskowej (tylko w trybie zdjęć).
- 🕅 Uaktywnij samowyzwalacz (dotyczy tylko zdjęć).
- Uaktywnij tryb sekwencji (tylko w trybie zdjęć).
- Wybierz efekt kolorystyczny.
- Wyreguluj balans bieli.
- 🛱 Przejdź do Zdjęć.

Dostępne opcje zależą od trybu robienia zdjęć i od aktualnego widoku. Po zamknięciu kamery przywrócone zostaną ustawienia domyślne.

## Aby dostosować pasek narzędzi kamery, wybierz **Opcje** > **Dostosuj pasek narzędzi**.

Aby uaktywnić pasek narzędzi, gdy jest on ukryty, naciśnij klawisz przewijania.

## Tryb panoramy

Wybierz tryb panoramy 🔳 z paska narzędzi.

Aby rozpocząć robienie zdjęcia panoramicznego, naciśnij klawisz fotografowania.

Powoli obróć kamerę w lewo lub w prawo, aby rozpocząć robienie zdjęcia panoramicznego. Na wyświetlaczu będzie widoczny podgląd panoramy, a kamera będzie robić zdjęcia w czasie obracania. Zielona strzałka oznacza, że możesz powoli kontynuować obracanie. Czerwony znak pauzy wskazuje, że należy zatrzymać się aż do ponownego wyświetlenia zielonej strzałki. Na gotowość do zrobienia kolejnego zdjęcia składowego wskazuje przesunięcie czerwonego prostokąta na środek obszaru podglądu.

Aby zakończyć robienie zdjęć, naciśnij klawisz fotografowania lub wybierz **Stop**. Robienie zdjęcia panoramicznego jest zatrzymywane automatycznie po osiągnięciu maksymalnej szerokości zdjęcia.

## Nagrania wideo

Wybierz 😗 > Foto-Wideo.

- 1. Jeśli w kamerze jest włączony tryb zdjęć, z paska narzędzi wybierz tryb wideo.
- Aby rozpocząć nagrywanie, naciśnij klawisz robienia zdjęć.
- 3. Aby wstrzymać nagrywanie, wybierz **Pauza**. Aby wznowić nagrywanie, wybierz **Kontynuuj**.

4. Aby zakończyć nagrywanie, wybierz **Stop**. Plik wideo zostanie automatycznie zapisany w folderze Galeria.

## 12. Internet

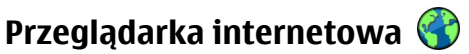

Za pomocą przeglądarki internetowej możesz wyświetlać strony internetowe HTML w ich oryginalnej postaci. Można również przeglądać strony internetowe, które zostały przygotowane w języku XHTML lub WML z myślą o urządzeniach przenośnych.

Aby można było przeglądać strony internetowe, urządzenie musi mieć skonfigurowany punkt dostępu do internetu.

### Przeglądanie stron internetowych

Aplikacja Przeglądarka umożliwia wyświetlanie stron internetowych.

### Wybierz 😗 > Internet > Internet.

**Skrót:** Aby uruchomić przeglądarkę, naciśnij i przytrzymaj **0** na ekranie głównym.

**Przechodzenie do strony internetowej** — W widoku zakładek wybierz zakładkę lub zacznij wprowadzać adres internetowy (pole ) otworzy się automatycznie), a następnie wybierz **Idź do**.

Niektóre strony internetowe zawierają materiały, na przykład pliki wideo, do wyświetlania których wymagana jest duża ilość pamięci. Jeśli podczas pobierania takiej strony Maksymalna długość pliku wideo jest uzależniona od ilości dostępnej pamięci.

skończy się wolna pamięć w urządzeniu, włóż kartę pamięci. Inaczej plik wideo nie zostanie wyświetlony.

Wyłączanie wyświetlania grafiki w celu oszczędzania pamięci i przyspieszania pobierania — Wybierz Opcje > Ustawienia > Strona > Załaduj zawartość > Tylko tekst.

**Odśwież zawartość strony internetowej** — Wybierz **Opcje** > **Opcje strony internet.** > **Załaduj ponownie**.

Wyświetlanie zrzutów ekranu odwiedzonych stron internetowych — Wybierz Wróć. Otworzy się lista stron odwiedzonych podczas bieżącej sesji przeglądania. Opcja ta jest dostępna, jeżeli w ustawieniach przeglądarki włączona jest **Historia**.

Blokowanie lub umożliwianie automatycznego otwierania wielu okien — Wybierz Opcje > Opcje strony internet. > Zablok. wysk. okienka lub Odblok wysk. okienka.

Wyświetlanie skrótów klawiaturowych — Wybierz Opcje > Skróty klawiaturowe. Aby te skróty edytować, wybierz Edytuj.

**Powiększanie i pomniejszanie strony internetowej** — Aby powiększyć, naciśnij **\***. Aby pomniejszyć, naciśnij **#**.

#### Internet

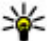

Wskazówka: Aby zminimalizować przeglądarkę, nie zamykając aplikacji ani połączenia, jednokrotnie naciśnii klawisz zakończenia.

### Pasek narzędzi przegladarki

Pasek narzędzi przegladarki ułatwia wybieranie często wykorzystywanych funkcii przegladarki.

**Otwieranie paska narzedzi** — Naciśnii i przytrzymaj klawisz przewijania w pustym miejscu na stronie internetowei.

**Poruszanie sie na pasku narzedzi** — Przewiń w lewo lub w prawo.

Wybierz funkcje z paska narzędzi – Naciśnij klawisz przewijania.

Na pasku narzędzi wybierz jedno z następujących poleceń:

- Mainternet. Wprowadź adres internetowy.
- **Ostatnio odw. strony** Wyświetl listę adresów stron internetowych, które czesto odwiedzasz.
- 🏷 Zakładki Otwórz widok zakładek.
- Pełny ekran Wyświetl strone internetowa na pełnym ekranie.
- Wid. ogólny Wyświetl konspekt bieżacej strony internetowej.
- Q Szukaj wg sł. kluczow. Wyszukaj na bieżącej stronie internetowei.
- 🖏 Ustawienia Źmodyfikuj ustawienia przeglądarki internetowej.

## Poruszanie sie po stronach

Podczas przegladania dużych stron internetowych można użyć Minimany lub Przegladu strony w celu obeirzenia strony na pierwszy rzut oka.

Wybierz 😗 > Internet > Internet.

Właczanie minimapy — Wybierz Opcie > Ustawienia > **Ogólne** > **Minimapa** > **Tak**. Podczas przewijania dużych stron internetowych Minimapa otwiera się i pokazuje przeglad strony.

**Poruszanie sie po Minimapie** — Przewiń w lewo, w prawo, w góre lub w dół. Po znalezieniu szukanego miejsca zakończ przewijanie. Minimapa zniknie i pozostawi Cie w wybranym miejscu.

#### Znajdowanie informacji na stronie internetowej przy użyciu Przegladu strony

- 1. Naciśnii 8. Otworzy sie miniatura aktualnie wyświetlanej strony internetowej.
- 2. Po miniaturze można poruszać się, przewijając w góre, w dół, w lewo i w prawo.
- 3. Kiedy znaidziesz sekcie, która chcesz wyświetlić, wybierz **OK**, aby przejść do danej sekcji na stronie internetowej.

### Internetowe kanały informacyjne i blogi

Kanały internetowe umożliwiają łatwe śledzenie nagłówków aktualności i ulubionych blogów.

Wybierz 😯 > Internet > Internet.

Kanały internetowe to pliki XML na stronach internetowych. Służa na przykład do udostepniania najnowszych aktualności lub wpisów na blogach. Internetowe kanały informacyjne można zwykle znaleźć na stronach internetowych, w blogach i na stronach wiki.

Przegladarka automatycznie wykrywa, czy na danej stronie znaiduja sie kanały internetowe.

#### Subskrypcia kanału internetowego dostępnego na stronie — Wybierz Opcie > Subskrybui do kan. web.

Aktualizacia kanału internetowego — W widoku kanałów internetowych wybierz kanał, a następnie Opcie > Opcie kanałów internet. > Odśwież.

Ustawianie automatycznych aktualizacji wszystkich kanałów internetowych — W widoku kanałów internetowych wybierz Opcje > Edytuj > Edytuj. Ta opcja nie jest dostepna, gdv zaznaczony jest jeden lub wiecej kanałów

### Widżety

Urzadzenie obsługuje widżety. Widżety to niewielkie aplikacje internetowe, które można pobierać do urządzenia. Umożliwiaja one dostep do multimediów, kanałów wiadomości i innych danych, np. informacii o pogodzie. Zainstalowane widżety są widoczne jako osobne aplikacje w folderze Aplikacje.

Aby znajdować i pobierać widżety, odwiedź Sklep Ovi dostepny pod adresem store.ovi.com.

Widżety można także instalować na kompatybilnej karcie pamieci (jeżeli jest dostępna).

Domyślny punkt dostępu widżetów jest taki sam jak punkt dostepu przegladarki. Niektóre widżety, jeśli zostana uruchomione w tle, moga automatycznie aktualizować informacie zapisane w urządzeniu.

Używanie widżetów wiaże sie z ryzykiem transmisii dużei ilości danych przez sieć usługodawcy. Informacie na temat opłat za transmisie danych można uzyskać u usługodawcy.

## Wyszukiwanie zawartości

Wyszukując przy użyciu słów kluczowych, możesz szybko znaleźć informacie na stronie internetowei.

Wybierz 🔐 > Internet > Internet.

#### Wyszukiwanie tekstu na bieżącej stronie internetowei — Wybierz Opcie > Znaidź słowo

kluczowe. Aby przejść do poprzedniego lub następnego dopasowania, przewiń w góre lub w dół.

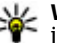

Wskazówka: Aby wyszukać tekst na bieżącej stronie internetowej, naciśnij 2.

## Pobieranie i kupowanie materiałów

Pobierać można różne materiały, takie jak dźwieki dzwonka, zdiecia, logo operatora, motywy i pliki wideo. Niektóre materiały moga być dostępne bezpłatnie, ale za inne trzeba zapłacić. Pobrane materiały sa przypisywane do odpowiednich aplikacij w urządzeniu. Na przykład pobrane zdjęcia moga być zapisywane w Galerii.

#### Internet

Ważne: Instaluj i używaj jedynie aplikacji oraz innych programów otrzymanych z zaufanych źródeł. Mogą to być na przykład aplikacje, które przeszły test Symbian Signed lub Java Verified.

Aby pobrać element:

- 1. Wybierz łącze.
- 2. Aby kupić obiekt, wybierz odpowiednią opcję, np. Kup.
- 3. Uważnie przeczytaj wszystkie informacje związane z zakupem.
- Aby kontynuować lub anulować pobieranie, wybierz odpowiednią opcję, np. Zaakceptuj lub Anuluj ).

W chwili rozpoczęcia pobierania jest wyświetlana lista operacji pobierania trwających i zakończonych w ramach bieżącej sesji.

Aby zmodyfikować listę, wybierz **Opcje** > **Pobieranie**. Aby anulować pobieranie bądź otworzyć, zapisać lub usunąć pobrane obiekty, wskaż na liście żądaną pozycję i wybierz **Opcje**.

## Zakładki

W celu uzyskiwania natychmiastowego dostępu do ulubionych stron internetowych można zapisywać je w Zakładkach.

Wybierz 😗 > Internet > Internet.

### Uzyskiwanie dostępu do zakładek

- 1. Jeżeli strona Zakładki nie jest stroną główną, wybierz Opcje > Idź do > Zakładki.
- 2. Wybierz adres internetowy z listy lub z kolekcji zakładek w folderze Ost. odwiedzon. strony.

Zapisywanie bieżącej strony internetowej jako zakładki — Podczas przeglądania wybierz Opcje > Opcje strony internet. > Zapisz jako zakładkę.

Edycja lub usuwanie zakładek — Wybierz Opcje > Menedżer zakładek.

Wysyłanie lub dodawanie zakładki albo ustawianie strony internetowej z zakładką jako strony głównej — Wybierz Opcje > Opcje zakładek.

🕀 wskazuje stronę główną.

## Usuwanie zawartości pamięci cache

Opróżnianie pamięci cache pomaga zabezpieczać dane. W pamięci cache urządzenia są zapisywane informacje i usługi, do których uzyskano dostęp. Po uzyskaniu lub próbie uzyskania dostępu do informacji poufnych, wymagających podania hasła, należy opróżnić pamięć cache po każdej sesji przeglądania.

Wybierz Opcje > Wyczyść dane osobiste > Cache.

### Kończenie połączenia

Kończenie połączenia i zamykanie przeglądarki — Wybierz Opcje > Wyjdź.

Usuwanie plików cookie — Wybierz Opcje > Usuń prywatne dane > Cookies. Pliki cookie zawierają informacje o odwiedzanych stronach internetowych.

### Zabezpieczenia połączeń

Dzięki bezpiecznemu połączeniu i certyfikatom zabezpieczeń możesz bezpiecznie przeglądać strony internetowe.

Widoczny w trakcie połączenia wskaźnik 🔒 oznacza, że transmisja danych między urządzeniem a bramką internetową lub serwerem jest szyfrowana.

Ikona bezpieczeństwa nie oznacza, że transmisja danych między bramką a serwerem treści (tam gdzie są przechowywane dane) jest bezpieczna. Transmisję między bramką a serwerem treści zabezpiecza usługodawca.

Niektóre usługi, takie jak usługi bankowe, mogą wymagać certyfikatów zabezpieczeń. Jeśli tożsamość serwera lub bramki nie jest autentyczna lub w urządzeniu nie ma prawidłowego certyfikatu bezpieczeństwa, na wyświetlaczu pojawi się odpowiedni komunikat. Aby uzyskać więcej informacji na ten temat, zwróć się do usługodawcy.

Ważne: Nawet jeśli użycie certyfikatów istotnie zmniejsza ryzyko związane ze zdalnymi połączeniami oraz instalacją oprogramowania, to aby korzystać ze zwiększonego poziomu bezpieczeństwa, należy ich używać w sposób prawidłowy. Samo istnienie certyfikatu nie stanowi żadnego zabezpieczenia; menedżer certyfikatów musi bowiem zawierać jeszcze właściwe, autentyczne lub godne zaufania certyfikaty. Certyfikaty mają ograniczony czas ważności. Jeżeli pojawi się komunikat "Certyfikat wygasł" lub "Certyfikat już nieważny", a certyfikat powinien być ważny, sprawdź, czy data i godzina w urządzeniu są prawidłowo ustawione.

Zanim zmienisz ustawienia certyfikatów, upewnij się, że naprawdę można ufać właścicielowi certyfikatu i że dany certyfikat rzeczywiście należy do wskazanego właściciela.

## Ustawienia przeglądarki

Sposób przeglądania można dostosować przy użyciu różnych ustawień.

Wybierz 😗 > Internet > Internet, a następnie Opcje > Ustawienia i jedną z następujących opcji:

### Ustawienia ogólne

- Punkt dostępu Zmień domyślny punkt dostępu. Niektóre lub wszystkie punkty dostępu mogą być wstępnie zdefiniowane w urządzeniu przez usługodawcę. Na ogół nie można będzie ich zmieniać, tworzyć, edytować ani usuwać.
- Strona główna Określ stronę główną.
- **Minimapa** Włącz lub wyłącz Minimapę. Minimapa pomaga w nawigacji po stronach internetowych.
- Historia Jeśli w czasie przeglądania internetu wybierzesz Tak, to aby zobaczyć listę przeglądanych w tej sesji stron, wybierz Wróć.
- Ostrzeżenie o zabezp. Określ, czy komunikaty o zabezpieczeniach mają być ukrywane czy wyświetlane.
- Skrypt Java/ECMA Włącz lub wyłącz używanie skryptów.

#### Internet

- Błędy skryptu Java/ECMA Ustaw wyświetlanie powiadomień o skryptach.
- Otw. w czasie pobierania Włącz otwieranie pliku podczas jego pobierania.

### Ustawienia dotyczące stron

- Załaduj zawartość Zdecyduj, czy w czasie przeglądania internetu chcesz pobierać zdjęcia i inne obiekty. Jeśli wybierzesz Tylko tekst, to aby później, podczas przeglądania pobierać zdjęcia lub inne obiekty, wybierz Opcje > Opcje wyświetlania > Załaduj zdjęcia.
- Kodowanie domyślne Jeśli litery tekstu nie są wyświetlane prawidłowo, możesz wybrać inny rodzaj kodowania, który jest zgodny z językiem na danej stronie.
- Zablokuj wysk. okienka Zezwól na automatyczne otwieranie podczas przeglądania wyskakujących okienek lub zablokuj je.
- Autoprzeładowanie Ustaw automatyczne odświeżanie stron internetowych podczas przeglądania.
- **Rozmiar** Określ rozmiar czcionki używanej do wyświetlania stron internetowych.

### Ustawienia dotyczące prywatności

- Ostat. odwiedzone strony Włącz lub wyłącz automatyczne zapisywanie zakładek. Aby kontynuować zapisywanie adresów odwiedzanych stron internetowych w folderze Ostat. odwiedzone strony, ale ukryć ten folder w widoku zakładek, wybierz Ukryj folder.
- Zapisyw. danych form. Zdecyduj, czy chcesz, żeby hasła i inne dane wprowadzane w różnych formularzach na stronie internetowej były zapisywane i

wykorzystywane przy następnych wizytach na danej stronie.

• **Cookies** — Włącz lub wyłącz odbieranie i wysyłanie plików cookie.

## Ustawienia dotyczące internetowych kanałów informacyjnych (kanałów RSS)

- **Pkt dost. do autoaktualiz.** Wybierz żądany punkt dostępu do aktualizacji. Ta opcja jest dostępna tylko wtedy, gdy **Autoaktualizacje** są aktywne.
- Uaktual., gdy w roamingu Włącz automatyczne aktualizowanie kanałów internetowych w roamingu.

## Muzyka Ovi

Muzyka Ovi (usługa sieciowa) umożliwia wyszukiwanie, przeglądanie i kupowanie utworów muzycznych oraz pobieranie ich do urządzenia.

### Wybierz 😗 > Internet > Muzyka Ovi.

Aby móc pobrać muzykę, należy zarejestrować się w usłudze.

Pobieranie muzyki może się wiązać z transmisją dużych ilości danych (usługa sieciowa) i dodatkowymi kosztami. Informacje na temat opłat za transmisję danych można uzyskać od operatora.

Do korzystania Muzyki Ovi potrzebny jest działający punkt dostępu do internetu w urządzeniu. Może wyświetlić się monit o wybranie punktu dostępu, który będzie używany przy łączeniu się usługą Muzyka Ovi.

Wybór punktu dostępu — Wybierz Domyślny punkt dostępu.

Dostępność i wygląd ustawień Muzyki Ovi może się różnić. Ustawienia mogą być też określone fabrycznie, a ich zmiana może być niemożliwa. Podczas przeglądania Muzyki Ovi można niekiedy modyfikować ustawienia.

## Modyfikacja ustawień Muzyki Ovi — Wybierz Opcje > Ustawienia.

Muzyka Ovi nie jest dostępna we wszystkich krajach lub regionach.

## Udostępnianie online

### Udostepnianie online — informacje Wybierz 😯 > Internet > Udost. online.

Aplikacja Udostępnianie online (usługa sieciowa) umożliwia publikację zdjęć oraz plików wideo i audio z urządzenia w zgodnych internetowych usługach udostępniania, takich jak blogi i albumy. Można również przeglądać i wysyłać komentarze do ogłoszeń w tych usługach, a także pobierać zawartość do kompatybilnego urządzenia Nokia.

Obsługiwane typy zawartości i dostępność usługi Udostępnianie online mogą się różnić.

### Subskrypcja usług

Wybierz 😗 > Internet > Udost. online.

Aby subskrybować usługę udostępniania online, przejdź do witryny internetowej usługodawcy i sprawdź, czy używane urządzenie Nokia jest kompatybilne z tą usługą. Utwórz konto zgodnie z instrukcją w witrynie internetowej. Uzyskasz nazwę użytkownika i hasło potrzebne do konfiguracji konta w urządzeniu.

- Aby aktywować usługę, otwórz w urządzeniu aplikację Udostępnianie online, wybierz usługę, a następnie Opcje > Uaktywnij.
- Zezwól urządzeniu na utworzenie połączenia sieciowego. Jeśli pojawi się monit o wskazanie punktu dostępu do internetu, wybierz go z listy.
- 3. Zaloguj się na swoje konto zgodnie z instrukcją w witrynie internetowej usługodawcy.

W sprawie dostępności i kosztów usług innych podmiotów oraz kosztów transmisji danych skontaktuj się z usługodawcą lub innym właściwym podmiotem.

### Tworzenie ogłoszenia

Wybierz 😗 > Internet > Udost. online.

Aby opublikować pliki multimedialne w usłudze, przejdź do tej usługi, a następnie wybierz **Opcje** > **Nowe wysyłanie**. Jeżeli usługa online udostępnia kanały do publikowania plików, wybierz żądany kanał.

Aby dodać do ogłoszenia zdjęcie, plik wideo lub plik audio, wybierz **Opcje > Wstaw**.

Wprowadź tytuł lub opis publikacji, jeśli jest dostępny.

Aby dodać znaczniki do ogłoszenia, wybierz Znaczniki:.

Aby umożliwić publikację informacji o miejscu utworzenia pliku, wybierz **Położen.:**.

Aby wysłać ogłoszenie do usługi, wybierz **Opcje** > **Wyślij**.

## Centrum Wideo Nokia 🔯

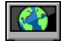

Dzieki usłudze sieciowei Centrum Wideo Nokia możesz pobierać droga radiowa i przesyłać strumieniowo pliki wideo z kompatybilnych usług internetowych wideo przy użyciu połączenia pakietowego. Można ponadto przesyłać do urządzenia pliki wideo z kompatybilnego komputera i wyświetlać je w aplikacji Centrum Wideo.

Pobieranie plików wideo przy użyciu punktów dostępu połaczeń pakietowych wiaże się z ryzykiem transmisii dużej ilości danych przez sieć usługodawcy. Skontaktuj się z usługodawca, aby dowiedzieć się wiecej o kosztach transmisji danych.

W urządzeniu mogą być dostępne fabrycznie skonfigurowane usługi.

Operatorzy mogą udostępniać materiały bezpłatnie lub za opłata. Wysokość opłat można sprawdzić w usłudze lub u operatora.

### Wyświetlanie i pobieranie plików wideo Łaczenie sie z usługami wideo

- 1. Wybierz 😗 > Internet > Vid. centre.
- 2. Aby nawiazać połaczenie z usługa w celu instalacji usług wideo, wybierz Katalog wideo, a następnie wybierz z katalogu żadana usługe wideo.

### Wyświetlanie pliku wideo

Aby przejrzeć zawartość zainstalowanych usług wideo, wybierz Kanały wideo.

Zawartość niektórych usług wideo jest podzielona na kategorie. Aby przegladać pliki wideo, wybierz kategorie.

Aby wyszukać plik wideo w usłudze, wybierz Wyszukiwanie filmów wideo. Wyszukiwanie może być niedostepne w niektórych usługach.

Niektóre pliki wideo moga być bezpośrednio odtwarzane strumieniowo, natomiast inne należy naipierw pobrać do urządzenia. Aby pobrać plik wideo, wybierz **Opcie** > **Pobierz**. Jeśli aplikacia zostanie zamknieta, pobieranie jest kontynuowane w tle. Pobrane pliki wideo sa zapisywane w folderze Moie wideo.

Aby odtworzyć plik wideo strumieniowo lub wyświetlić pobrany plik, wybierz **Opcie** > **Odtwórz**. Do sterowania odtwarzączem podcząs odtwarzania pliku służa klawisze wyboru i klawisz przewijania. Do regulacji głośności służy klawisz głośności.

Ostrzeżenie: Dłuższe narażenie na głośne dźwieki może spowodować uszkodzenie słuchu. Muzyki słuchaj na umiarkowanym poziomie głośności i nie trzymaj urządzenia w pobliżu ucha, jeśli używasz głośnika.

Wybierz **Opcje** i jedna z następujących opcji:

- Wznów pobieranie Wznów wstrzymane lub nieudane pobieranie.
- Anuluj pobieranie Anuluj pobieranie.
- **Podglad** Wyświetl podglad pliku wideo.
- Szczegóły usługi wideo Wyświetl informacje o pliku wideo.
- Odśwież liste Odśwież listę plików wideo.

• Otwórz łacze w przegl. — Otwórz łacze w przegladarce internetowei.

### Planowanie pobierania

Ustawienie w aplikacii automatycznego pobierania plików wideo wiaże się z ryzykiem transmisii ogromnej ilości danych przez sięć usługodawcy. Informacje na temat opłat za transmisie danych można uzyskać u usługodawcy. Aby zaplanować automatyczne pobieranie plików wideo z usługi, wybierz Opcie > Zaprogramowane pobr. Aplikacia Video centre automatycznie pobiera nowe pliki wideo każdego dnia o określonej godzinie.

Aby anulować zaplanowane pobieranie, wybierz **Pobieranie** reczne jako metode pobjeranja.

## Aplikacja Nokia Podcasting

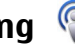

Aplikacja Nokia Podcasting (usługa sieciowa) umożliwia bezprzewodowe wyszukiwanie, pobieranie i subskrybowanie podcastów, a także odtwarzanie, organizowanie i udostępnianie podcastów audio i wideo za pomoca urządzenia.

## Ustawienia podcastingu

Wybierz **P** > **Internet** > **Podcasting**.

Aby rozpocząć korzystanie z aplikacji Podcasting, określ ustawienia połączenia i pobierania.

### Ustawienia połaczeń

Wybierz Opcie > Ustawienia > Połaczenie i jedno z nastepujacych poleceń:

- **Domyślny pkt dostepu** Wybierz punkt dostepu używany podczas łaczenia z internetem.
- Szukanie usługi URL Określ adres internetowy usługi wyszukiwania podcastów.

### Ustawienia pobierania

Wybierz Opcie > Ustawienia > Pobieranie i jedno z nastepujacych poleceń:

- Zapisz w Określ, gdzie mają być zapisywane podcasty.
- Czestość aktualizacji Określ. jak czesto maja być aktualizowane podcasty.
- Godzina nastep. aktual. Określ godzine następnej aktualizacii automatycznei.

Automatyczne aktualizacje mają miejsce tylko po wybraniu punktu dostępu, kiedy otwarta jest aplikacja Podcasting.

- Limit pobierania (%) Określ procent pamieci do zapisywania pobieranych podcastów.
- Po przekroczeniu limitu Określ postępowanie po przekroczeniu limitu pobierania.

Ustawienie aplikacii na automatyczne pobieranie materiałów wiaże się z ryzykiem transmisji ogromnej ilości danych przez sieć usługodawcy. Informacje na temat opłat za transmisie danych można uzyskać u usługodawcy.

Przywracanie ustawień domyślnych — Wybierz Opcie > Przywróć domyślne.

## Znaidowanie podcastów

Podcasty można znaleźć, wyszukujac słowa kluczowe lub tvtułv.

Internet

### Wybierz **Podcasting**.

Określanie adresu internetowego wyszukiwarki **podcastów** — Aby można było używać wyszukiwarki podcastów, należy określić jej adres internetowy. Wybierz Opcie > Ustawienia > Połaczenie > Szukanie usługi URI.

Wyszukiwanie podcastów — Wybierz Wyszukai i wprowadź żadane słowa kluczowe.

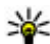

Wskazówka: Usługa wyszukiwania szuka tytułów podcastów i słów kluczowych w opisach, a nie w konkretnych odcinkach. Hasła ogólne, takie jak piłka nożna, czy hip-hop, zazwyczaj zwracają lepsze rezultaty niż bardziej szczegółowe, takie jak nazwa konkretnego zespołu lub wykonawcy.

Subskrybowanie znalezionego podcastu — Wybierz tytuł podcastu. Podcast zostanie dodany do listy subskrybowanych podcastów.

**Rozpoczynanie nowego wyszukiwania** — Wybierz Opcie > Nowe wyszukiwanie.

Przechodzenie do witryny internetowej podcastu — Wybierz Opcje > Otwórz strone internet..

Wyświetlanie szczegółów podcastu – Wybierz Opcje > Opis.

## Katalogi

Katalogi ułatwiaja wyszukiwanie nowych odcinków podcastów do subskrypcii.

Wybierz 😯 > Internet > Podcasting.

Otwieranie katalogu — Wybierz Katalogi i żadany katalog. Jeżeli katalog nie bedzie aktualny, po wybraniu go rozpocznie się proces aktualizacji. Po zakończeniu aktualizacii wybierz ten katalog ponownie, aby go otworzyć.

Katalogi moga zawierać podcasty posortowane według popularności oraz foldery tematyczne.

Otwieranie folderu tematycznego — Wybierz odpowiedni folder. Zostanie wyświetlona lista kategorii.

Subskrybowanie podcastu — Przeidź do tytułu i wybierz Subskrybui. Po dokonaniu subskrypcii podcastu można go pobierać, odtwarzać i zarzadzać nim w menu Podcastv.

Edvcia folderu lub łacza albo katalogu internetowego — Wybierz Opcie > Edytui.

### Wysyłanie folderu z katalogu

- 1. Przejdź do katalogu na liście.
- 2. Wybierz Opcie > Wyślij.
- Wybierz metode wysyłania.

### Importowanie pliku OPML przechowywanego w urzadzeniu

- 1. Wybierz Opcie > Importuj plik OPML.
- 2. Wybierz lokalizacie pliku i zaimportui go.

### Dodawanie nowego katalogu internetowego lub folderu

- 1. W widoku Katalogi wybierz **Opcie** > **Nowy** > **Katalog** internetowv lub Folder.
- Wprowadź tytuł i adres internetowy pliku OPML.

### Pobieranie

Po subskrybowaniu podcastu za pośrednictwem katalogów, wyszukiwarki lub wprowadzonego adresu URL możesz zarządzać odcinkami, a także pobierać je i odtwarzać w menu Podcasty.

Aby obejrzeć subskrybowane podcasty, wybierz **Podcasting** > **Podcasty**.

Aby obejrzeć tytuły poszczególnych odcinków (odcinek to pojedynczy plik multimedialny wchodzący w skład podcastu), wybierz tytuł podcastu.

Aby rozpocząć pobieranie, wybierz tytuł odcinka. Aby pobrać lub kontynuować pobieranie wybranych lub zaznaczonych odcinków, wybierz **Opcje** > **Pobierz**. Możesz pobierać wiele odcinków jednocześnie.

Aby odtworzyć fragment podcastu w trakcie pobierania lub po jego częściowym pobraniu, wybierz ten podcast, a następnie **Opcje** > **Odtwórz próbkę**.

W pełni pobrane podcasty znajdują się w folderze Podcasty, ale nie są wyświetlane do momentu odświeżenia fonoteki.

## Odtwarzanie i zarządzanie podcastami

Wybierz 😗 > Internet > Podcasting i Podcasty.

**Wyświetlanie dostępnych odcinków podcastu** — Wybierz tytuł podcastu. Zostanie wyświetlona lista odcinków.

**Odtwarzanie w pełni pobranego odcinka** — Wybierz **Opcje > Odtwórz**.

Aktualizacja podcastu — Wybierz Opcje > Aktualizuj.

Zatrzymanie aktualizacji — Wybierz Opcje > Zatrzymaj aktualizację.

### Dodawanie nowego podcastu przez wprowadzenie jego adresu internetowego

1. Wybierz **Opcje** > **Nowy podcast**.

2. Wprowadź adres internetowy podcastu.

Jeśli nie zdefiniowano punktu dostępu lub jeśli podczas próby nawiązania połączenia pakietowego wyświetlany jest monit o podanie nazwy użytkownika i hasła, skontaktuj się z usługodawcą.

Wprowadzanie adresu internetowego podcastu — Wybierz Opcje > Edytuj.

Usuwanie pobranego podcastu z urządzenia — Wybierz Opcje > Usuń.

**Otwieranie witryny internetowej podcastu** — Wybierz **Opcje > Otwórz stronę internet.** 

Pisanie lub wyświetlanie komentarzy do podcastu (jeżeli funkcja ta jest dostępna) — Wybierz Opcje > Wyświetl komentarze.

Wysyłanie podcastu do innego kompatybilnego urządzenia

- 1. Wybierz **Opcje** > **Wyślij**.
- 2. Wybierz metodę wysyłania (jako pliki .opml w wiadomości multimedialnej lub przez Bluetooth).

Usługi Ovi

### Szukanie Wyszukiwanie — informacje Wybierz 😯 > Szukanie.

Funkcja wyszukiwania (usługa sieciowa) umożliwia korzystanie z różnych internetowych usług wyszukiwania w celu znajdowania na przykład witryn internetowych i zdjęć. Zawartość i dostępność usług może się różnić.

### Rozpoczynanie wyszukiwania

Wybierz 😗 > Szukanie.

Aby przeszukać zawartość urządzenia mobilnego, wprowadź wyszukiwane słowo w polu wyszukiwania lub przejrzyj kategorie zawartości. Podczas wprowadzania wyszukiwanych słów wyniki są dzielone na kategorie. Pasujące do wyszukiwanych słów wyniki wyszukiwania, z których korzystano niedawno, znajdują się na górze listy.

## 13. Usługi Ovi

Nokia Ovi Suite to nowe i łatwiejsze w obsłudze oprogramowanie komputerowe firmy Nokia. Ta aplikacja komputerowa daje łatwy dostęp do plików na komputerze, w urządzeniu Nokia i usługach Ovi z jednego okna.

## 0vi — informacje

witryna Ovi zawiera usługi oferowane przez firmę Nokia. W witrynie Ovi można założyć konto e-mail, udostępniać rodzinie i znajomym swoje zdjęcia i wideo, Aby wyszukać strony internetowe, wybierz **Wyszukaj w** intern. i usługodawcę wyszukiwania, a następnie wprowadź wyszukiwane terminy w polu wyszukiwania. Wybrany usługodawca zostanie ustawiony jako domyślny usługodawca wyszukiwania internetowego.

Jeżeli domyślny usługodawca wyszukiwania jest już ustawiony, wybierz go, aby rozpocząć wyszukiwanie, lub wybierz **Więcej usł. wysz.**, aby użyć innego usługodawcy wyszukiwania.

Aby zmienić domyślnego usługodawcę, wybierz **Opcje > Ustawienia > Usługi szukania**.

Aby zmienić ustawienia kraju lub regionu w celu znalezienia dodatkowych usługodawców wyszukiwania, wybierz **Opcje > Ustawienia > Kraj lub region**.

planować podróże i wyświetlać lokalizacje na mapie, pobierać gry, aplikacje, pliki wideo i dzwonki do swojego urządzenia czy kupować muzykę. Dostępność usług zależy od regionu. Nie wszystkie języki są obsługiwane.

Aby skorzystać z usług Ovi, przejdź do witryny www.ovi.com i załóż własne konto Nokia.

Aby uzyskać więcej informacji o korzystaniu z usług, odwiedź ich strony pomocy.

## Sklep Ovi — informacje

Wybierz 😗 > Sklep.

Sklep Ovi umożliwia pobieranie do telefonu gier mobilnych, aplikacji, wideo, zdjęć i dźwięków dzwonka. Niektóre elementy są bezpłatne, a za inne można płacić kartą kredytową lub w ramach rachunku telefonicznego. W Sklepie Ovi znajdziesz pliki zgodne z Twoim modelem telefonu, lokalizacją i zainteresowaniami.

## 0 Kontaktach Ovi

### Wybierz 😗 > Internet > Kontakty.

Dzięki usłudze Kontakty w Ovi możesz pozostawać w kontakcie z osobami, które są dla Ciebie najważniejsze. Możesz wyszukiwać kontakty i poznawać nowych znajomych w społeczności Ovi. Bądź w kontakcie ze znajomymi możesz rozmawiać na czacie, udostępniać swoją lokalizację i informacje o obecności, a także łatwo śledzić, co Twoi znajomi porabiają i gdzie się znajdują. Możesz nawet porozmawiać na czacie z przyjaciółmi, którzy korzystają z Google Talk™.

Możesz również synchronizować kontakty, kalendarz i inne materiały między urządzeniem Nokia a witryną Ovi.com. Ważne informacje są zapisywane i aktualizowane zarówno w urządzeniu, jak i w witrynie internetowej. Dzięki usłudze Kontakty Ovi możesz utworzyć dynamiczną listę kontaktów i mieć pewność, że są one przechowywane w witrynie Ovi.com. Do korzystania z tej usługi wymagane jest Konto Nokia. Załóż konto za pomocą urządzenia mobilnego lub odwiedź witrynę www.ovi.com, korzystając z komputera.

Korzystanie z usługi Kontakty Ovi wiąże się z ryzykiem transmisji dużej ilości danych w sieci usługodawcy. Skontaktuj się z operatorem sieci, aby dowiedzieć się więcej o kosztach transmisji danych.

## Pliki Ovi — informacje

### Wybierz 😗 > Internet > Ovi Files.

Dzięki usłudze Pliki Ovi można za pośrednictwem urządzenia uzyskać dostęp do plików na komputerze. W tym celu należy zainstalować aplikację Pliki Ovi na każdym komputerze, do którego chcesz mieć dostęp za pośrednictwem usługi Pliki Ovi.

Wykonywać można następujące zadania:

- Wyszukiwać i wyświetlać zdjęcia oraz dokumenty przechowywane na komputerze.
- Przesyłać do urządzenia utwory muzyczne z komputera.
- Wysyłać pliki i foldery z komputera bez przenoszenia ich najpierw do urządzenia.
- Uzyskiwać dostęp do plików na komputerze, nawet wtedy, gdy komputer jest wyłączony. Wystarczy wybrać, które pliki i foldery mają być dostępne, a usługa Pliki Ovi automatycznie zapisze aktualną kopię w chronionej pamięci online.

Personalizacja

## 14. Personalizacja

## Tematy

## Zmiana tematu wyświetlacza 划

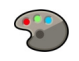

Wybierz 😗 > Ustawienia > Tematy.

Wybierz jedną z opcji:

- **Ogólne** Zmień temat używany we wszystkich aplikacjach.
- Widok Menu Zmień temat używany w menu głównym.
- **Tr. got.** Zmień temat używany na ekranie głównym.
- Tapeta Zmień zdjęcie w tle na ekranie głównym.
- Oszcz. energii Wybierz animację na wygaszacz.
- Zdj. przy poł. Zmień obraz wyświetlany podczas połączeń.

Aby włączyć lub wyłączyć efekty tematu, wybierz **Ogólne** > **Opcje** > **Efekty tematu**.

### Pobieranie tematu

Wybierz 😗 > Ustawienia > Tematy.

Aby pobrać temat, wybierz **Ogólne** > **Pobierz tematy** > **Opcje** > **Idź do** > **Nowa strona intern.**. Wprowadź adres internetowy, z którego chcesz pobrać temat. Po pobraniu można wyświetlić podgląd tematu lub go zastosować.

Aby wyświetlić podgląd tematu, wybierz **Opcje** > **Podgląd**. Aby zastosować temat, wybierz **Opcje** > **Ustaw**.

## Mówiący temat

Wybierz 🤤 > Ustawienia > Tematy i Tryb gotowości > Motyw głośnomówiący.

Gdy uaktywnisz motyw głośnomówiący, na ekranie głównym pojawi się lista funkcji obsługiwanych przez ten motyw. W trakcie przewijania tych funkcji urządzenie będzie na głos odczytywać nazwy kolejnych funkcji. Wtedy możesz wybrać żądaną funkcję.

Aby odsłuchać wpisy na liście kontaktów, wybierz **Funkcje połączeń** > **Kontakty**.

Aby odsłuchać informacje o nieodebranych i odebranych połączeniach oraz wybieranych numerach, wybierz **Funkcje połączeń > Ost. połączenia**.

Aby nawiązać połączenie przez wprowadzenie numeru telefonu, wybierz **Funkcje połączeń > Panel wyb. num.** i kolejne cyfry żądanego numeru. Aby wprowadzić numer telefonu, przewijaj do cyfr tego numeru i kolejno je wybieraj.

Aby nawiązać połączenie ze skrzynką poczty głosowej, wybierz Funkcje połączeń > Poczta głosowa.

Aby zastosować polecenia głosowe w celu nawiązania połączenia, wybierz **Polecenia głosowe**.

Aby odebrana wiadomość została odczytana na głos, wybierz Czytnik wiadom.

Aby usłyszeć, która jest godzina, wybierz **Zegar**. Aby usłyszeć bieżącą datę, przewiń w dół.

Jeżeli upłynie czas alarmu kalendarza, gdy będziesz korzystać z pomocy głosowej, aplikacja odczyta na głos treść alarmu.

Aby usłyszeć nazwy dostępnych opcji, wybierz **Opcje**.

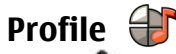

### Wybierz 😗 > Ustawienia > Profile.

Możesz dostosowywać dźwięki dzwonków, alarmów oraz inne dźwięki przypisane do różnych zdarzeń, otoczenia lub grup abonentów. Aktywny profil jest pokazany u góry wyświetlacza na ekranie głównym. Jeżeli jednak aktywnym profilem jest profil Ogólny, wyświetla się tylko data danego dnia.

Aby utworzyć nowy profil, wybierz **Opcje** > **Utwórz nowy** i zdefiniuj ustawienia.

Aby dostosować profil, wskaż go i wybierz **Opcje** > **Przystosuj**.

Aby zmienić profil, wybierz profil i **Opcje** > **Uaktywnij**. Profil Offline zabezpiecza urządzenie przed przypadkowym włączeniem, wysłaniem bądź odebraniem wiadomości oraz użyciem funkcji Bluetooth, GPS lub radia FM. Po wybraniu tego profilu wszystkie połączenia z internetem są zamykane. Uaktywnienie tego profilu nie wyklucza nawiązania połączenia Bluetooth ani włączenia funkcji GPS lub radia FM w późniejszym czasie. Podczas korzystania z tych funkcji należy postępować zgodnie ze wszystkimi obowiązującymi zaleceniami dotyczącymi bezpieczeństwa.

Aby ustawić profil, który ma być aktywny aż do pewnej godziny w ciągu doby, przewiń do tego profilu, wybierz

**Opcje** > **Czasowy** i ustaw godzinę. Kiedy ustawiony czas upłynie, aktywny stanie się poprzedni profil nieograniczony czasowo. Jeżeli profil jest czasowy, na ekranie głównym wyświetla się (). Profilu Offline nie można ustawić jako czasowego.

Aby usunąć wcześniej utworzony profil, wybierz **Opcje** > **Usuń profil**. Predefiniowanych profili nie można usunąć.

Ważne: W profilu Offline nie można nawiązywać ani odbierać żadnych połączeń, ani też używać funkcji wymagających kontaktu z siecią komórkową. Niewykluczona będzie tylko możliwość nawiązania połączenia z zaprogramowanym w urządzeniu numerem alarmowym. Aby nawiązywać połączenia, najpierw uaktywnij funkcję telefonu przez zmianę profilu. Jeśli urządzenie zostało zablokowane, wprowadź kod blokady.

## Ustawienia czujnika

Wycisz połączenia lub opóźnij alarmy przez obrócenie telefonu.

Wybierz 😗 > Ustawienia > Ustawienia i Ogólne > Ustaw. czujnika.

Wybierz jedno z poleceń:

- Czujniki Uaktywnij czujniki.
- Obsługa nastawiania Wycisz połączenia lub opóźnij alarmy przez obrócenie urządzenia.

## 15. Zarzadzanie czasem

## Budzik

Wybierz 🔐 > Ustawienia > Zegar.

Aby wyświetlić aktywne i nieaktywne alarmy, otwórz zakładke alarmów. Aby ustawić nowy alarm, wybierz **Opcie** > **Nowy alarm**. Jeśli jest taka potrzeba, określ sposób powtarzania. Gdv alarm jest aktywny, wyświetla się  $\infty$ .

Aby wyłączyć dzwoniący alarm, wybierz **Stop**. Aby wyłączyć alarm na określony czas, wybierz Drzemka, Jeśli w czasie, na który został ustawiony alarm, urządzenie będzie wyłaczone, włączy się ono samoczynnie i zacznie emitować dźwieki alarmu

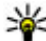

Wskazówka: Aby określić czas, po którym alarm zabrzmi ponownie po ustawieniu drzemki, wybierz Opcie > Ustawienia > Czas drzemki alarmu.

Aby anulować alarm, wybierz **Opcie** > **Usuń alarm**.

## 16. Aplikacje biurowe

Przegladarka PDF 🐔

Wybierz **3** > Aplikacje > Organizat. > Adobe PDF.

Przeglądarka PDF służy do przeglądania na wyświetlaczu urządzenia dokumentów PDF. Za jej pomocą można też wyszukiwać fragmenty tekstu, zmieniać ustawienia

Aby zmienić godzinę, datę i ustawienia typu zegara, wybierz Opcie > Ustawienia.

## Ustawienia zegara

Wybierz Opcie > Ustawienia.

Aby zmienić godzine lub date, wybierz Godzina lub Data.

Aby zmienić zegar pokazywany na ekranie startowym, wybierz Typ zegara > Analogowy lub Cyfrowy.

Aby pozwolić sieci komórkowej na aktualizowanie w urządzeniu godziny, daty i strefy cząsowej (usługa sięciowa), wybierz Autouaktualnianie czasu > Tak.

Aby zmienić dźwiek alarmu, wybierz **Melodia alar, zegara**,

(powiekszenie, widok strony) i wysyłać pliki PDF w wiadomościach e-mail.

## Słownik

W urządzeniu można tłumaczyć słowa z jednego jezyka na drugi. Nie wszystkie języki są obsługiwane.

### Sprawdzanie słowa do przetłumaczenia

- 1. Wybierz 😗 > Aplikacje > Organizat. > Słownik.
- Wprowadź tekst w polu wyszukiwania. W miarę wprowadzania tekstu pojawiać się będą proponowane do przetłumaczenia słowa.
- 3. Wybierz słowo z listy.

Wybierz **Opcje** i jedną z następujących opcji:

- Słuchaj Odsłuchaj wybrane słowo.
- Historia Znajdź wcześniej przetłumaczone słowa z bieżącej sesji.
- Języki Zmień język źródłowy lub docelowy, pobierz języki z internetu lub usuń język ze słownika. Języka angielskiego nie można usunąć ze słownika. Nie licząc angielskiego, możesz mieć zainstalowane dwa dodatkowe języki.
- Mowa Edytuj ustawienia funkcji głosowych. Można dostosować szybkość i głośność głosu.

## Informacje o Quickoffice

Wybierz 😗 > Aplikacje > Organizat. > Quickoffice.

Pakiet Quickoffice składa się z aplikacji Quickword do przeglądania dokumentów Microsoft Word, aplikacji Quicksheet do przeglądania arkuszy programu Microsoft Excel, aplikacji Quickpoint do prezentacji programu Microsoft PowerPoint oraz programu Quickmanager do kupowania oprogramowania. Pakiet Quickoffice umożliwia przeglądanie dokumentów pakietu Microsoft Office 2000, XP, 2003 i 2007 (w formatach DOC, XLS i PPT). Jeśli masz wersję edytora Quickoffice, możesz również edytować pliki.

Część formatów plików i funkcji nie jest obsługiwana.

## Konwerter 🚣

Konwerter umożliwia przeliczanie różnych jednostek miar.

Wyniki aplikacji mają ograniczoną dokładność i z tego powodu mogą występować błędy w zaokrąglaniu wartości.

### Przeliczanie walut

- 1. Wybierz 😯 > Aplikacje > Organizat. > Konwerter i Opcje > Typ konwersji > Waluta.
- 2. W drugim polu Jednostka wybierz walutę, na którą chcesz przeliczyć.
- 3. W pierwszym polu Ilość wprowadź wartość, którą chcesz przeliczyć. W drugim polu Ilość automatycznie pojawi się wartość po przeliczeniu.

## Konwertowanie miar

Różne jednostki miar, na przykład długości, można przeliczać na inne.

### Wybierz 😗 > Aplikacje > Organizat. > Konwerter.

- 1. W polu Typ wskaż żądaną miarę.
- 2. W pierwszym polu Jednostka wybierz źródłową jednostkę przeliczania.
- 3. W drugim polu Jednostka wybierz jednostkę, na którą chcesz przeliczyć.

#### Aplikacje biurowe

 W pierwszym polu Ilość wprowadź wartość, którą chcesz przeliczyć. W drugim polu Ilość automatycznie pojawi się wartość po przeliczeniu.

## Kalkulator 🧾

#### Wybierz 😗 > Aplikacje > Organizat. > Kalkulator.

Kalkulator ten ma ograniczoną dokładność i służy jedynie do prostych obliczeń.

Aby wykonać obliczenie, wprowadź pierwszy argument działania. Wybierz żądaną funkcję (np. dodawanie lub odejmowanie). Wprowadź drugi argument działania i wybierz =. Kalkulator wykonuje operacje w kolejności ich wprowadzania. Wynik działania zostanie wyświetlony w polu edycji i może być użyty jako pierwszy argument w następnym obliczeniu.

Wynik ostatniego obliczenia zostaje zapisany w pamięci urządzenia. Wyłączenie aplikacji kalkulatora lub wyłączenie urządzenia nie powoduje wyczyszczenia pamięci. Aby przypomnieć ostatni zapisany wynik po następnym otwarciu aplikacji Kalkulator, wybierz **Opcje** > **Wynik końcowy**.

Aby zapisać liczby lub wyniki obliczeń, wybierz **Opcje** > **Pamięć** > **Zapisz**.

Aby pobrać wyniki obliczeń z pamięci i użyć ich do kolejnych obliczeń, wybierz **Opcje > Pamięć > Przywołaj**.

## Aktywne notatki 📓

Aplikacja Aktywne notatki umożliwia tworzenie notatek zawierających zdjęcia, pliki wideo czy pliki dźwiękowe.

Możesz także powiązać notatkę z kontaktem. Wtedy będzie ona wyświetlana podczas rozmowy z danym kontaktem.

### Tworzenie i edycja notatek

Wybierz 😗 > Aplikacje > Organizat. > Akt. notatki.

Tworzenie notatki — Zacznij pisać.

Edycja notatki — Wybierz Opcje > Opcje edycji.

**Dodawanie pogrubienia, kursywy lub podkreślenia** — Naciśnij i przytrzymaj #, a następnie przewiń, aby wybrać tekst. Następnie wybierz **Opcje** > **Tekst**.

Wybierz Opcje i jedną z następujących opcji:

- Wstaw Wstaw elementy do notatki.
- Wyślij Wyślij notatkę do kompatybilnego urządzenia.
- Notatka-link do połącz. Wybierz Dodaj kontakty, aby połączyć notatkę z kontaktem. Notatka jest wyświetlana podczas nawiązywania lub odbierania połączenia z kontaktem.

### Aktywne notatki — ustawienia

Wybierz 😗 > Aplikacje > Organizat. > Akt. notatki i Opcje > Ustawienia.

Wybór miejsca zapisu notatek — Wybierz Pamięć w użyciu i żądaną pamięć.

Zmiana układu notatek aktywnych — Wybierz Zmień widok > Tabela lub Lista.

# Wyświetlanie notatki podczas połączeń telefonicznych — Wybierz Pok. notat. w czasie poł. > Tak.

Wskazówka: Jeśli tymczasowo nie chcesz wyświetlać

notatki podczas połączeń telefonicznych, wybierz Pok. notat. w czasie poł. > Nie. W ten sposób nie trzeba usuwać powiązań pomiędzy notatkami i wizytówkami.

## Notatki ≶

### Pisanie notatki

- 1. Wybierz 💱 > Aplikacje > Organizat. > Notatki.
- 2. Zacznij wprowadzać tekst. Spowoduje to automatyczne otworzenie edytora notatek.

## Zarządzanie notatkami

Wybierz **9** > **Aplikacje** > **Organizat.** > **Notatki**. Wybierz **Opcje** i jedno z następujących poleceń:

- **Otwórz** Otwórz notatkę.
- Wyślij Wyślij notatkę do innych kompatybilnych urządzeń.

## 17. Ustawienia

## Ustawienia aplikacji

#### Wybierz **9** > **Ustawienia** > **Ustawienia** i **Aplikacje**. Wybierz aplikacje z listy, aby dostosować jej ustawienia.

- Usuń Usuń notatkę. Można również usunąć kilka notatek naraz. Aby oznaczyć każdą notatkę, którą chcesz usunąć, wybierz Opcje > Zaznacz/Usuń zazn. i usuń notatki.
- Synchronizacja Zsynchronizuj notatki z kompatybilnymi aplikacjami w kompatybilnym urządzeniu lub określ ustawienia synchronizacji.

## Menedżer archiwum ZIP

📮 - wybierz opcję 😗 > Aplikacje > Organizat. > Zip.

Aplikacja Zip manager umożliwia tworzenie nowych plików archiwów ZIP, w których można przechowywać skompresowane pliki, dodawanie do archiwów pojedynczych, a także wielu skompresowanych plików i katalogów, ustawianie, usuwanie i zmienianie haseł do archiwów, a także zmianę takich ustawień, jak stopień kompresji.

Pliki archiwów można zapisywać w pamięci urządzenia lub na karcie pamięci. Ustawienia

## Zabezpieczenia urządzenia i karty SIM

Wybierz 😯 > Ustawienia > Ustawienia > Ogólne > Zabezpieczen..

Aby zmienić kod PIN, wybierz **Telefon i karta SIM** > **Kod PIN**. Nowy kod musi się składać z 4 do 8 znaków. Kod PIN chroni kartę SIM przed dostępem osób nieupoważnionych i jest udostępniany razem z kartą SIM. Po 3-krotnym wprowadzeniu nieprawidłowego kodu PIN zostanie on zablokowany. Aby można było ponownie skorzystać z karty SIM, należy ją odblokować przy użyciu kodu PUK.

#### Aby ustawić automatyczną blokadę klawiatury po wyznaczonym czasie, wybierz **Telefon i karta SIM > Czas** do autobl. klawiat.

Aby ustawić czas, po upływie którego urządzenie ma być automatycznie blokowane, wybierz **Telefon i karta SIM** > **Czas do autoblok. telef.** Dalsze użytkowanie będzie możliwe dopiero po wprowadzeniu właściwego kodu blokady. Wprowadź czas zwłoki w minutach lub wybierz **Brak**, aby wyłączyć funkcję autoblokady. Po zablokowaniu urządzenia nadal będzie można odbierać połączenia przychodzące, a niewykluczona będzie też możliwość nawiązania połączenia z oficjalnym, zaprogramowanym w urządzeniu numerem alarmowym.

Aby zmienić kod blokady, wybierz **Telefon i karta SIM** > **Kod blokady**. Fabrycznie ustawionym kodem jest ciąg 12345. Wprowadź stary kod, a następnie dwukrotnie nowy kod. Nowy kod może zawierać od 4 do 255 znaków. Używać

można cyfr oraz wielkich i małych liter. Jeśli kod blokady ma nieprawidłowy format, pojawi się odpowiedni komunikat.

## Wspólne ustawienia akcesoriów

Wybierz 😗 > Ustawienia > Ustawienia i Ogólne > Akcesoria.

W przypadku większości akcesoriów można wykonać następujące czynności:

Aby określić, jaki profil jest uaktywniany po podłączeniu akcesorium do urządzenia, wybierz akcesorium i **Profil domyślny**.

Aby ustawić urządzenie tak, aby automatyczne odbierało połączenia telefoniczne po 5 sekundach, gdy jest podłączone akcesorium, wybierz **Odbiór samoczynny** > **Włączony**. Jeżeli typ dzwonka jest ustawiony w wybranym profilu na **Krótki dźwięk** lub **Cisza**, automatyczne odbieranie jest wyłączone.

Aby podświetlać urządzenie, gdy jest podłączone do akcesorium, wybierz Światła > Włączone.

## Mowa

### Wybierz 😗 > Ustawienia > Mowa.

Za pomocą aplikacji Mowa możesz zmienić język, głos i właściwości głosu czytnika wiadomości.

Aby ustawić język czytnika wiadomości, wybierz **Język**. Aby pobrać pliki innych języków, wybierz **Opcje** > **Pobierz**
**języki**. Jeśli pobierasz nowy język, musisz pobrać co najmniej jeden głos do tego języka.

Aby ustawić głos, wybierz **Głos**. Głos zależy od wybranego języka.

Aby ustawić szybkość odczytu, wybierz Szybkość.

Aby ustawić głośność odczytu, wybierz Głośność.

Aby wyświetlić szczegóły głosu, otwórz zakładkę głosu, wybierz głos, a następnie **Opcje** > **Szczegóły głosu**. Aby posłuchać głosu, wybierz głos, a następnie **Opcje** > **Odtwórz głos**.

Aby usunąć języki lub głosy, wybierz żądany element, a następnie **Opcje** > **Usuń**.

# 18. Zarządzanie danymi

## Instalowanie i usuwanie aplikacji Instalowanie aplikacji i oprogramowania

Pliki instalacyjne można przesłać do urządzenia z kompatybilnego komputera, pobrać je w czasie przeglądania stron internetowych albo odebrać w wiadomości multimedialnej, jako załączniki do wiadomości e-mail lub nawiązując połączenie z wykorzystaniem innej technologii, takiej jak Bluetooth. Do zainstalowania aplikacji możesz użyć programu Nokia Application Installer z pakietu Nokia Ovi Suite.

Ikony w Menedżerze aplikacji mają następujące znaczenie:

📱 aplikacja .sis lub .sisx

# Przywracanie ustawień fabrycznych

Aby przywrócić ustawienia fabryczne, wybierz **Ustawienia** > **Ustawienia** oraz **Ogólne** > **Ust. fabryczne**. Aby to zrobić, potrzebny jest kod blokady urządzenia. Po przywróceniu ustawień fabrycznych włączenie urządzenia może potrwać dłużej. Dokumenty, informacje o kontaktach, pozycje kalendarza oraz pliki pozostają niezmienione.

- 🛓 Aplikacja Java™
- **6** a

aplikacja niecałkowicie zainstalowana

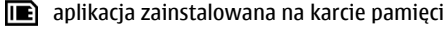

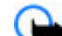

Ważne: Instaluj i używaj jedynie aplikacji oraz innych programów otrzymanych z zaufanych źródeł. Mogą to być na przykład aplikacje, które przeszły test Symbian Signed lub Java Verified.

Uwagi przed rozpoczęciem instalacji:

 Aby wyświetlić typ aplikacji, numer wersji i nazwę dostawcy lub producenta, wybierz Opcje > Pokaż szczegóły.

#### Zarządzanie danymi

Aby wyświetlić szczegóły certyfikatu bezpieczeństwa aplikacji, wybierz Szczegóły: > Certyfikaty: > Pokaż szczegóły.

 Jeśli zainstalujesz plik z aktualizacją lub poprawką do istniejącej aplikacji, oryginalną aplikację odtworzysz tylko wówczas, gdy posiadasz oryginalny plik instalacyjny lub pełną kopię zapasową usuniętego pakietu oprogramowania. Aby przywrócić oryginalną aplikację, usuń zainstalowaną aplikację, a następnie zainstaluj aplikację ponownie z oryginalnego pliku instalacyjnego lub z kopii zapasowej.

Do zainstalowania aplikacji Java wymagany jest plik o rozszerzeniu JAR. Jeżeli go brakuje, urządzenie wyświetli monit o pobranie takiego pliku. Jeżeli aplikacja nie ma określonego punktu dostępu, urządzenie wyświetli monit o wybranie takiego punktu. Podczas pobierania pliku JAR może być wymagane podanie nazwy użytkownika i hasła dostępu do serwera. Dane te otrzymasz od dostawcy lub producenta aplikacji.

Aby zainstalować aplikację, wykonaj następujące czynności:

- Aby znaleźć plik instalacyjny, wybierz Ustawienia i Mndż. apl.. Pliki instalacyjne możesz również wyszukać za pomocą Menedżera plików lub wybrać Wiadomości > Skrz. odbiorcza i otworzyć wiadomość zawierającą plik instalacyjny.
- W Menedżerze aplikacji wybierz Opcje > Instaluj. W przypadku innych aplikacji wybierz plik instalacyjny, aby rozpocząć instalację.

W czasie trwania instalacji urządzenie wyświetla informacje o jej postępie. Jeśli instalowana aplikacja nie

ma cyfrowego podpisu lub certyfikatu, zostanie wyświetlone ostrzeżenie. Instalację należy kontynuować tylko wtedy, gdy ma się pewność co do pochodzenia i zawartości takiej aplikacji.

Aby uruchomić zainstalowaną aplikację, wybierz ją. Jeśli dla aplikacji nie określono domyślnego folderu, jest ona instalowana w folderze Instalacje w menu głównym.

Aby wyświetlić informacje o tym, kiedy i jakie pakiety oprogramowania były instalowane i usuwane, wybierz **Opcje** > **Pokaż rejestr**.

Ważne: Urządzenie może zawierać tylko jedną aplikację antywirusową. Instalacja więcej niż jednej aplikacji antywirusowej może niekorzystnie wpłynąć na działanie urządzenia, a nawet uniemożliwić jego funkcjonowanie.

Gdy zainstalujesz aplikacje na kompatybilnej karcie pamięci, pliki instalacyjne (.sis, .sisx) pozostaną w pamięci urządzenia. Pliki te mogą zajmować dużo pamięci, uniemożliwiając tym samym przechowywanie innych plików. Aby zachować odpowiedni zasób pamięci, skorzystaj z pakietu Nokia Ovi Suite, aby utworzyć na kompatybilnym komputerze kopie zapasowe plików instalacyjnych, po czym użyj menedżera plików i usuń pliki instalacyjne z pamięci urządzenia. Jeśli plik .sis jest załącznikiem wiadomości, usuń tę wiadomość ze skrzynki odbiorczej.

#### Usuwanie aplikacji i oprogramowania Wybierz 💡 > Aplikacje > Mndż. apl..

Przewiń do pakietu oprogramowania i wybierz **Opcje** > **Odinstaluj**. Wybierz **Tak**, aby potwierdzić.

Jeśli usuniesz oprogramowanie, możesz je ponownie zainstalować tylko wtedy, gdy masz oryginalny pakiet tego oprogramowania lub jego pełną kopię zapasową. Po usunięciu pakietu oprogramowania otwieranie dokumentów utworzonych za pomocą tego oprogramowania może być niemożliwe.

Jeśli działanie innego pakietu oprogramowania zależy od usuniętego pakietu, zależny pakiet oprogramowania może przestać działać. Aby uzyskać więcej informacji, zobacz dokumentację zainstalowanego pakietu oprogramowania.

## Menedżer plików

Menedżer plików — informacje

Wybierz 😗 > Aplikacje > Organizat. > Mndż. plik..

Za pomocą Menedżera plików można przeglądać i otwierać pliki znajdujące się w urządzeniu lub na kompatybilnym dysku zewnętrznym oraz nimi zarządzać.

## Znajdowanie i porządkowanie plików

Wybierz 😗 > Aplikacje > Organizat. > Mndż. plik..

**Wyszukiwanie pliku** — Wybierz **Opcje** > **Znajdź**. Wprowadź szukany tekst, który odpowiada nazwie pliku.

Przenoszenie i kopiowanie plików i folderów — Wybierz Opcje > Organizuj i żądaną opcję. **Sortowanie plików** — Wybierz **Opcje** > **Sortuj według** i żądaną kategorię.

### Zapisywanie kopii zapasowej plików na karcie pamięci

Wybierz 😗 > Aplikacje > Organizat. > Mndż. plik..

Aby utworzyć kopię zapasową na karcie pamięci, wybierz typy plików, których kopię chcesz utworzyć, a następnie wybierz **Opcje > Utwórz kopię pam. tel.**. Na karcie pamięci musi być wystarczająco miejsca na pliki wybrane do kopii zapasowej.

### Zarządzanie kartą pamięci

Wybierz 😗 > Aplikacje > Organizat. > Mndż. plik..

Te opcje są dostępne tylko, gdy do urządzenia jest włożona kompatybilna karta pamięci.

Wybierz **Opcje** i jedną z następujących opcji:

- **Opcje karty pamięci** Zmień nazwę karty pamięci lub sformatuj kartę.
- Hasło karty pamięci Zabezpiecz kartę pamięci hasłem.
- Odblokuj kartę pam. Odblokuj kartę pamięci.

## Menedżer urządzeń Zdalna konfiguracja

Wybierz 😗 > Ustawienia > Menedżer urządzeń.

#### Zarządzanie danymi

Korzystając z Menedżera urządzeń, możesz zdalnie zarządzać ustawieniami, danymi i oprogramowaniem w swoim urządzeniu.

Możesz połączyć się z serwerem i odebrać ustawienia konfiguracji urządzenia. Od swojego usługodawcy lub z wydziału zarządzania informacjami swojej firmy możesz otrzymać profile serwera i różne ustawienia konfiguracji. Mogą one zawierać ustawienia połączeń i inne ustawienia używane przez różne aplikacje w Twoim urządzeniu. Niektóre opcje mogą być niedostępne.

Gdy ustawienia urządzenia wymagają aktualizacji, wtedy zwykle serwer nawiązuje połączenie zdalnej konfiguracji.

# Aby utworzyć nowy profil serwera, wybierz **Opcje** > **Profile** serwera > **Opcje** > **Nowy profil serwera**.

Ustawienia te możesz otrzymać w wiadomości konfiguracyjnej od swojego usługodawcy. Jeśli tak się nie stanie, określ co następuje:

- Nazwa serwera Wprowadź nazwę serwera konfiguracji..
- **ID serwera** Wprowadź unikatowy identyfikator (ID) serwera konfiguracji.
- Hasło serwera Wprowadź hasło identyfikujące Twoje urządzenie w serwerze.
- Punkt dostępu Wybierz istniejący lub utwórz nowy punkt dostępu dla połączenia. Możesz też wybrać opcję, w której przed każdym połączeniem pojawiać się będzie pytanie o punkt dostępu. To ustawienie jest dostępne tylko wtedy, gdy wybranym nośnikiem danych jest Internet.

- Adres hosta Wprowadź internetowy adres serwera konfiguracji.
- **Port** Wprowadź numer portu serwera.
- Nazwa użytkownika i Hasło Wprowadź swój identyfikator użytkownika i hasło do serwera konfiguracji.
- Zgoda na konfigur. Wybierz Tak, aby serwer mógł inicjować sesję konfiguracji.
- Autoakcept. wszyst. Wybierz Tak, jeśli nie chcesz, żeby serwer pytał Cię o zgodę na rozpoczęcie sesji konfiguracji.
- Uwierzyteln. w sieci Zdecyduj, czy chcesz korzystać z uwierzytelniania http.
- Nazwa użytk. sieci i Hasło do sieci Wprowadź swój identyfikator użytkownika oraz hasło do autoryzacji HTTP. To ustawienie jest dostępne jedynie po wybraniu opcji Uwierzyteln. w sieci.

Aby połączyć się z serwerem i odebrać ustawienia konfiguracji swojego urządzenia, wybierz **Opcje > Zacznij konfigurow.** 

Aby wyświetlić rejestr konfiguracji wybranego profilu, wybierz **Opcje** > **Pokaż rejestr**.

Aby uaktualnić oprogramowanie urządzenia, korzystając z usługi OTA, wybierz **Opcje > Sprawdź uaktualnienia**. Aktualizacja nie usuwa ustawień. Gdy urządzenie odbierze pakiet z aktualizacją, postępuj zgodnie z wyświetlanymi instrukcjami. Po zakończeniu instalacji nastąpi restart urządzenia Pobieranie uaktualnień oprogramowania może się wiązać z transmisją dużych ilości danych (usługa sieciowa). Zanim zaczniesz uaktualnianie, sprawdź, czy bateria urządzenia jest dostatecznie naładowana, lub podłącz do niego ładowarkę.

Ostrzeżenie: W trakcie instalowania aktualizacji oprogramowania nie można używać urządzenia nawet do połączeń alarmowych. Zakaz ten obowiązuje do momentu zakończenia instalacji i ponownego uruchomienia urządzenia. Przed zainstalowaniem aktualizacji należy wykonać kopię zapasową wszystkich ważnych danych.

## Aktualizacje oprogramowania przy użyciu komputera

Aktualizacje oprogramowania mogą zawierać nowe funkcje i ulepszone funkcje, które nie były dostępne w momencie zakupu urządzenia. Aktualizacja oprogramowania może również zwiększyć wydajność urządzenia.

Nokia Software Updater jest aplikacją komputerową, która umożliwia aktualizację oprogramowania urządzenia. Do zaktualizowania oprogramowania urządzenia jest potrzebny kompatybilny komputer, szerokopasmowy dostęp do internetu oraz kompatybilny kabel USB do transmisji danych, którym połączysz urządzenie z komputerem.

Aby uzyskać więcej informacji, zapoznać się z informacjami o wydaniach najnowszych wersji oprogramowania i pobrać aplikację Nokia Software Updater, odwiedź witrynę www.nokia.com/softwareupdate lub lokalną witrynę firmy Nokia.

Aby zaktualizować oprogramowanie urządzenia, wykonaj następujące czynności:

- 1. Pobierz i zainstaluj aplikację Nokia Software Updater na komputerze.
- Podłącz urządzenie do komputera za pomocą kabla USB i uruchom aplikację Nokia Software Updater. Nokia Software Updater przeprowadzi Cię przez procesy tworzenia kopii zapasowej plików, aktualizacji oprogramowania i przywracania plików.

# Informacje o licencjach

#### Wybierz 😗 > Aplikacje > Licencje.

Niektóre pliki multimedialne, takie jak zdjęcia, muzyka czy pliki wideo, są chronione mechanizmem cyfrowego zarządzania prawami autorskimi (DRM). licencje do takich plików mogą ograniczać ich użytkowanie. Na podstawie niektórych licencji można na przykład posłuchać danego utworu tylko ograniczoną liczbę razy. Podczas jednej sesji można przewijać do tyłu i przodu lub wstrzymywać odtwarzanie utworu, ale zatrzymanie odtwarzania oznacza wykorzystanie jednej z dozwolonych sesji. Łączność

# 19. Łączność

## Przesyłanie materiałów z innego urządzenia

Wybierz 😗 > Ustawienia > Łącza > Transfer.

Za pomocą aplikacji Transfer możesz przenosić materiały, takie jak kontakty, między dwoma kompatybilnymi urządzeniami firmy Nokia.

Typ materiałów, które można przenosić, zależy od modelu urządzenia, z jakiego chcesz je skopiować. Jeśli drugie urządzenie obsługuje synchronizację, możesz synchronizować dane między nim, a swoim urządzeniem. Jeśli drugie urządzenie jest niekompatybilne, telefon wyświetla odpowiednią informację.

Jeśli drugiego urządzenia nie można włączyć bez karty SIM, można w nim umieścić własną kartę SIM. Po włączeniu urządzenia bez karty SIM automatycznie jest włączany profil offline.

Jeżeli do połączenia używasz kabla USB, podłącz go najpierw do tego urządzenia, a następnie do drugiego.

#### Przesyłanie materiałów

Aby po raz pierwszy pobrać dane z innego urządzenia:

- 1. Wybierz typ połączenia, za pośrednictwem którego chcesz przesłać dane. Oba urządzenia muszą być przystosowane do tego typu połączeń.
- 2. Wybierz urządzenie, z którego chcesz przesłać materiały. Pojawi się żądanie wprowadzenia kodu do urządzenia.

Wprowadź kod (zawierający od 1 do 16 cyfr) i wybierz **OK**. Wprowadź ten sam kod do drugiego urządzenia i wybierz **OK**. Teraz urządzenia są powiązane.

W niektórych modelach urządzeń aplikacja Transfer jest wysyłana do drugiego urządzenia jako wiadomość. Aby zainstalować aplikację Transfer w drugim urządzeniu, otwórz tę wiadomość i postępuj zgodnie z wyświetlanymi instrukcjami.

3. Wybierz w urządzeniu materiały, które chcesz przenieść z drugiego urządzenia.

Wybrane materiały z pamięci drugiego urządzenia zostaną przesłane do pamięci Twojego urządzenia.

Czas przesyłania zależy od ilości przesyłanych danych. Przesyłanie możesz zatrzymać i dokończyć je później.

Synchronizacja działa w obie strony, a dane w obu urządzeniach są ujednolicane. Jeśli element został usunięty z jednego z urządzeń, podczas synchronizacji jest on usuwany również z drugiego urządzenia. Za pomocą synchronizacji nie można przywrócić usuniętych elementów.

Aby przejrzeć rejestr poprzedniego przesyłania, w widoku głównym wybierz skrót, a następnie **Opcje** > **Pokaż rejestr**.

## Połączenia z komputerem

Urządzenie może współpracować z różnymi aplikacjami komunikacyjnymi i do transmisji danych zainstalowanymi na kompatybilnym komputerze. Korzystając z pakietu Nokia Ovi Suite, można na przykład przesyłać pliki i zdjęcia między urządzeniem a kompatybilnym komputerem.

Więcej informacji o Ovi Suite oraz łącze do pobierania można znaleźć w witrynie www.ovi.com.

# Bluetooth

## **O Bluetooth**

Technologia Bluetooth w Twoim urządzeniu umożliwia nawiązywanie bezprzewodowych połączeń między urządzeniami znajdującymi się w zasięgu 10 m od siebie. Korzystając z połączenia Bluetooth, można wysyłać zdjęcia, pliki wideo, tekst, wizytówki i notatki kalendarza. Można też bezprzewodowo łączyć się z innymi urządzeniami Bluetooth, na przykład z komputerem.

Ponieważ urządzenia używające technologii Bluetooth komunikują się drogą radiową, nie muszą się wzajemnie "widzieć". Ważne jest tylko, aby odległość między nimi nie przekraczała 10 metrów i żeby nie było między nimi żadnych przeszkód takich jak ściany lub inne urządzenia elektroniczne, które mogą wywoływać interferencję.

Jednocześnie aktywnych może być kilka połączeń Bluetooth. Jeśli na przykład urządzenie jest połączone z zestawem słuchawkowym, w tym samym czasie można przesyłać pliki do innego kompatybilnego urządzenia.

To urządzenie jest zgodne ze specyfikacją Bluetooth 2.0 + EDR, która umożliwia korzystanie z następujących profilów: Advanced Audio Distribution, Audio/Video Remote Control, Basic Imaging, Basic Printing, Device ID, Dial-up Networking, File Transfer, Generic Audio/Video Distribution, Generic Access, Generic Object Exchange, Handsfree, (Human Interface Device) Headset, Object Push, Phone Book Access, Serial Port oraz SIM Access. Aby zapewnić współpracę z innymi urządzeniami Bluetooth, używaj tylko akcesoriów zatwierdzonych przez firmę Nokia do użytku z tym modelem. Informacje o kompatybilności tego urządzenia z innymi urządzeniami uzyskasz od ich producentów.

Funkcje wykorzystujące technologię Bluetooth zwiększają zapotrzebowanie na energię i skracają żywotność baterii.

## Wskazówki dotyczące bezpieczeństwa

W celu zabezpieczenia urządzenia przed wirusami lepiej je mieć w trybie ukrytym. Nie należy też przyjmować połączeń Bluetooth od nieznanych użytkowników. Innym rozwiązaniem jest wyłączenie funkcji Bluetooth. Nie będzie to miało żadnego wpływu na inne urządzenia.

Wybierz 😗 > Ustawienia > Łącza > Bluetooth.

Jeśli nie korzystasz z funkcji Bluetooth, wybierz **Bluetooth** > **Wyłączony** lub **Dostępność mego tel.** > **Ukryty**.

Nie twórz powiązań z nieznanymi urządzeniami.

#### Wysyłanie i odbiór danych przez Bluetooth Wybierz 💡 > Ustawienia > Łącza > Bluetooth.

- 1. Gdy pierwszy raz uaktywnisz Bluetooth, pojawi się prośba o nazwanie urządzenia. Nazwa powinna być unikatowa i umożliwiać identyfikację urządzenia, gdy w pobliżu znajdzie się kilka urządzeń Bluetooth.
- 2. Wybierz Bluetooth > Włączony.

#### Łaczność

- 3. Wybierz **Dostepność mego tel.** > **Publiczny** lub Zdefiniui okres. Jeśli wybierzesz Zdefiniui okres, podaj czas, przez który urządzenie ma być widoczne dla użytkowników innych urządzeń. Gdy to zrobisz, twoie urządzenie i jego nazwe beda mogli zobaczyć inni użytkownicy urządzeń z technologia Bluetooth.
- 4. Otwórz aplikacje, w której przechowujesz pozycje przeznaczona do wysłania.
- 5. Zaznacz te pozycie i wybierz **Opcie** > **Wyślii** > **Przez** Bluetooth. Twoje urządzenie wyszuka inne znajdujące się w jego zasiegu urządzenia Bluetooth i wyświetli ich liste.

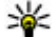

Wskazówka: Jeśli przedtem wysyłano już dane przy użycju połaczenia Bluetooth zostanie przy użyciu połączenia Bluetooth, zostanie wyświetlona lista wyników. Aby wyszukać wiecej urzadzeń Bluetooth, wybierz opcie Wiecei urzadzeń.

6. Wybierz urządzenie, z którym chcesz się połaczyć. Jeśli to urzadzenie trzeba bedzie powiazać przed wysłaniem do niego danych, pojawi sie żądanie wprowadzenia hasła.

Gdy połączenie zostanie ustanowione, wyświetli się komunikat Wvsvłanie danych.

Folder Wysłane w aplikacji Wiadomości nie przechowuje wiadomości wysłanych przez połaczenie Bluetooth.

Aby odbierać dane przy użyciu połaczenia Bluetooth, wybierz Bluetooth > Włączony i Dostępność mego tel. > Publiczny, aby odbierać dane z niepowiązanego urządzenia, lub Ukrvtv, aby odbierać dane tvlko z urzadzenia powiazanego. Gdv otrzymasz dane przez połaczenie

Bluetooth, w zależności od ustawień aktywnego profilu zabrzmi sygnał dźwiekowy i zostanie wyświetlone pytanie. czy zgadzasz się na przyjęcie wiadomości z danymi. Jeśli się zgodzisz, wiadomość zostanie zapisana w folderze Skrzynka odbiorcza aplikacji Wiadomości.

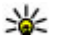

Wskazówka: Dostęp do plików w urządzeniu lub na karcie pamięci możesz uzyskać, używając kompatybilnego akcesorium, które umożliwia korzystanie z usługi File Transfer Profile Client, Takim akcesorium może być na przykład laptop.

Połaczenie Bluetooth jest przerywane automatycznie po wysłaniu lub odebraniu danych. Utrzymywać połaczenie, które nie jest aktywnie używane, może tylko oprogramowanie Nokia Ovi Suite i niektóre akcesoria, takie iak zestawy słuchawkowe.

### Powiązanie urządzeń

Wybierz 💱 > Ustawienia > Łącza > Bluetooth.

Otwórz zakładke powiazanych urzadzeń.

Zanim powiażesz urządzenia, wymyśl własne hasło (1-16 cyfr) i przekaż je do wiadomości użytkownika drugiego urządzenia. Urządzenia bez interfeisu użytkownika mają z góry ustalone hasło. Takie hasło bedzie potrzebne tylko przy pierwszym nawiązaniu połaczenia między urządzeniami. Gdy urządzenia zostaną już powiązane, bedzie możną autoryzować ich połaczenie. Powiazywanie urządzeń i autoryzowanie połaczenia ułatwia i przyspiesza nawiązywanie połaczeń, ponieważ nie trzeba wtedy wyrażać zgody na przyjęcie połaczenia przy każdej próbie jego ustanowienia miedzy powiazanymi urządzeniami.

Hasło potrzebne do zdalnego dostępu do karty SIM musi się składać z 16 cyfr.

W trybie zdalnej karty SIM można używać karty SIM urządzenia ze zgodnymi akcesoriami.

Gdy urządzenie bezprzewodowe jest w trybie zdalnej karty SIM, wtedy do odbierania i nawiązywania połączeń można używać tylko kompatybilnego i podłączonego akcesorium (np. zestawu samochodowego).

Będące w tym trybie urządzenie bezprzewodowe nie nawiąże żadnego połączenia, za wyjątkiem połączeń z zaprogramowanymi w urządzeniu numerami alarmowymi.

Aby nawiązywać połączenia, najpierw trzeba wyłączyć tryb zdalnej karty SIM. Jeśli urządzenie zostało zablokowane, najpierw wprowadź kod blokady, aby je odblokować.

- Wybierz Opcje > Nowe powiąz. urządz.. Urządzenie rozpocznie wyszukiwanie urządzeń Bluetooth znajdujących się w jego zasięgu. Jeśli przedtem wysyłano już dane przy użyciu połączenia Bluetooth, zostanie wyświetlona lista wyników. Aby wyszukać więcej urządzeń Bluetooth, wybierz opcję Więcej urządzeń.
- 2. Zaznacz urządzenie, z którym chcesz utworzyć powiązanie, i wpisz hasło. To samo hasło musi zostać wprowadzone w drugim urządzeniu.
- Aby połączenie między Twoim urządzeniem a innym urządzeniem było nawiązywane automatycznie, wybierz Tak. Aby zatwierdzać połączenie ręcznie przy każdej próbie nawiązania połączenia, wybierz Nie. Po utworzeniu powiązania dane drugiego urządzenia są zapisywane na stronie powiązanych urządzeń.

Aby nadać powiązanemu urządzeniu pseudonim, wybierz **Opcje > Podaj krótką nazwę**. Nazwa będzie wyświetlana w Twoim urządzeniu.

Aby usunąć powiązanie, wskaż urządzenie, z którym powiązanie chcesz usunąć, i wybierz **Opcje** > **Usuń**. Aby usunąć wszystkie powiązania, wybierz **Opcje** > **Usuń wszystkie**. Jeśli usuniesz powiązanie z urządzeniem, z którym aktualnie masz połączenie, powiązanie zostanie natychmiast usunięte, a połączenie zakończone.

Aby umożliwić powiązanemu urządzeniu automatyczne nawiązywanie połączeń z tym urządzeniem, wybierz **Ust. jako autoryzowane**. Połączenia między Twoim urządzeniem a innymi urządzeniami mogą być inicjowane bez Twojej wiedzy — nie jest wymagana żadna osobna akceptacja ani autoryzacja. Nadawaj ten status tylko innym należącym do ciebie urządzeniom, np. kompatybilnemu zestawowi słuchawkowemu lub komputerowi, albo urządzeniom należącym do osób, którym ufasz. Jeśli chcesz każdorazowo akceptować żądania połączenia inicjowane z innego urządzenia, wybierz opcję **Ust. jako nieautoryzow.**.

Aby używać akcesorium dźwiękowego Bluetooth, na przykład zestawu głośnomówiącego lub słuchawki, należy powiązać urządzenie z danym akcesorium. Hasło oraz dalsze instrukcje zawiera instrukcja obsługi akcesorium. Aby połączyć się z akcesorium dźwiękowym, włącz je. Niektóre akcesoria dźwiękowe łączą się automatycznie z urządzeniem. Jeśli połączenie nie zostanie nawiązane automatycznie, otwórz kartę Urządzenia powiązane,

#### Łączność

wybierz akcesorium, a następnie **Opcje** > **Połącz z urządz.** audio.

## Blokowanie urządzeń

### Wybierz 😗 > Ustawienia > Łącza > Bluetooth.

- Aby zablokować możliwość nawiązywania z tym urządzeniem połączeń Bluetooth z innego urządzenia, otwórz kartę urządzeń powiązanych.
- 2. Wybierz urządzenie, które chcesz zablokować, a następnie wybierz **Opcje** > **Zablokuj**.

Aby zezwolić na ponowne powiązanie zablokowanego urządzenia, usuń je z listy zablokowanych urządzeń.

Otwórz kartę zablokowanych urządzeń, a następnie wybierz **Opcje** > **Usuń**.

Jeśli żądanie powiązania z innego urządzenia zostanie odrzucone, pojawi się pytanie, czy w przyszłości zablokować wszystkie żądania powiązania z tego urządzenia. W wypadku odpowiedzi twierdzącej zdalne urządzenie zostanie dodane do listy zablokowanych urządzeń.

# Kabel do transmisji danych

Aby uniknąć uszkodzenia karty pamięci lub danych, nie odłączaj kabla USB podczas transmisji danych.

# Przesyłanie danych pomiędzy urządzeniem a komputerem

1. Włóż do swojego urządzenia kartę pamięci i połącz je za pomocą kabla USB do transmisji danych z kompatybilnym komputerem. Zawsze podłączaj kabel do transmisji danych najpierw do swojego urządzenia, a dopiero potem do innego urządzenia lub komputera.

- 2. Kiedy wyświetli się pytanie o tryb, wybierz **Magazyn masowy**. W trybie tym urządzenie jest widoczne w komputerze jako dysk wymienny.
- 3. Prześlij dane pomiędzy komputerem a urządzeniem.
- Aby uniknąć uszkodzenia karty pamięci, zakończ połączenie na komputerze (na przykład za pomocą kreatora odłączania sprzętu w systemie Windows).

Aby przesłać zdjęcia z urządzenia do kompatybilnego komputera lub wydrukować zdjęcia przechowywane w urządzeniu na kompatybilnej drukarce, podłącz kabel USB do transmisji danych do komputera lub drukarki i wybierz **Przesyłanie zdjęć**.

Aby zmienić ustawienia trybu USB, wybierz 💡 > Ustawienia > Łącza > USB.

Aby zmienić tryb USB, którego zwykle używasz z kablem USB do transmisji danych, wybierz **Tryb połączenia USB**.

Aby ustawić urządzenie tak, aby po każdym podłączeniu kabla USB pojawiało się pytanie o tryb, wybierz **Pytaj przy połączeniu** > **Tak**.

Aby z urządzeniem używać pakietu Nokia Ovi Suite, zainstaluj ten pakiet na komputerze, podłącz kabel USB do transmisji danych i wybierz **PC Suite**.

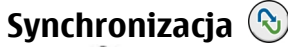

Wybierz 😗 > Ustawienia > Łącza > Synchroniz..

Funkcja synchronizacji umożliwia synchronizowanie notatek, pozycji kalendarza, wiadomości SMS i MMS, zakładek przeglądarki oraz kontaktów z różnymi kompatybilnymi aplikacjami działającymi na kompatybilnym komputerze lub w internecie.

Ustawienia synchronizacji można otrzymać w specjalnej wiadomości od usługodawcy.

Profil synchronizacji zawiera ustawienia potrzebne do synchronizacji.

Po otwarciu aplikacji Synchronizacja wyświetlany jest domyślny lub poprzednio używany profil synchronizacji. Aby zmodyfikować profil, przewiń do elementu synchronizacji i wybierz **Zaznacz**, żeby go zawrzeć w profilu lub **Usuń zazn.**, aby go pominąć.

Aby zarządzać profilami synchronizacji, wybierz **Opcje** i żądaną opcję.

Aby zsynchronizować dane, wybierz **Opcje** > **Synchronizuj**. Aby anulować synchronizację przed jej zakończeniem, wybierz **Anuluj**.

# Synchronizacja w Ovi

### Synchronizacja w Ovi — informacje

Wybierz 😗 > Ustawienia > Łącza > Synch. w Ovi.

Usługa Synchronizacja w Ovi umożliwia synchronizowanie kontaktów, pozycji kalendarza i notatek pomiędzy urządzeniem i kontem Ovi. Do korzystania z usługi Synchronizacja w Ovi potrzebne jest konto Nokia. Jeśli nie masz konta Nokia, utwórz je w serwisie www.ovi.com.

### Synchronizowanie danych z usługą Synchronizacja w Ovi

#### Wybierz 😗 > Ustawienia > Łącza > Synch. w Ovi.

Po pierwszym otwarciu aplikacji kreator synchronizacji pomoże Ci skonfigurować ustawienia i wybrać zawartość do zsynchronizowania.

Wybierz spośród następujących opcji:

- Ustawien. synchronizacji Konfigurowanie ustawień synchronizacji.
- Pobierz kopię zapasową Przywróć kontakty, pozycje kalendarza i notatki z Ovi w urządzeniu. Aktualizacje dokonane od poprzedniej synchronizacji zostaną zachowane.
- Anuluj subs. Synch. w Ovi Wyłącz Synch. w Ovi.

Dostępne opcje mogą być różne.

## ustawienia synchronizacji w Ovi

Wybierz 😗 > Ustawienia > Łącza > Synch. w Ovi.

Wybierz **Opcje** > **Ustawien. synchronizacji** i skorzystaj z następujących opcji:

- Elementy do synchroniz. Wybierz elementy do synchronizacji.
- Synchronizacja automat. Rozpocznij synchronizację automatycznie.
- Odstęp zaplanow. synchr. Wybierz, jak często elementy mają być synchronizowane, lub zezwól tylko na synchronizację ręczną.

#### Porady ekologiczne

- Czas synchronizacji Ustaw czas rozpoczęcia automatycznej synchronizacji.
- Synchroniz. w roamingu Zezwalanie na synchronizację w roamingu.

Dostępne opcje mogą być różne.

## Wirtualna sieć prywatna informacje

Wybierz 😯 > Ustawienia > Ustawienia > Połączenie > VPN.

Mobilny klient wirtualnych sieci prywatnych (VPN) umożliwia tworzenie bezpiecznych połączeń z firmowym intranetem i usługami, takimi jak e-mail. Urządzenie nawiązuje poprzez sieć komórkową za pośrednictwem internetu połączenie z

# 20. Porady ekologiczne

Oto porady, które pomogą Ci przyczynić się do ochrony środowiska naturalnego.

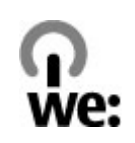

# Oszczędzanie energii

Po naładowaniu baterii do pełna i odłączeniu ładowarki od urządzenia, odłącz ładowarkę od gniazdka ściennego.

Jeśli będziesz stosować się do poniższych wskazówek nie będziesz musieć ładować baterii tak często: firmową bramą VPN, która pełni rolę "drzwi" do sieci firmowej. Klient sieci VPN używa technologii IP Security (IPSec). IPSec jest zestawem otwartych standardów umożliwiających bezpieczną wymianę danych w sieciach IP.

Reguły VPN określają metody uwierzytelniania między klientem i bramą VPN oraz algorytmy szyfrowania używane do ochrony danych.

Aby zainstalować i skonfigurować aplikację kliencką VPN, certyfikaty i reguły, skontaktuj się z działem informatycznym swojej firmy. Po zainstalowaniu reguły zostanie automatycznie utworzona metoda połączenia VPN z miejscem docelowym w intranecie.

Aby wyświetlić rejestr obejmujący instalacje, aktualizacje i synchronizacje reguł VPN oraz inne połączenia VPN, wybierz **VPN** > **Rejestr VPN**.

- Zamykaj i wyłączaj aplikacje, usługi i połączenia, kiedy z nich nie korzystasz.
- Zmniejsz jasność ekranu.
- Ustaw urządzenie tak, aby przechodziło do trybu oszczędzania energii po minimalnym okresie nieaktywności, jeśli ta funkcja jest dostępna w Twoim urządzeniu.
- Wyłącz niepotrzebne dźwięki, takie jak dźwięki klawiszy czy dzwonki.

## Recykling

Większość materiałów w telefonie Nokia można poddać ponownemu przetworzeniu. O recyklingu produktów firmy Nokia można przeczytać na stronie www.nokia.com/ werecycle, a także na stronie dostępnej za pośrednictwem przeglądarki w urządzeniu mobilnym, która znajduje się pod adresem www.nokia.mobi/werecycle.

Poddaj opakowanie i instrukcje obsługi ponownemu przetworzeniu zgodnie z lokalnym schematem recyklingu.

## Oszczędzanie papieru

Niniejsza instrukcja obsługi pomaga zacząć korzystać z urządzenia. Aby uzyskać szczegółowe instrukcje, otwórz pomoc w urządzeniu (w większości aplikacji wybierz **Opcje** > **Pomoc**). Dodatkową pomoc można znaleźć na stronie www.nokia.com/support.

# Więcej informacji

Więcej informacji na temat ekologicznych cech Twojego urządzenia znajdziesz pod adresem www.nokia.com/ ecodeclaration.

# Akcesoria

Ostrzeżenie: Korzystaj wyłącznie z baterii, ładowarek i innych akcesoriów zatwierdzonych przez firmę Nokia do użytku z tym właśnie modelem urządzenia. Użycie akcesoriów innego typu może unieważnić jakiekolwiek zatwierdzenie do użytku lub gwarancję na urządzenie i może być niebezpieczne. W szczególności użycie niezatwierdzonych do użytku ładowarek lub baterii może wiązać się z ryzykiem pożaru, eksplozji, wycieku elektrolitu lub powstania innego zagrożenia.

O dostępności zatwierdzonych do użytku akcesoriów dowiesz się od sprzedawcy. Odłączając przewód któregokolwiek z akcesoriów, chwytaj za wtyczkę — nie za przewód.

# Bateria

## Wzmianka o bateriach i ładowarkach

Źródłem zasilania urządzenia jest bateria przeznaczona do wielokrotnego ładowania. W tym urządzeniu należy używać baterii BP-6MT. Firma Nokia może dla tego urządzenia udostępnić dodatkowe modele baterii. Do ładowania baterii w tym urządzeniu przeznaczone są następujące ładowarki: AC-8. Właściwy do użytku model ładowarki zależy od typu złącza ładowania. Poszczególne typy tego złącza wyróżnione są symbolami: E, EB, X, AR, U, A, C, K lub UB.

Bateria może być ładowana i rozładowywana setki razy, ale w końcu ulegnie zużyciu. Jeśli czas rozmów i czas gotowości stanie się zauważalnie krótszy niż normalnie, wymień baterię na nową. Używaj tylko baterii zatwierdzonych przez firmę Nokia. Baterię ładuj wyłącznie za pomocą ładowarek zatwierdzonych przez firmę Nokia i przeznaczonych dla tego urządzenia. Jeśli nowa bateria ma być użyta po raz pierwszy lub jeśli bateria nie była przez dłuższy czas używana, to żeby taką baterię naładować, może trzeba będzie ładowarkę podłączyć, następnie odłączyć i ponownie podłączyć. Jeśli bateria była całkowicie rozładowana, może upłynąć kilka minut, zanim na wyświetlaczu pojawi się wskaźnik ładowania i będzie można nawiązywać połączenia.

Bezpieczne wyjmowanie baterii. Przed każdym wyjęciem baterii należy urządzenie wyłączyć i odłączyć je od ładowarki.

Właściwe ładowanie. Jeśli nie używasz ładowarki, odłącz ją od urządzenia i gniazdka sieciowego. Nie pozostawiaj naładowanej do pełna baterii podłączonej do ładowarki, ponieważ przeładowanie baterii skraca jej żywotność. Jeśli naładowana do pełna bateria nie będzie używana, z upływem czasu rozładuje się samoistnie.

Unikaj ekstremalnych temperatur. Baterię staraj się zawsze przechowywać w temperaturze między 15°C a 25°C (59°F a

77°F). Ekstremalne temperatury zmniejszają pojemność i skracają żywotność baterii. Urządzenie z przegrzaną lub nadmiernie ochłodzoną baterią może chwilowo nie działać. Sprawność baterii jest szczególnie niska w temperaturach znacznie poniżej zera.

Nie dopuść do zwarcia biegunów baterii. Może to nastąpić przypadkowo, gdy metalowy przedmiot, na przykład moneta, spinacz lub długopis, spowoduje bezpośrednie połączenie dodatniego (+) i ujemnego (-) bieguna baterii. (Bieguny baterii wyglądają jak metalowe paski). Zdarzenie takie może mieć miejsce, gdy zapasową baterię nosi się w kieszeni lub portmonetce. Zwarcie biegunów może uszkodzić baterię lub przedmiot, który te bieguny ze sobą połączy.

Utylizacja. Nigdy nie wrzucaj baterii do ognia, ponieważ mogą eksplodować. Zużytych baterii należy pozbywać się zgodnie z lokalnie obowiązującymi przepisami. O ile to tylko możliwe, należy je oddać do recyklingu. Nie wyrzucaj baterii do domowych pojemników na śmieci.

Wyciek. Baterii i ogniw nie wolno demontować, przecinać, otwierać, zgniatać, zginać, przekłuwać ani rozrywać na kawałki. Jeśli nastąpi wyciek, nie dopuść do kontaktu płynu z baterii ze skórą lub oczami. Gdy jednak dojdzie do takiego wypadku, natychmiast obmyj skażone miejsce strumieniem wody lub poszukaj fachowej pomocy medycznej.

Uszkodzenia. Baterii nie wolno modyfikować, przerabiać, wkładać do niej obcych obiektów, zanurzać lub w inny sposób narażać na kontakt z wodą lub innymi cieczami. Uszkodzone baterie mogą eksplodować.

Prawidłowe użytkowanie. Bateria powinna być używana tylko zgodnie z jej przeznaczeniem. Niewłaściwe

obchodzenie się z baterią może być przyczyną pożaru, eksplozji i wystąpienia innych zagrożeń. Jeśli urządzenie lub bateria spadnie, szczególnie na twardą powierzchnię, i podejrzewasz, że bateria uległa uszkodzeniu, poddaj ją badaniu w punkcie serwisowym, zanim zaczniesz jej ponownie używać. Nigdy nie należy używać uszkodzonej ładowarki lub baterii. Baterię przechowuj w miejscu niedostępnym dla małych dzieci.

## Sprawdzanie oryginalności baterii firmy Nokia

Dla własnego bezpieczeństwa należy używać tylko oryginalnych baterii firmy Nokia. Aby mieć pewność, że kupowana bateria jest oryginalna, trzeba ją nabyć w centrum usługowym Nokia lub u autoryzowanego sprzedawcy i zbadać jej etykietę z hologramem, wykonując niżej wymienione czynności.

### Hologram identyfikacyjny

1. Patrząc pod pewnym kątem na etykietę z hologramem, powinien się ukazać znany użytkownikom telefonów Nokia rysunek splatających się rąk, a pod innym kątem – logo Nokia Original Enhancements.

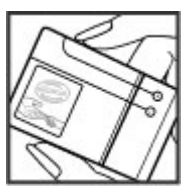

#### Jak dbać o swoje urządzenie

 Na odchylanym w lewo, w prawo, w dół i do góry hologramie powinny być widoczne odpowiednio 1, 2, 3 i 4 punkciki z każdej strony.

Pozytywny rezultat badań etykiety nie daje całkowitej pewności, że opatrzona nią bateria jest rzeczywiście oryginalna. Jeśli nie będzie można stwierdzić, że dana bateria jest baterią oryginalną, lub

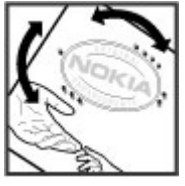

# Jak dbać o swoje urządzenie

To urządzenie wyróżnia się najwyższej klasy konstrukcją i jakością wykonania, dlatego też wymaga właściwej obsługi. Przestrzeganie poniższych wskazówek pozwoli zachować ważność gwarancji.

- Urządzenie powinno być zawsze suche. Opady, duża wilgotność i wszelkiego rodzaju ciecze mogą zawierać związki mineralne powodujące korozję obwodów elektronicznych. W przypadku zawilgocenia urządzenia wyjmij z niego baterię i nie wkładaj jej z powrotem, dopóki urządzenie całkowicie nie wyschnie.
- Nie używaj i nie przechowuj urządzenia w miejscach brudnych i zapylonych. Może to spowodować uszkodzenie jego ruchomych części i podzespołów elektronicznych.
- Nie przechowuj urządzenia w wysokiej lub niskiej temperaturze. Wysokie temperatury mogą być przyczyną krótszej żywotności urządzeń elektronicznych, uszkodzeń baterii i odkształceń lub stopienia elementów plastikowych. Gdy wychłodzone urządzenie powróci do

w przypadku pojawienia się jakichkolwiek wątpliwości co do oryginalności baterii z hologramem firmy Nokia na etykiecie, nie powinno się jej używać, natomiast należy ją zanieść do najbliższego autoryzowanego sprzedawcy lub centrum usługowego Nokia, aby uzyskać tam pomoc w rozstrzygnięciu takich wątpliwości.

Więcej o oryginalnych bateriach Nokia można przeczytać w witrynie www.nokia.com/battery.

swojej normalnej temperatury, w jego wnętrzu może gromadzić się wilgoć, powodując uszkodzenie podzespołów elektronicznych.

- Nie próbuj otwierać urządzenia w sposób inny od przedstawionego w tej instrukcji.
- Nie upuszczaj, nie uderzaj urządzenia i nie potrząsaj nim. Nieostrożne obchodzenie się z urządzeniem może spowodować uszkodzenia wewnętrznych podzespołów elektronicznych i delikatnych mechanizmów.
- Do czyszczenia urządzenia nie stosuj żrących chemikaliów, rozpuszczalników ani silnych detergentów. Do czyszczenia powierzchni urządzenia używaj tylko miękkiej, czystej i suchej szmatki.
- Nie maluj urządzenia. Farba może zablokować jego ruchome części i uniemożliwić prawidłowe działanie.
- Używaj tylko anteny dostarczonej wraz z urządzeniem lub anteny zastępczej, która została zatwierdzona do użytku.

#### Dodatkowe informacje o bezpieczeństwie

Stosowanie nieautoryzowanych anten, modyfikacje lub podłączenia mogą spowodować uszkodzenie urządzenia, a przy tym może to stanowić naruszenie przepisów dotyczących urządzeń radiowych.

- Z ładowarek korzystaj tylko w pomieszczeniach zamkniętych.
- Rób kopie zapasowe wszystkich danych, które chcesz przechowywać. Do takich należą na przykład kontakty i notatki kalendarza.
- Aby urządzenie działało optymalnie, warto je od czasu do czasu zresetować. W celu wyłącz zasilanie urządzenia i wyjmij z niego baterię.

Wskazówki te dotyczą w równej mierze urządzenia, baterii, ładowarki i każdego innego akcesorium.

# Recykling

Zużyte produkty elektroniczne, baterie i opakowania należy oddawać do specjalnych punktów zbiórki takich materiałów.

Zapobiega to niekontrolowanemu zaśmiecaniu środowiska i promuje inicjatywy wtórnego wykorzystania surowców. O ochronie środowiska i recyklingu produktów firmy Nikia można przeczytać na stronach www.nokia.com/werecycle i nokia.mobi/werecycle.

Umieszczony na produkcie, baterii, dokumentacji lub opakowaniu przekreślony symbol pojemnika na śmieci ma przypominać, że wszystkie zużyte już produkty elektryczne, elektroniczne, baterie i akumulatory muszą być składowane w specjalnie przeznaczonym do tego punkcie. To wymaganie ma zastosowanie w Unii Europejskiej. Takich produktów nie wolno umieszczać razem z nieposortowanymi odpadami komunalnymi. Więcej o ochronie środowiska (Eco-Declarations) można przeczytać na stronie www.nokia.com/environment.

# Dodatkowe informacje o bezpieczeństwie

## Małe dzieci

Twoje urządzenie i jego akcesoria to nie zabawki. Produkty te mogą zawierać drobne części. Należy je przechowywać w miejscach niedostępnych dla małych dzieci.

# Środowisko pracy

To urządzenie spełnia wytyczne co do oddziaływania fal radiowych na organizm człowieka, gdy jest używane w normalnej pozycji przy uchu lub w odległości co najmniej 2,2 cm (7/8 cala) od ciała. Etui, zaczep do paska lub futerał, w którym nosi się urządzenie, nie może zawierać metalu i

#### Dodatkowe informacje o bezpieczeństwie

powinien utrzymywać odległość urządzenia od ciała nie mniejszą niż podana wyżej.

Do przesyłania plików z danymi lub wiadomości potrzebne jest dobre połączenie z siecią. Wysłanie plików z danymi lub wiadomości może się opóźnić do czasu uzyskania takiego połączenia. Od początku do końca transmisji należy przestrzegać wskazówek co do utrzymywania właściwej odległości urządzenia od ciała.

Niektóre części urządzenia są namagnesowane. Urządzenie może przyciągać przedmioty metalowe. Nie trzymaj w pobliżu urządzenia kart kredytowych ani innych magnetycznych nośników danych, ponieważ zapisane na nich informacje mogą zostać skasowane.

# Aparatura medyczna

Praca każdego urządzenia radiowego, w tym telefonu komórkowego, może powodować zakłócenia w funkcjonowaniu nienależycie zabezpieczonych urządzeń medycznych. Skontaktuj się z lekarzem lub producentem urządzenia medycznego, aby dowiedzieć się, czy jest właściwie zabezpieczone przed oddziaływaniem fal radiowych (RF). Wyłączaj swoje urządzenie wszędzie tam, gdzie wymagają tego wywieszone napisy. Szpitale i inne placówki służby zdrowia mogą używać aparatury czułej na działanie zewnętrznych fal radiowych.

## Wszczepiane urządzenia medyczne

Minimalna odległość między wszczepionym urządzeniem medycznym, takim jak stymulator serca lub kardiowerterdefibrylator, a urządzeniem bezprzewodowym, zalecana przez producentów urządzeń medycznych w celu uniknięcia zakłóceń pracy urządzenia medycznego, wynosi 15,3 centymetra (6 cali). Osoby z takimi urządzeniami powinny:

- Nosić urządzenie bezprzewodowe w taki sposób, żeby jego odległość od urządzenia medycznego była zawsze większa niż 15,3 centymetra (6 cali).
- Nie nosić urządzenia bezprzewodowego w kieszeni na piersi.
- Urządzenie bezprzewodowe trzymać przy uchu po przeciwnej w stosunku do urządzenia medycznego stronie ciała.
- Wyłączyć urządzenie bezprzewodowe w przypadku podejrzenia, że doszło do zakłóceń.
- Stosować się do zaleceń producenta wszczepionego urządzenia medycznego.

Wątpliwości co do używania urządzenia bezprzewodowego i wszczepionego aparatu medycznego należy rozstrzygnąć z lekarzem.

### **Aparaty słuchowe**

Niektóre cyfrowe urządzenia bezprzewodowe mogą zakłócać działanie aparatów słuchowych.

# Pojazdy mechaniczne

Sygnały radiowe (RF) mogą mieć wpływ na działanie nieprawidłowo zainstalowanych lub niewłaściwie zabezpieczonych w pojazdach mechanicznych układów elektronicznych, takich jak elektroniczne układy wtrysku paliwa, antypoślizgowe układy zabezpieczające przed blokowaniem kół podczas hamowania, elektroniczne układy kontroli szybkości i systemy poduszek powietrznych. Więcej na ten temat dowiesz się od producenta samochodu lub producenta wyposażenia.

Instalować i naprawiać to urządzenie w samochodzie może tylko wykwalifikowany personel. Niewłaściwa instalacja lub naprawa zagraża bezpieczeństwu i może unieważnić gwarancję na urządzenie. Regularnie sprawdzaj, czy wszystkie elementy urządzenia bezprzewodowego w samochodzie są odpowiednio zamocowane i czy działają prawidłowo. W pobliżu urządzenia, jego części i akcesoriów nie wolno przechowywać ani przewozić łatwopalnych cieczy, gazów czy materiałów wybuchowych. Pamiętaj, że poduszki powietrzne są wyzwalane z ogromną siłą. Nie trzymaj swojego urządzenia lub akcesoriów w strefie wybuchu poduszki powietrznej.

Wyłącz urządzenie jeszcze przed wejściem na pokład samolotu. Używanie bezprzewodowych urządzeń telekomunikacyjnych w samolocie może być prawnie zabronione oraz może stanowić zagrożenie dla działania systemów pokładowych.

# Warunki fizykochemiczne grożące eksplozją

Wyłącz urządzenie, gdy znajdziesz się w obszarze, w którym istnieje zagrożenie wybuchem. Stosuj się wtedy do wszystkich wywieszonych instrukcji. W takich warunkach iskrzenie może być przyczyną eksplozji lub pożaru, co w konsekwencji grozi obrażeniami ciała lub nawet śmiercią. Wyłaczaj urządzenie w punktach tankowania paliwa, na przykład w pobliżu dystrybutorów na staciach serwisowych. Przestrzegai ograniczeń obowiazujących na terenach składów, magazynów i dystrybucji paliw, zakładach chemicznych oraz w reionach prowadzenia kontrolowanych wybuchów. Miejsca zagrożone wybuchem są najczęściej, ale nie zawsze, wyraźnie oznakowane. Do takich należa pomieszczenia pod pokładem łodzi, miejsca składowania lub przepompowywania chemikaliów oraz magazyny, w których powietrze zawiera chemikalia, cząstki zbóż, kurzu lub pyły metali. Wymienić tu trzeba również miejsca, w których ze względów bezpieczeństwa zalecane jest wyłaczenie silnika samochodu. Jeśli pojazd napedzany jest ciekłym gazem (propan, butan), należy zapytać producenta, czy w pobliżu pojazdu można bezpiecznie używać urzadzenia bezprzewodowego.

## **Telefony alarmowe**

Ważne: To urządzenie działa z użyciem sygnałów radiowych, sieci bezprzewodowych, sieci naziemnych i funkcji zaprogramowanych przez użytkownika. Jeśli twoje urządzenie obsługuje połączenia głosowe przez internet (połączenia internetowe), uaktywnij zarówno połączenia internetowe, jak i połączenia przez sieć komórkową. Jeśli oba te rodzaje połączeń będą aktywne, urządzenie może próbować wywołać numer alarmowy przez sieć komórkową i przez internet. Nie ma jednak gwarancji, że połączenie będzie można nawiązać w każdych warunkach. W sytuacjach krytycznych, takich jak konieczność wezwania pomocy

#### Dodatkowe informacje o bezpieczeństwie

medycznej, nie powinno się więc polegać wyłącznie na urządzeniu bezprzewodowym.

Aby połączyć się z numerem alarmowym:

- Jeśli urządzenie nie jest włączone, włącz je. Sprawdź moc sygnału sieci komórkowej. Zależnie od urządzenia może trzeba będzie wykonać jeszcze następujące czynności:
  - Włóż kartę SIM, jeśli urządzenie używa takiej karty.
  - Usuń uaktywnione w urządzeniu ograniczenia w nawiązywaniu połączeń.
  - Profil Offline lub Profil samolotowy zamień na profil aktywny.
- Naciśnij klawisz zakończenia tyle razy, ile potrzeba, żeby usunąć z wyświetlacza wprowadzone znaki i przygotować urządzenie do nawiązywania połączeń.
- Wprowadź obowiązujący na danym obszarze oficjalny numer alarmowy. Numery alarmowe mogą być różne w poszczególnych krajach.
- 4. Naciśnij klawisz połączenia.

Po połączeniu się z numerem alarmowym podaj jak najdokładniej wszystkie niezbędne informacje. Twoje urządzenie bezprzewodowe może być jedynym środkiem łączności na miejscu zdarzenia. Nie przerywaj połączenia, dopóki nie otrzymasz na to zgody.

# Informacje o certyfikatach (SAR)

To mobilne urządzenie spełnia wytyczne w zakresie oddziaływania fal radiowych na organizm człowieka.

Urządzenie to jest nadajnikiem i odbiornikiem fal radiowych. Jest tak zaprojektowane, aby energia fal radiowych nigdy nie przekraczała granic bezpieczeństwa rekomendowanych przez międzynarodowe wytyczne. Wytyczne te zostały opracowane przez niezależną organizację naukową ICNIRP z uwzględnieniem marginesu bezpieczeństwa w celu zagwarantowania ochrony wszystkim osobom, niezależnie od wieku i stanu zdrowia.

W odniesieniu do urządzeń mobilnych za jednostkę miary oddziaływania fal radiowych na organizm człowieka przyjęto SAR (ang. Specific Absorption Rate). Ustalona przez ICNIRP graniczna wartość SAR wynosi 2,0 W/kg, przy czym jest to wartość uśredniona w przeliczeniu na 10 gramów tkanki. Pomiary SAR przeprowadza się w standardowych warunkach pracy urządzenia, przy maksymalnej mocy emitowanego sygnału i w całym spektrum badanych częstotliwości. Rzeczywista wartość SAR może być znacznie mniejsza od maksymalnej, ponieważ urządzenie jest zaprojektowane tak, że używa tylko minimalnej mocy wymaganej do łączności z siecią. Wartość tego minimum zależy od szeregu czynników, takich jak odległość od stacji bazowej.

Najwyższa zmierzona wg wytycznych ICNIRP wartość SAR tego urządzenia w testach przy uchu równa jest 0,69 W/kg.

Na wartości SAR mogą mieć wpływ podłączone do urządzenia akcesoria. Wartości SAR mogą się też różnić zależnie od krajowych wymogów raportowania i testowania oraz od pasma częstotliwości w danej sieci. Więcej o wartościach SAR można się dowiedzieć na stronie produktów, w witrynie www.nokia.com.

# Indeks

#### Δ A-GPS (assisted GPS) 31 akcesoria ustawienia 72 aktualizacia oprogramowania 20 aktualizacie oprogramowanie urządzenia 77 aktualizacie oprogramowania 77 aktvwne notatki 70 Aktywne notatki 70 antenv 11 aplikacia pomocy 19 automatyczna aktualizacia godziny idatv 68

## B

bateria 9,10 poziom naładowania 15 bezpieczeństwo Bluetooth 79 urządzenie i karta SIM 72 biuro obsługi klienta 20 blogi 54 blokada klawiatury 17 blokowanie autoblokada urządzenia 72 klawiatura 72 Bluetooth 80 bezpieczeństwo 79 odbieranie danych 79 wysyłanie danych 79 budzik 68

### C

Centrum Wideo 60 czas do autoblokady 72 czujniki 67 czytnik wiadom. 41, 72

#### Ε

ekran główny 14 e-mail 43, 44 pobieranie 42, 48 skrzynka pocztowa 41, 46 ustawienia 46, 47, 48 załączniki 42

#### F

folder wysłane wiadomości 36 foto-wideo pasek narzędzi 51 robienie zdjęć 51

#### G

godzina i data 68

GPS (Global Positioning System) 31

#### Η

hasło zakazu połączeń 17

#### Ι

identyfikator dzwoniącego 25 informacje kontaktowe 20 informacje o pomocy technicznej 20 instalacje 18 instalowanie aplikacji 73

#### J

język zmiana 35 język tekstów 35

#### K

kalkulator 70 kamera pliki wideo 52 kanały informacyjne 54 kanały informacyjne, wiadomości 54 karta pamięci 9, 10

#### Indeks

karta SIM 9 wiadomości 44 klawiatura ustawienia blokady 72 klawiatura, blokada 17 klawisze i cześci 13 kod blokadv 72 kodowanie znaków 38 kod PIN zmiana 72 kod UPIN zmiana 72 kody dostepu 17 kod zabezpieczajacy 17 konfiguracia urzadzenia 12 konfiguracia zdalna 75 konspekt strony 54 kontaktv dźwieki dzwonka 50 edvcia 49 kopiowanie 50 nazwy i numery 49 synchronizowanie 82 usuwanie 49 wysyłanie 49 zapisywanie 49 zdiecia w 50 znaki głosowe 49 Kontakty Ovi 65 konwerter do miar 69 konwerter miar 69 konwerter walut 69

konwerter waluty 69 kopiowanie tekstu do schowka 38 kreator ustawień 12

#### М

Mail for Exchange 43 Mapy 32 menedzer urzadzeń 75 menu 16 metody połaczeń Bluetooth 79 Minimapa 54 MMS 38,40 moc svonału 15 moduł zabezpieczeń 17 mowa 72 mówiacy temat 66 multimedia radio 30 Muzvka Ovi 58 Mv Nokia 20

#### Ν

nawiązywanie połączenia 22 Notatki 71

#### 0

odtwarzacz muzyki odtwarzanie 29 przesyłanie muzyki 30 odtwarzanie wiadomości 41 offline 14 operator wybieranie 27 oprogramowanie aktualizacja 21 Ovi 64,65

#### Ρ

pamieć pamieć cache na strony internetowe 56 pamieć cache 56 pasek narzedzi foto-wideo 51 **PIN 17** pliki cookie 56 Pliki Ovi 65 pliki wideo 51 pobierane pliki 55 poczta głosowa wywoływanie 22 zmiana numeru 22 podcasting 61, 62, 63 pobierane pliki 63 polecenia głosowe 29 połaczenia nawiązywanie 22 odbieranie 23 odrzucanie 23

© 2009 Nokia. Wszelkie prawa zastrzeżone.

poczta głosowa 22 połaczenie konferencyine 23 proste wybieranie 22 ustawienia 25 połaczenia konferencyine 23 połaczenia transmisii danych łaczność z komputerem 78 synchronizacia 82 połaczenia wideo 25 nawiazywanie połaczenia 24 przełaczanie na połaczenie alosowe 24 połaczenia z komputerem 78 Patrz również połaczenia transmisii danvch połaczenie Bluetooth blokowanie urządzeń 82 połaczenie internetowe 53 Patrz również przegladarka połaczenie kablowe 18, 82 połaczenie przez kabel USB 18 połaczenie przy użyciu kabla USB 82 pomoc głosowa Patrz *mówiacy temat* prezentacie, multimedialne 40 profile personalizowanie 67 tworzenie 67 proste wybieranie 22 przeglądarka 56 bezpieczeństwo 57

pamieć cache 56 pasek narzedzi 54 pobierane pliki 55 przegladanie stron 53, 54 ustawienia 57 widżetv 55 wyszukiwanie zawartości 55 zakładki 53,56 Przegladarka PDF 68 przekazywanie połaczeń 26 przesyłanie plików multimedialnych 59 przywracanie oryginalnych ustawień 73 **PUK 17** punkty orientacyjne 32

### R

radio 30 radio FM 30 regulacja głośności 17 rejestr 24

#### S

Say and Play 29 schowek, kopiowanie do 38 sieć ustawienia 27 Sklep Ovi 65 skrzynka nadawcza, wiadomość 36 skrzynka odbiorcza wiadomość 40 skrzynka odbiorcza, wiadomość 40 skrzynka pocztowa e-mail 41 słownik 68 słownikowa metoda wprowadzania tekstu 35, 37 słuchawki 18 SMS 38 synchronizacja 83 synchronizacja danych 82 Synchronizacja w Ovi 83

#### T tekst

metoda słownikowa 35, 37 tradycyjna metoda wprowadzania 34 tryb cyfr 34 tryb znaków 34 tematy 66 pobieranie 66 tradycyjna metoda wprowadzania tekstu 34 tworzenie powiązań między urządzeniami 80

#### Indeks

### U

udostepn, wideo udostepnianie plików wideo 28 udostepnianie wideo na żvwo 28 Udostephianie online 59 aktywowanie usług 59 subskrypcja 59 tworzenie ogłoszeń 59 udostepnianie plików multimedialnych online 59 **UPIN 17** ustawienia akcesoria 72 aplikacie 71 blokada klawiatury 72 konfiguracia 11 podcasting 61 połaczenie 25 przegladarka 57 przywracanie 73 sieć 27 synchronizacja 83 zegar 68 ustawienia aplikacii 71 ustawienia konfiguracii 11 ustawienia orvginalne 73

#### V

Video centre pobieranie 60 przeglądanie 60

VPN (wirtualna sieć prywatna) 84 W wiadomości e-mail 41 folderv na 36 ikona wiadomości przychodzacei 40 multimedialne 40 opcie mowy 72 ustawienia 44 wiadomości dźwiekowe 38 wiadomości e-mail 41 wiadomości MMS 40 wiadomości multimedialne 38 wiadomości sieciowe 36 wiadomości SMS odbieranie i czytanie 40 odpowiadanie 40 ustawienia 45 wiadomości SIM 44 wysyłanie 38 wiadomości usług 40 wideo pobieranie 51 widok menu 16 widżetv 55 właczanie urządzenia 11 wprowadzanie tekstu 37 wskaźniki 15 wybieranie głosowe 23

wygaszacz ekranu 16, 66 wyłączanie urządzenia 11 wysyłanie przez Bluetooth 79 wyszukiwanie 64 wyszukiwanie muzyki 29 wyświetlacz wskaźniki 15 Z zabezpieczenia przeglądarka 57

zakaz połączeń 26 zakał połączeń 26 zakładki 56 załączniki 40 zarządzanie plikami 75 zdalna skrzynka pocztowa 41 zdjęcie w tle 66 Zegar ustawienia 68 zestaw słuchawkowy 18 Zip manager 71 zlecenia usług 36 znaki przestankowe, wprowadzanie tekstu 37 znaki specjalne, wprowadzanie tekstu 38